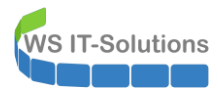

# <u>Inhalt</u>

| Einleitung                                                               | 2  |
|--------------------------------------------------------------------------|----|
| Zielsetzung                                                              | 2  |
| Bereitgestellte Services                                                 | 2  |
| Web Application Proxy (WAP) & Active Directory Federation Service (ADFS) | 2  |
| Network Policy Service (NPS)                                             | 2  |
| VPN-Service                                                              | 2  |
| Planung der Migration                                                    | 2  |
| Migration NPS                                                            | 2  |
| Aufbau der neuen VM                                                      | 2  |
| Installation der Rollen und Features                                     | 6  |
| Migration der Rolle NPS                                                  | 7  |
| Konfiguration des Serverzertifikats                                      | 11 |
| Konfiguration der Protokollierung                                        | 14 |
| Austausch des NPS                                                        | 16 |
| Funktionsprüfung                                                         | 17 |
| Nacharbeiten                                                             | 21 |
| Datensicherung                                                           | 21 |
| Bereinigung der VMs                                                      | 25 |
| Windows Updates                                                          | 28 |
| Monitoring                                                               | 29 |
| Abhängigkeit zur PKI                                                     | 29 |

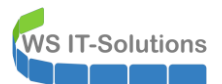

### <u>Einleitung</u>

### <u>Zielsetzung</u>

Meine Serverumstellung auf Windows Server 2019 geht in die nächste Runde. Dieses Mal sind die beiden Server WS-RA1 und WS-RA2 dran. Beide laufen aktuell unter Windows Server 2016 als virtuelle Maschinen. Im folgenden Abschnitt prüfe ich, welche Services auf den Servern laufen und wie ich diese migrieren werde.

#### Bereitgestellte Services

#### Web Application Proxy (WAP) & Active Directory Federation Service (ADFS)

Die Umstellung auf den HAProxy habe ich bereits im Oktober durchgeführt und in einem anderen Artikel beschrieben. Diese spielt hier also keine Rolle mehr.

#### Network Policy Service (NPS)

Dazu stellt der Server WS-RA1 noch einen Network Policy Service (**NPS** – auch als Radius Server bekannt) bereit. Diesen nutzt ein WLAN-Accesspoint für WPA2-Enterprise-Anmeldungen meiner Clients. Die Funktion wird weiter benötigt und muss daher auf einen neuen Server migriert werden. Dabei halte ich mir eine Erweiterung auf eine hochverfügbare Lösung offen.

Die Migration wird mittels Wipe & Load vorgenommen, da ich aktuell keine Hochverfügbarkeitsanforderung gestellt habe. Für den Wechsel ist eine Downtime erforderlich.

#### VPN-Service

Die Namen der beiden Server habe ich aus dem Servicenamen RemoteAccess abgeleitet. Ich nutzte die Server als VPN-Server für die Einwahl von extern.

Die Formulierung in der Vergangenheitsform deutet es schon an: Ich nutze seit Ewigkeiten kein VPN mehr für die Arbeiten von außen. Diese Funktion bilde ich über meine Remote Desktop Services dank des RD-Gateways ab. Der Service VPN wird also nicht mehr benötigt und kann einfach entfernt werden.

#### Planung der Migration

Damit sind die Arbeitsschritte für die komplette Migration klar:

- Schritte im vorherigen Artikel
  - Zuerst entferne ich alle nicht mehr benötigten Services und deren Konfigurationen in der richtigen Reihenfolge.
  - Schritte in diesem Artikel
    - Danach migriere ich den Service NPS auf einen neuen Windows Server 2019 mit dem Namen WS-NPS1.
    - Zuletzt entferne ich die beiden alten Server aus meiner Infrastruktur..

Für die Migration des NPS werde ich den neuen Server neben dem alten synchron aufbauen. Der eigentliche Austausch wird durch die Übergabe der alten IPv4-Konfiguration an den neuen Server vorgenommen. Denn nur über diese IPv4 findet der WLAN-AccessPoint den NPS-Server. Damit spare ich mir die Rekonfiguration des WLAN-AccessPoints und die Anpassung der Firewall-Ausnahmen. Und ich könnte auch schnell wieder auf den alten Server zurückschwenken, indem ich die IP-Änderung wieder zurücknehme. Ein Rollback-Szenario ist immer gut.

Die Vorarbeiten sind bereits abgeschlossen. Dazu zählt die Entfernung des Web Application Proxy Clusters. Diese habe ich in einem anderen Artikel beschrieben. In diesem geht es daher nur noch um die Entfernung der beiden alten Server und um die Migration meines Network Protection Services (NPS)

### **Migration NPS**

#### <u>Aufbau der neuen VM</u>

WAP, ADFS und VPN sind bereits entfernt. So bleibt nur noch die Rolle NPS. Diese möchte ich auf einen neuen Server migrieren. Den Namen leite ich aus der Funktion ab: WS-NPS1. Mit der Ziffer 1 halte ich die Option einer späteren

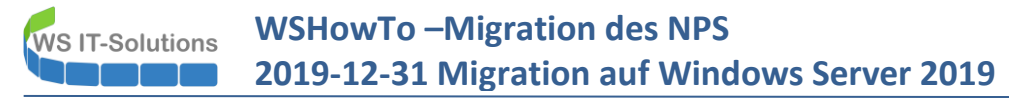

Skalierung um einen weiteren Server WS-NPS2 offen. Damit könnte ich einen hochverfügbaren Radius-Service konfigurieren.

Den neuen Server baue ich als VM in meinem Hyper-V-Host auf. Dazu kopiere ich zuerst ein Basefile (eine VHDX mit einem vorbereiteten Betriebssystem) in das VM-Verzeichnis. Diese VHDX enthält Windows Server 2019 mit der grafischen Oberfläche. Leider kann laut Microsoft der NPS-Service nicht auf einem Server Core betrieben werden:

| <ul> <li>         →          ×          ↑</li></ul> | C > Tier-Gold (V: | ) > Hyper-V > WS-NPS1 |                           |                       |       |                       |
|-----------------------------------------------------|-------------------|-----------------------|---------------------------|-----------------------|-------|-----------------------|
| 📌 Schnellzugriff                                    | Name              | ^                     | Änderungsdatum            | Тур                   | Größe |                       |
| 📃 Desktop                                           |                   |                       |                           |                       |       | Dieser Ordner ist lee |
| 🤱 Walther, Stephan - T1                             |                   |                       |                           |                       |       |                       |
| 🖉 💻 Dieser PC                                       |                   |                       |                           |                       |       |                       |
| > 🏪 System (C:)                                     |                   |                       |                           |                       |       |                       |
| > 👝 Daten (D:)                                      |                   | 20% abgeschlossen     |                           |                       | ×     |                       |
| > 🛖 Freigaben (M:)                                  |                   | ,,                    |                           |                       |       |                       |
| 🗸 👝 Tier-Gold (V:)                                  |                   | Ein Element wird von  | Base nach WS-NPS1 kopiert |                       |       |                       |
| Hyper-V                                             |                   | 20% abgeschlos        | sen                       | п                     | ×     |                       |
| > WS-ATA                                            |                   |                       |                           |                       |       |                       |
| > WS-CM                                             |                   |                       | Ge                        | schwindigkeit: 192 ME | B/s   |                       |
| > WS-DC1                                            |                   |                       |                           |                       |       |                       |
| > KVS-EVIL1                                         |                   | New                   |                           |                       |       |                       |
| > WS-FS1                                            |                   | Restdauer: Ungefähr ( | vnax<br>i0 Sekunden       |                       |       |                       |
| > WS-MM                                             |                   | Verbleibende Element  | e: 1 (10,4 GB)            |                       |       |                       |
| > WS-MX1                                            |                   | -                     |                           |                       |       |                       |
| WS-NPS1                                             |                   | ( Weniger Details     |                           |                       |       |                       |
| > WS-PFS1a                                          |                   |                       |                           |                       |       |                       |
| > WS-RA1                                            |                   |                       |                           |                       |       |                       |
| > WS-RDS1                                           |                   |                       |                           |                       |       |                       |
| > 🛖 Tier-Silber (W:)                                |                   |                       |                           |                       |       |                       |
| 🗧 🔒 Bibliotheken                                    |                   |                       |                           |                       |       |                       |
| 🖉 💣 Netzwerk                                        |                   |                       |                           |                       |       |                       |
| 🗸 💻 ws-hv3                                          |                   |                       |                           |                       |       |                       |
| ~ 🖵 w\$                                             |                   |                       |                           |                       |       |                       |
| Base                                                |                   |                       |                           |                       |       |                       |
| > Hyper-V                                           |                   |                       |                           |                       |       |                       |
|                                                     |                   |                       |                           |                       | -     |                       |

Dann erstelle ich eine neue VM mit den passenden Spezifikationen. Der NPS-Service braucht nicht viel:

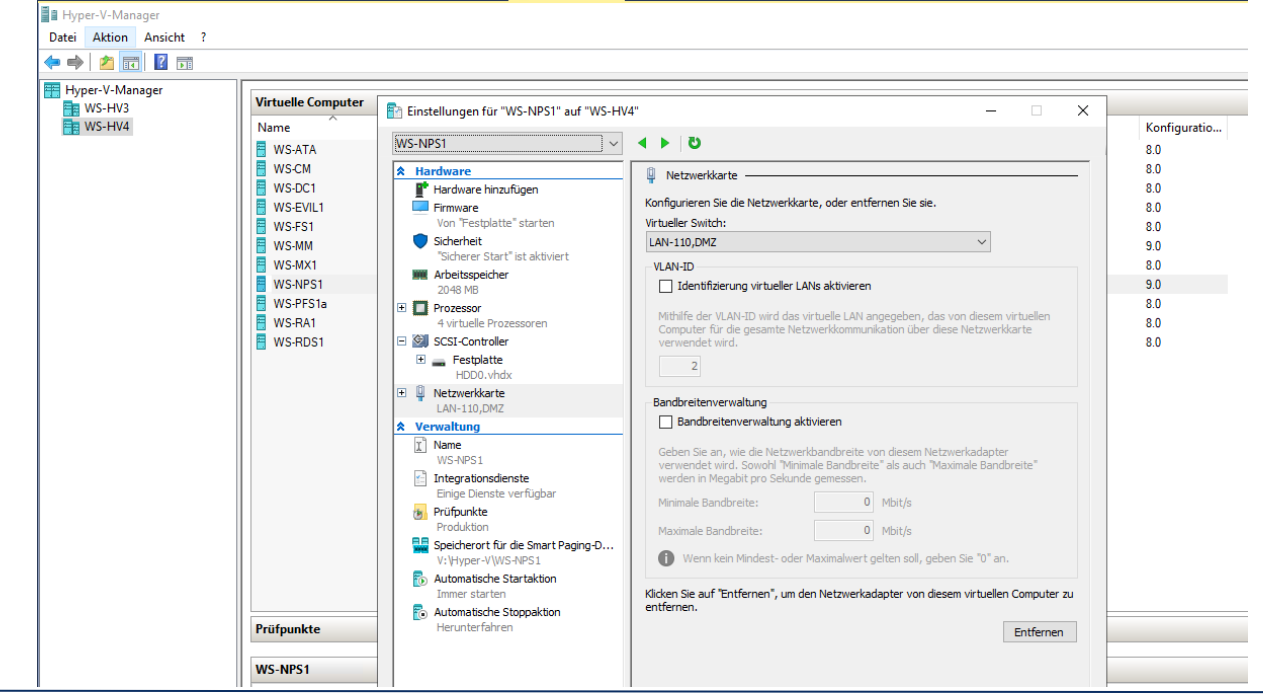

WS IT-Solutions

WSHowTo –Migration des NPS 2019-12-31 Migration auf Windows Server 2019

Dann bekommt die VM ihr Startsignal. Windows Server 2019 beginnt seine Erkennung und Ersteinrichtung:

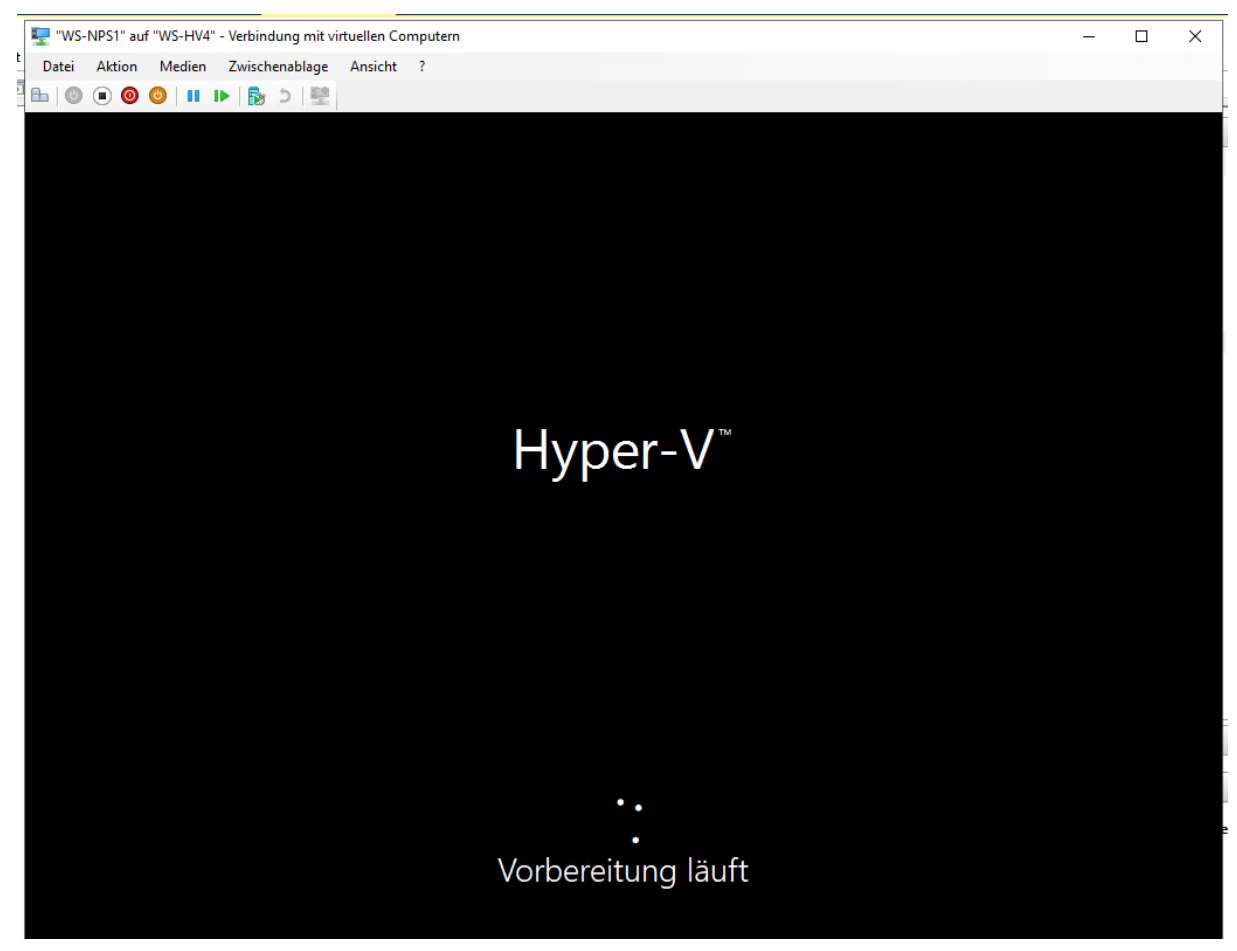

Währen dessen bereite ich ein neues Computerobjekt im Active Directory vor:

WS IT-Solutions

| Active Directory-Benutzer und -Computer                                                                                                    |                                                                                     |                                                                                                    |                                                                             |                                                                                                    |              |
|----------------------------------------------------------------------------------------------------|-------------------------------------------------------------------------------------|----------------------------------------------------------------------------------------------------|-----------------------------------------------------------------------------|----------------------------------------------------------------------------------------------------|--------------|
| Datei Aktion Ansicht ?                                                                                                    |                                                                                     |                                                                                                    |                                                                             |                                                                                                    |              |
| 🗢 🔿   📶 🗊   🗊 🖻 🗟 🖬 🕷 📚                                                                                                    | i 🝸 🗾 🐍                                                                             |                                                                                                    |                                                                             |                                                                                                    |              |
| <ul> <li>Active Directory-Benutzer und -Computer [WS-DC1.ws.it</li> <li>Gespeicherte Abfragen</li> <li>Gespeicherte Abfragen</li> <li>Gespeicherte Abfragen</li> <li>Computers</li> <li>Computers</li> <li>Domain Controllers</li> <li>ForeignSecurityPrincipals</li> <li>Keys</li> <li>LostAndFound</li> <li>Managed Service Accounts</li> <li>Microsoft Exchange Security Groups</li> <li>Program Data</li> <li>System</li> <li>Users</li> <li>G AdminArea</li> <li>G AdminArea</li> <li>E Clients</li> <li>E Exchange-Objekte</li> <li>Gruppen</li> </ul> | Name<br>WS-CA1<br>WS-CM<br>WS-DPM<br>WS-FS1<br>WS-FS2<br>WS-RA1<br>WS-RA2<br>WS-WAC |                                                                                                    | Typ<br>Computer<br>Computer<br>Computer<br>Computer<br>Computer<br>Computer | Objektverwaltung zuwei<br>Verschieben<br>Suchen                                                                                                    | Beschreibung |
| <ul> <li>Cluster</li> <li>Cluster</li> <li>Server-HyperV</li> <li>Server-JB</li> <li>Server-MX</li> <li>Server-RDS</li> <li>Server-Standard</li> <li>Microsoft Exchange System Objects</li> <li>MTDS Quotas</li> <li>TPM Devices</li> </ul>                                                                                                    |                                                                                     | Computer<br>Kontakt<br>Gruppe<br>InetOrgPerson<br>msDS-ShadowPrincipalContainer<br>msExchDynamicDistributionList<br>msImaging-PSPs<br>MSMQ-Warteschlangenalias<br>Organisationseinheit<br>Drucker<br>Benutzer<br>Freigegebener Ordner |                                                                             | Neu         Alle Aufgaben         Aktualisieren         Liste exportieren         Ansicht         Symbole anordnen         Am Raster ausrichten         Eigenschaften         Hilfe | >            |

Für den Domain Join delegiere ich das Recht an einen Setup-Adminaccount:

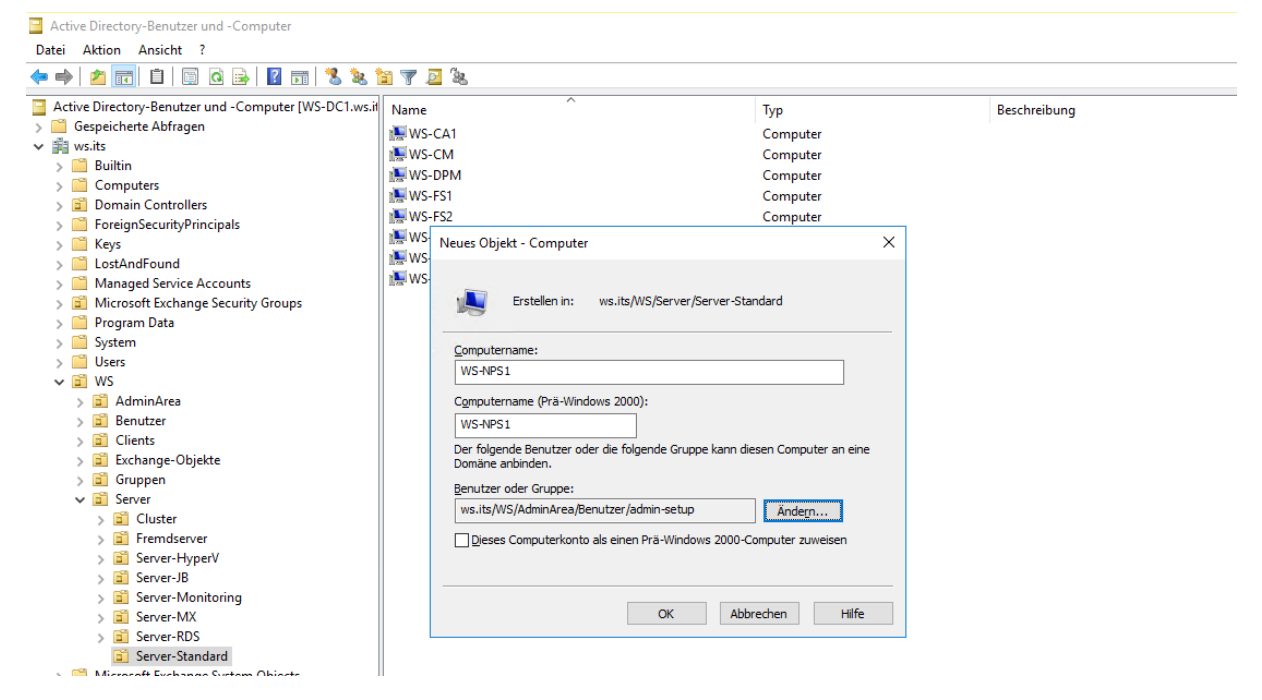

Nach der Eingabe eines Passwortes für den lokalen Admin kann der Server konfiguriert werden. Ich benenne das Betriebssystem um:

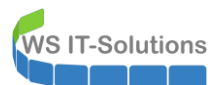

| Systemeigenschaften<br>Ändern des Computernamens bzw. der Domäne                                                                                 | ×                           | ver                                                                     | • 3   | )   🚩 Verwalten Tools Ansich                                                   | ht l                    |
|----------------------------------------------------------------------------------------------------|-----------------------------|-------------------------------------------------------------------------|-------|--------------------------------------------------------------------------------|-------------------------|
| Sie können den Namen und die Mitgliedschaft des Comput<br>ändem, Anderungen wirken sich möglicherweise auf den Zi<br>auf Netzwerkressourcen aus. | ers Computers               |                                                                         |       | AUFGABEI                                                                       | N 🕶                     |
| Computername:<br>WS-NPS1                                                                                                    | oder                        | N-LVKQE870CUM<br>)RKGROUP                                               |       | Zuletzt installierte Updates<br>Windows Update<br>Zuletzt auf Updates geprüft  | 09.08<br>Nur U<br>09.08 |
| Vollständiger Computername:<br>WS-NPS1<br>Weitere                                                                                                | Ändern des Comp             | uternamens bzw. der Domäne                                              |       | Windows Defender Antivirus                                                     | Echtz                   |
| Mitglied von<br>O Domäne:                                                                                                    | Der Cor<br>werden<br>werden | mputer muss neu gestartet<br>1, damit die Änderungen wirksam<br>1.      | ishiq | Verstärkte Sicherheitskonfiguration für IE<br>Zeitzone                         | Aus<br>(UTC-            |
| Arbeitsgruppe:     WORKGROUP                                                                                                    | Speichern<br>Sie alle Pr    | Sie alle geöffneten Dateien, und schließen<br>ogramme vor dem Neustart. | ang   | FIGURED                                                                        | 00430                   |
| OK Abbrech                                                                                                    |                             | ОК                                                                      |       | Prozessoren<br>Installierter Arbeitsspeicher (RAM)<br>Speicherplatz inspesamt: | AMD<br>2 GB             |

Und nach dem Neustart darf der Server der Domain beitreten:

| Andem des computernamens bzw. der born                                                                                          | ine X                                                                                         | ALIEGABE                          | N          |
|----------------------------------------------------------------------------------------------------|-----------------------------------------------------------------------------------------------|-----------------------------------|------------|
| Sie können den Namen und die Mitgliedschaft de<br>ändem. Änderungen wirken sich möglicherweise a<br>auf Netzwerkressourcen aus. | Computers<br>uf den Zugriff 21 Zuletzt in<br>DOUD We down                                     | Istallierte Updates               | 09.        |
| Computername:                                                                                                    | oder Zuletzt a                                                                                | update<br>uf Updates geprüft      | 09.        |
| WS-NPS1                                                                                                    | Windows-Sicherheit X                                                                          |                                   |            |
| Vollstandiger Computername:<br>WS-NPS1                                                                                          | Ändern des Computernamens bzw. der                                                            | Defender Antivirus                | Ech        |
|                                                                                                    | Domäne                                                                                        | e Sicherheitskonfiguration für IE | Aus        |
| Mitglied von<br>Omäne:<br>ws.its                                                                                                | Geben Sie Namen und Kennwort eines Kontos ein, mit dem Sie<br>dieser Domäne beitreten dürfen. | ID                                | (UT<br>004 |
| O Arbeitsgruppe:<br>WORKGROUP                                                                                                   | ws\admin-setup                                                                                | ren                               | AM         |
|                                                                                                    | ••••••                                                                                        | er Arbeitsspeicher (RAM)          | 2 G        |
| OK                                                                                                    | 1                                                                                             | platz insgesamt:                  | 99,        |

Das sind alles Standardaufgaben. Eigentlich gehört auch die IP-Konfiguration dazu. Aber diese kommt für den Schwenk des NPS erst später.

#### Installation der Rollen und Features

Nun installiere ich die Rollen und Features. Das ist ebenfalls eine Standardaufgabe:

| Assistent zum Hinzufügen von | Rollen und Features                                                                                                    | -         |                       | ×           |
|------------------------------|----------------------------------------------------------------------------------------------------|-----------|-----------------------|-------------|
| nstallationsauswa            | ahl bestätigen                                                                                                    | W         | ZIELSER\<br>5-NPS1.ws | (ER<br>Lits |
| Vorbereitung                 | Klicken Sie auf "Installieren", um die folgenden Rollen, Rollendienste und Features auf dem ausgewählten Server zu insta               | llieren.  |                       |             |
| Installationstyp             | Zielserver bei Bedarf automatisch neu starten                                                                                          |           |                       |             |
| Serverauswahl                | Optionale Features (z. B. Verwaltungstools) können auf dieser Seite angezeigt werden, da sie automatisch ausgewählt wu                 | irden. W  | enn Sie               |             |
| Serverrollen                 | diese optionalen Features nicht automatisch installieren möchten, klicken Sie auf "Zurück", um die entsprechenden Kont<br>deaktivieren | ollkästel | hen zu                |             |
| Features                     |                                                                                                    |           |                       |             |
| Netzwerkrichtlinien- und     | Netzwerkrichtlinien- und Zugriffsdienste                                                                                               |           |                       |             |
| Bestätigung                  | Remoteserver-Verwaltungstools                                                                                                    |           |                       |             |
| Ergebnisse                   | Featureverwaltungstools<br>System Insights Module for Windows PowerShell                                                               |           |                       |             |
|                              | Rollenverwaltungstools                                                                                                    |           |                       |             |
|                              | Tools für Netzwerkrichtlinien- und Zugriffsdienste                                                                                     |           |                       |             |
|                              | System Insights                                                                                                    |           |                       |             |
|                              | Windows Server-Sicherung                                                                                                    |           |                       |             |

Das war kein Problem.

#### Migration der Rolle NPS

In meinem alten NPS-Server gibt es die Konfigurationen in der Konsole zu sehen. Bei mir ist es nicht viel. Das könnte ich eigentlich sogar einfach im neuen Server abtippen. Aber in großen Umgebungen ist das keine Option. Also wird das professioneller gehen dürfen. Hier ist eine Regel für mein WLAN:

| Netzwerkrichtlinienserver                                                                                             |                                                                                                    |                                                      |                                                                      | – 🗆 X                                      |
|----------------------------------------------------------------------------------------------------|----------------------------------------------------------------------------------------------------|------------------------------------------------------|----------------------------------------------------------------------|--------------------------------------------|
| Datei Aktion Ansicht ?                                                                                                |                                                                                                    |                                                      |                                                                      |                                            |
| 🗢 🄿 🙋 📰 🚺 🖬                                                                                                    |                                                                                                    |                                                      |                                                                      |                                            |
| NPS (Lokal)     Clients und -Serve     Richtlinien     Verbindungsanforderur     Netzwerkrichtlinien     Kontoführung | Verbindungsanforderungsrichtlinien  Mithile von Richtlinien für Verbindungsanford werden.  Richtlinienname | rungen kann festgelegt werden<br>Status Verarbeitung | ob Verbindungsanforderungen lokal verarbeitet<br>sreihenfolge Quelle | oder an RADIUS-Remoteserver weitergeleitet |
| > 🜉 Vorlagenverwaltung                                                                                                | Secure-WLAN                                                                                                | Aktiviert 1                                          | Nicht angegeben                                                      |                                            |
|                                                                                                    |                                                                                                    |                                                      | inu is digogoodi                                                     |                                            |
|                                                                                                    |                                                                                                    |                                                      |                                                                      |                                            |
|                                                                                                    | Bedingungen - Wenn die folgenden Bedingungen er                                                            | üllt sind:                                           |                                                                      |                                            |
|                                                                                                    | Bedingung Wert                                                                                             |                                                      |                                                                      |                                            |
|                                                                                                    | Einstellungen - Dann werden folgende Einstellungen                                                         | angewendet:                                          |                                                                      |                                            |
|                                                                                                    | Einstellung Wert                                                                                           |                                                      |                                                                      |                                            |
| < >                                                                                                    |                                                                                                    |                                                      |                                                                      |                                            |

#### Und das ist der eine WLAN-AccessPoint:

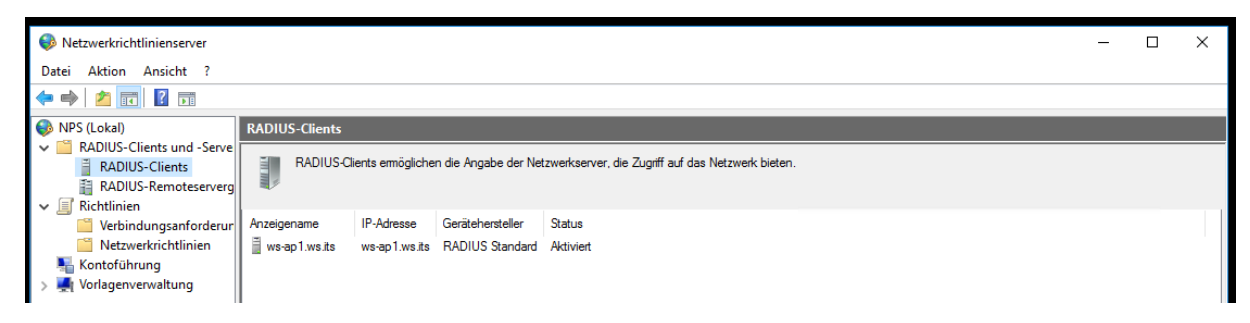

Microsoft hat eine Export-Funktion eingebaut. Diese nutze ich für den Transfer der Konfiguration. Wichtig ist aber, dass nach dem Export keine Änderungen am Altsystem mehr vorgenommen werden:

| Netzwerkrich  | itlinienserver                          |                             |           |                             |                                                            | -           |            | × |  |  |  |  |
|---------------|-----------------------------------------|-----------------------------|-----------|-----------------------------|------------------------------------------------------------|-------------|------------|---|--|--|--|--|
| Datei Aktion  | Jatei Aktion Ansicht ?                  |                             |           |                             |                                                            |             |            |   |  |  |  |  |
| 🗢 🔿 🔯 📷       |                                         |                             |           |                             |                                                            |             |            |   |  |  |  |  |
| 🚳 NPS (Lokal) | Verbindungsanforderungsr                | ichtlinien                  |           |                             |                                                            |             |            |   |  |  |  |  |
| > 🧮 RADI      | Konfiguration importieren               |                             |           |                             |                                                            |             |            |   |  |  |  |  |
| 🗸 🧾 Richt     | Konfiguration exportieren               | ür Verbindungsanforderunger | kann fest | gelegt werden, ob Verbindur | ngsanforderungen lokal verarbeitet oder an RADIUS-Remotese | erver weite | argeleitet |   |  |  |  |  |
| 📑 Vi          |                                         |                             |           |                             |                                                            |             |            |   |  |  |  |  |
| 🚞 N           | NPS-Dienst starten                      |                             |           |                             |                                                            |             |            |   |  |  |  |  |
| Nonte         | NPS-Dienst beenden                      |                             | Status    | Verarbeitungsreihenfolge    | Quelle                                                     |             |            |   |  |  |  |  |
| > 🜉 Vorla     | Server in Active Directory registrieren |                             | Aktiviert | 1                           | Nicht angegeben                                            |             |            |   |  |  |  |  |
|               |                                         | · alle Benutzer verwenden   | Aktiviert | 1000000                     | Nicht angegeben                                            |             |            |   |  |  |  |  |
|               | Eigenschaften                           |                             |           |                             |                                                            |             |            |   |  |  |  |  |
|               | Hilfe                                   |                             |           |                             |                                                            |             |            |   |  |  |  |  |
|               |                                         |                             |           |                             |                                                            |             |            |   |  |  |  |  |

Zwischen den Radius-Clients und dem Server wird verschlüsselt kommuniziert. Der Schlüssel wird im Klartext in der Exportdatei liegen. Das ist bei mir aber kein Problem, da die Datei nur für Administratoren sichtbar sein wird, die auch den Export erstellen können:

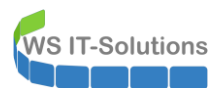

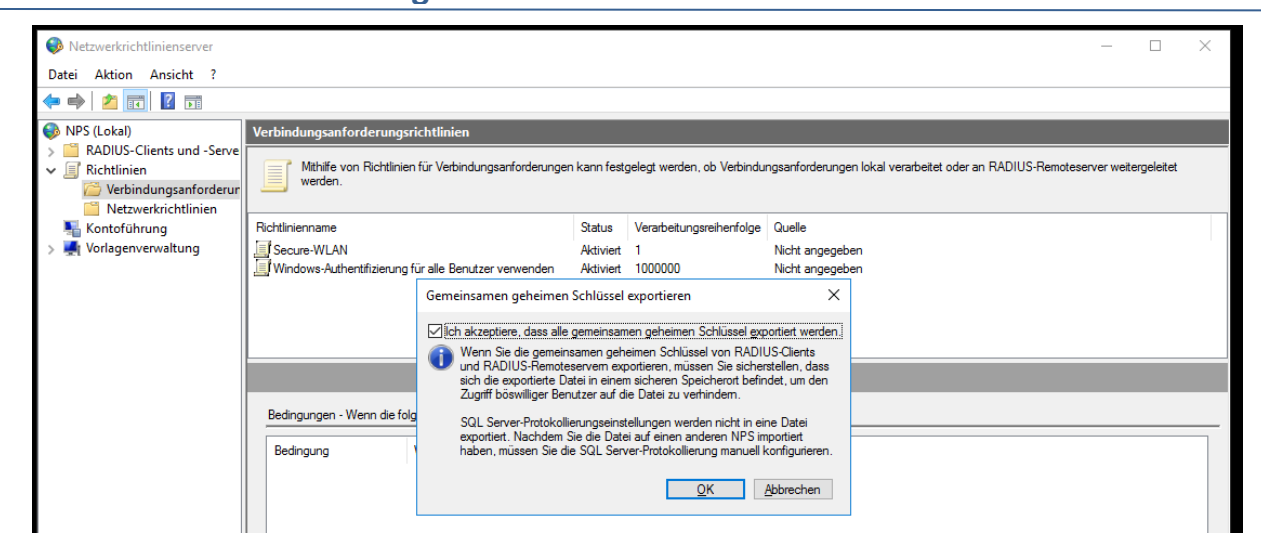

Der Assistent benötigt nur noch den Speicherpfad:

| Netzwerkrichtliniens                                  | erver                                                                                                    |                   |                      | - 🗆 X                        |
|-------------------------------------------------------|----------------------------------------------------------------------------------------------------|-------------------|----------------------|------------------------------|
| Datei Aktion Ansich                                   | nt ?                                                                                                    |                   |                      |                              |
|                                                       | NPS-Konfiguration exportieren                                                                                |                   | >                    | <                            |
| NPS (Lokal) ADIUS-Clients u                           | ← → · · ↑ 📴 > Dieser PC → SYSTEM (C:) → Admin → Radius                                                       | 5 V               | "Radius" durchsuchen |                              |
| <ul> <li>Richtlinien</li> <li>Verbindungsi</li> </ul> | Organisieren 🔻 Neuer Ordner                                                                                  |                   | 8== ◄ (?             | -Kemoteserver weitergeleitet |
| Sontoführung                                          | Active Directory Name Admin System32 Desktop Walther, Stephar Dieser PC SYSTEM (C:) Admin PSTranscrip Radius | Änderungsdatum Ty | p Größe              |                              |
|                                                       | Dateiname: config.xmi<br>Dateityp: XML-Dateien (*.xml)                                                       |                   | Speichern Abbrechen  |                              |
|                                                       | Einstellung Wert                                                                                             |                   |                      |                              |

Die Daten werden als xml-Datei gespeichert:

| 📕   🛃 🥃 🗸 Admin               |                  |                  |              |       |     | -                   | ×   |
|-------------------------------|------------------|------------------|--------------|-------|-----|---------------------|-----|
| Datei Start Freigeben Ansicht |                  |                  |              |       |     |                     | ~ 🕐 |
| ← → × ↑ 📙 > Netzwerk > ws-np  | s1 → c\$ → Admin |                  |              |       | ~ Ō | "Admin" durchsuchen | P   |
| a Walther, Stephan - T1 🔷     | Name             | Änderungsdatum   | Тур          | Größe |     |                     |     |
| 💻 Dieser PC                   | PSTranscript     | 31.12.2019 17:18 | Dateiordner  |       |     |                     |     |
| SYSTEM (C:)                   | e config.xml     | 31.12.2019 17:19 | XML-Dokument | 68 KB |     |                     |     |
|                               |                  |                  |              |       |     |                     |     |
| PSTranscript                  |                  |                  |              |       |     |                     |     |
| Radius                        |                  |                  |              |       |     |                     |     |
| Benutzer                      |                  |                  |              |       |     |                     |     |
| CRLD                          |                  |                  |              |       |     |                     |     |
| inetpub                       |                  |                  |              |       |     |                     |     |
| PerfLogs                      |                  |                  |              |       |     |                     |     |
| Program Files (x86)           |                  |                  |              |       |     |                     |     |
| Programme                     |                  |                  |              |       |     |                     |     |
| Windows                       |                  |                  |              |       |     |                     |     |
| 🛖 Freigaben (M:)              |                  |                  |              |       |     |                     |     |
| 🐂 Bibliotheken                |                  |                  |              |       |     |                     |     |
| Artzwerk                      |                  |                  |              |       |     |                     |     |
| ws-nps1                       |                  |                  |              |       |     |                     |     |
| cS                            |                  |                  |              |       |     |                     |     |
| Admin                         |                  |                  |              |       |     |                     |     |

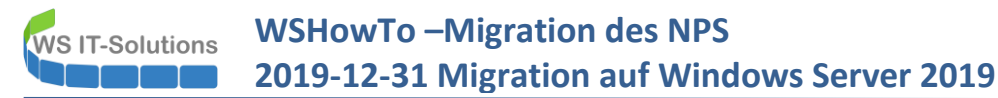

Während der alte NPS weiterläuft, importiere ich die xml-Datei im neuen Server. Hier hat sich mit Windows Server 2019 nicht wirklich etwas verändert. Daher erwarte ich auch eine entsprechende Kompatibilität der Exportdatei:

| Netzwerkrichtlinienserve                                                                                                    |                                                                                                    |                                                                                                    |                                                                                                    |                                                                                                    |                                        | - 🗆 × |
|----------------------------------------------------------------------------------------------------|----------------------------------------------------------------------------------------------------|----------------------------------------------------------------------------------------------------|----------------------------------------------------------------------------------------------------|----------------------------------------------------------------------------------------------------|----------------------------------------|-------|
| Datei Aktion Ansicht                                                                                                    | 1                                                                                                    |                                                                                                    |                                                                                                    |                                                                                                    |                                        |       |
| 🗢 🔿 🙋 📰 🛛 🖬                                                                                                    |                                                                                                    |                                                                                                    |                                                                                                    |                                                                                                    |                                        |       |
| NPS (Lokal)                                                                                                    | Verbindungsanforderungsrid                                                                                                    | chtlinien                                                                                                    |                                                                                                    |                                                                                                    |                                        |       |
| RADIUS-Clients und -                                                                                                    | erve                                                                                                    | für Verbindungsanforderungen kann                                                                                                    | festgelegt werden, ob Verbindungsa                                                                                                    | nforderungen lokal verarbeitet oder an RADIU                                                                                                    | S-Remoteserver weitergeleitet werden.  |       |
| RADIUS-Remotese                                                                                                    | rverg                                                                                                    |                                                                                                    |                                                                                                    |                                                                                                    |                                        |       |
| ✓ I Richtlinien                                                                                                    | . Diskilations amo                                                                                                    | Ci-tu                                                                                                    | Versteit - amittanfalaa () u                                                                                                    | -8-                                                                                                    |                                        |       |
| Verbindungsamor<br>Verbindungsamor                                                                                                    | n Hichtlinienname                                                                                                    | ir alle Renutzer verwenden Aktiv                                                                                                    | is verarbeitungsreinenioige oo<br>ie# 999999 Nic                                                                                                    | elle<br>ht annenehen                                                                                                    |                                        |       |
| Nontoführung                                                                                                    | THINK CAN BE AND A STOCK OF AND A STOCK OF AND A ST | all dife periodzer verwenden                                                                                                    | ieit 333333                                                                                                    | ni drigogobon                                                                                                    |                                        |       |
| > 🛃 Vorlagenverwaltung                                                                                                    |                                                                                                    |                                                                                                    |                                                                                                    |                                                                                                    |                                        |       |
|                                                                                                    |                                                                                                    |                                                                                                    |                                                                                                    |                                                                                                    |                                        |       |
|                                                                                                    |                                                                                                    |                                                                                                    |                                                                                                    |                                                                                                    |                                        |       |
|                                                                                                    |                                                                                                    |                                                                                                    |                                                                                                    |                                                                                                    |                                        |       |
|                                                                                                    |                                                                                                    |                                                                                                    |                                                                                                    |                                                                                                    |                                        |       |
|                                                                                                    | Bedingungen - Wenn die folge                                                                                                    | enden Bedingungen erfüllt sind:                                                                                                    |                                                                                                    |                                                                                                    |                                        |       |
|                                                                                                    | Bedingung V                                                                                                    | Not                                                                                                    |                                                                                                    |                                                                                                    |                                        |       |
|                                                                                                    | beangung                                                                                                    | ven                                                                                                    |                                                                                                    |                                                                                                    |                                        |       |
|                                                                                                    |                                                                                                    |                                                                                                    |                                                                                                    |                                                                                                    |                                        |       |
|                                                                                                    |                                                                                                    |                                                                                                    |                                                                                                    |                                                                                                    |                                        |       |
|                                                                                                    |                                                                                                    |                                                                                                    |                                                                                                    |                                                                                                    |                                        |       |
|                                                                                                    |                                                                                                    |                                                                                                    |                                                                                                    |                                                                                                    |                                        |       |
|                                                                                                    | Einstellungen - Dann werden f                                                                                                    | folgende Einstellungen angewendet:                                                                                                    |                                                                                                    |                                                                                                    |                                        |       |
|                                                                                                    | Finstellung                                                                                                    | Nat                                                                                                    |                                                                                                    |                                                                                                    |                                        |       |
|                                                                                                    | Enracolony .                                                                                                    | ven                                                                                                    |                                                                                                    |                                                                                                    |                                        |       |
|                                                                                                    |                                                                                                    |                                                                                                    |                                                                                                    |                                                                                                    |                                        |       |
|                                                                                                    |                                                                                                    |                                                                                                    |                                                                                                    |                                                                                                    |                                        |       |
|                                                                                                    |                                                                                                    |                                                                                                    |                                                                                                    |                                                                                                    |                                        |       |
| <                                                                                                    | >                                                                                                    |                                                                                                    |                                                                                                    |                                                                                                    |                                        | I     |
|                                                                                                    |                                                                                                    |                                                                                                    |                                                                                                    |                                                                                                    |                                        |       |
|                                                                                                    |                                                                                                    |                                                                                                    |                                                                                                    |                                                                                                    |                                        |       |
| Netzwerkrichtlinienserver                                                                                                    |                                                                                                    |                                                                                                    |                                                                                                    |                                                                                                    |                                        | - 🗆 × |
| Datei Aktion Ansicht                                                                                                    |                                                                                                    |                                                                                                    |                                                                                                    |                                                                                                    |                                        |       |
| (                                                                                                    |                                                                                                    |                                                                                                    |                                                                                                    |                                                                                                    |                                        |       |
|                                                                                                    |                                                                                                    |                                                                                                    |                                                                                                    |                                                                                                    |                                        |       |
| 🚯 NPS (Le 🖘 🔪                                                                                                    |                                                                                                    | .htlinjen                                                                                                    |                                                                                                    |                                                                                                    |                                        |       |
| VPS (Letter)                                                                                                    | n importieren                                                                                                    | :htlinien                                                                                                    | Votindunger                                                                                                    | Colored and the second second s |                                        |       |
| NPS (Loten)     The Market State State Stat    | n <mark>importieren</mark><br>n exportieren                                                                                                    | chtlinien<br>für Verbindungsanforderungen kann f                                                                                                    | festgelegt werden, ob Verbindungsar                                                                                                    | nforderungen lokal verarbeitet oder an RADIU:                                                                                                    | S-Remoteserver weitergeleitet werden.  |       |
| NPS (Lc <sup>k-N</sup> RA( Konfiguratic     Konfiguratic     RA( NPS-Dienst                                                                                                    | n <mark>importieren</mark><br>n exportieren<br>tarten                                                                                                    | chtlinien<br>ür Verbindungsanforderungen kann f                                                                                                    | festgelegt werden, ob Verbindungsar                                                                                                    | nforderungen lokal verarbeitet oder an RADIU                                                                                                    | S-Remoteserver weitergeleitet werden.  |       |
| NPS (Lr <sup>k-N</sup> Konfiguratic     Rat     Konfiguratic     Ricl     NPS-Dienst     Structure A                                                                                                    | n importieren n<br>n exportieren n<br>tarten<br>ieenden                                                                                                    | chtlinien<br>für Verbindungsanforderungen kann f                                                                                                    | festgelegt werden, ob Verbindungsar<br>s Verarbeitungsreihenfolge Que                                                                                                    | nforderungen lokal verarbeitet oder an RADIU                                                                                                    | 5-Remoteserver weitergeleitet werden,  |       |
| NPS (Lr <sup>ken)</sup> RAI Konfiguratic     RAI RAI Konfiguratic     Ricl NPS-Dienst     NPS-Dienst     Kor                                                                                                    | n exportieren n<br>tarten<br>leenden<br>ve Directory registrieren<br>u                                                                                                    | thtlinien<br>Ür Verbindungsanforderungen kann f<br>Statu<br>r alle Benutzer verwenden Aktivi                                                                                                    | festgelegt werden, ob Verbindungsar<br>s Verarbeitungsreihenfolge Que<br>ert 999999 Nicl                                                                                          | rforderungen lokal verarbeitet oder an RADIU<br>alle<br>tt angegeben                                                                                                    | 3-Remoteserver wetergeletet werden.    |       |
| NPS (Let-on)     RAt     Konfiguratis     Rat     Konfiguratis     Ricl     NPS-Dienst     Server in Act     Server in Act     Vor                                                                                                    | n exportieren n<br>tarten<br>eenden vir<br>n<br>n                                                                                                    | htlinien<br>ür Verbindungsanforderungen kann f<br>Statu<br>r alle Benutzer verwenden Aktivi                                                                                                    | iestgelegt werden, ob Verbindungsar<br>s Verarbeitungsreihenfolge Que<br>et 999999 Nici                                                                                           | rforderungen lokal verarbeitet oder an RADIU<br>elle<br>ht angegeben                                                                                                    | 3-Remoteserver weitergeleitet werden.  |       |
| NPS (Let-on)     RA(     Konfiguratic     Rorfiguratic     NPS-Dienst     NPS-Dienst     NPS-Dienst     Server in Act     Server in Act     Server in Act     Server Hat                                                                                                    | n importieren forderen in<br>n exportieren in<br>tarten eenden<br>ve Directory registrieren in<br>n                                                                                                    | thtlinien<br>ür Verbindungsanforderungen kann f<br>statu<br>r alle Benutzer verwenden Aktivi                                                                                                    | iestgelegt werden, ob Verbindungsar<br>s Verarbeitungsreiherfolge Que<br>et 999999 Nici                                                                                           | nforderungen lokal verarbeitet oder an RADIU<br>slle<br>ht angegeben                                                                                                    | 3-Remoteserver weitergeleitet werden.  |       |
| NPS (Let-on)     RAt     Konfiguratic     NPS-Dienst     NPS-Dienst     NPS-Dienst     Server in Act     Server in Act     Server Hilfe                                                                                                    | n importieren in<br>a exportieren if<br>tarten seenden<br>ve Directory registrieren in<br>n                                                                                                    | thtlinien<br>ür Verbindungsanforderungen kann f<br>Statu<br>r alle Benutzer verwenden Aktivi                                                                                                    | iestgelegt werden, ob Verbindungsan<br>s Verarbeitungsreiherfolge Que<br>et 999999 Nici                                                                                           | rforderungen lokal verarbeitet oder an RADIU<br>sle<br>ht angegeben                                                                                                    | 3-Remoteserver weitergeleitet werden.  |       |
| NPS (Let-on)     RAt     Konfiguratic     NPS-Dienst     NPS-Dienst     Server in Act     Server in Act     Server in Act     Hilfe                                                                                                    | n importieren in<br>n exportieren if<br>tarten eenden<br>ve Directory registrieren in                                                                                                    | thtlinien<br>ür Verbindungsamforderungen kann f<br>statu<br>r alle Benutzer verwenden Aktivi                                                                                                    | festgelegt werden, ob Verbindungsar<br>s Verarbeitungsreihenfolge Que<br>ert 999999 Nici                                                                                          | nforderungen lokal verarbeitet oder an RADIU<br>slle<br>ht angegeben                                                                                                    | 3-Remoteserver weitergeleitet werden.  |       |
| NPS (Let-on)     RA(     Konfiguratic     Konfiguratic     NPS-Dienst     NPS-Dienst     NPS-Dienst     Server in Act     Server in Act     Figenschaft     Hilfe                                                                                                    | n importieren in<br>n exportieren if<br>tarten eenden<br>ive Directory registrieren ür                                                                                                    | thtlinien<br>ür Verbindungsamforderungen kann f<br>statu<br>r alle Benutzer verwenden Aktivi                                                                                                    | festgelegt werden, ob Verbindungsan<br>s Verarbeitungsreihenfolge Que<br>ert 999999 Nici                                                                                          | iforderungen lokal verarbeitet oder an RADIU<br>slie<br>ht angegeben                                                                                                    | 3-Remoteserver weitergeleitet werden.  | ×     |
| NPS (Let-on)     RA(     Konfiguratio     RA(     Konfiguratio     NPS-Dienst     NPS-Dienst     NPS-Dienst     Server in Act     Server in Act     Server in Act     Hilfe     Netzwerknichtlinienserver     Datei Aktion Ansicht                                                                                                    | n importieren in<br>n exportieren if<br>tarten seenden<br>ive Directory registrieren ür                                                                                                    | thtlinien<br>ür Verbindungsamforderungen kann f<br>statu<br>r alle Benutzer verwenden Aktivi                                                                                                    | festgelegt werden, ob Verbindungsar<br>s Verarbeitungsreihenfolge Que<br>ert 999999 Nici                                                                                          | iforderungen lokal verarbeitet oder an RADIU<br>tile<br>ht angegeben                                                                                                    | 5-Remoteserver weitergeleitet werden.  | ×     |
| NPS (Let-s)       ■       ■       ■       ■       ■       ■       ■       ■       ■       ■       ■       ■       ■       ■       ■       ■       ■       ■       ■       ■       ■       ■       ■       ■       ■       ■       ■       ■       ■       ■       ■       ■       ■       ■       ■       ■       ■       ■       ■       ■       ■       ■       ■       ■       ■       ■       ■       ■       ■       ■        ■       ■       ■       ■       ■       ■       ■       ■       ■       ■       ■       ■       ■       ■       ■        ■                                                                                                    | n importieren in<br>n exportieren if<br>tarten seenden<br>ive Directory registrieren ür                                                                                                    | htlinien<br>ür Verbindungsanforderungen kann f<br>Statu<br>r alle Benutzer verwenden Aktivi                                                                                                    | festgelegt werden, ob Verbindungsar<br>s Verarbeitungsreihenfolge Que<br>ert 999999 Nici                                                                                          | rforderungen lokal verarbeitet oder an RADIU<br>sle<br>ht angegeben                                                                                                    | 3-Remoteserver weitergeleitet werden.  | -     |
| NPS (Let-on)     RAt     Konfigurati     Konfigurati     Konfigurati     NPS-Dienst     NPS-Dienst     NPS-Dienst     Server in Act     Eigenschafte     Hilfe      Netzwerkrichtlinienserver Datei Aktion Ansicht     Aktion Ansicht     NPS (Lokal)                                                                                                    | Verbindungsanforderungsric                                                                                                    | htlinien<br>ür Verbindungsanforderungen kann f<br>Statu<br>r alle Benutzer verwenden Aktivi<br>chtlinien                                                                                                    | festgelegt werden, ob Verbindungsan<br>s Verarbeitungsreihenfolge Que<br>ert 999999 Nici                                                                                          | rforderungen lokal verarbeitet oder an RADIU<br>sle<br>ht angegeben                                                                                                    | 5-Remoteserver weitergeleitet werden.  | ×     |
| NPS (Lettern)     RAt     Konfigurati     Konfigurati     Konfigurati     NPS-Dienst     NPS-Dienst     Server in Act     Server in Act     Server in Act     Eigenschaft     Hilfe     Netzwerkrichtlinienserver Datei Aktion Ansicht     Set Market Aktion Ansicht     Patei Aktion Ansicht     Set Market Aktion Ansicht     Set Market Aktion Aktion                                                                                                    | Verbindungsanforderungsric                                                                                                    | htlinien<br>ür Verbindungsanforderungen kann f<br>Statu<br>r alle Benutzer verwenden Aktiv<br>chtlinien                                                                                                    | festgelegt werden, ob Verbindungsan<br>s Verarbeitungsreihenfolge Que<br>ert 999999 Nicl                                                                                          | rforderungen lokal verarbeitet oder an RADIU<br>sle<br>ht angegeben                                                                                                    | S-Remoteserver weitergeleitet werden.  | ×     |
| NPS (Let=n):       Konfigurati:         ■       RAI       Konfigurati:         ■       ■       Konfigurati:         ■       ■       NPS-Dienst         ■       ■       NPS-Dienst         ■       NPS-Dienst       Server in Act         ■       Vor       Eigenschafte         >       ▼       Vor       Eigenschafte         Datei       Aktion       Ansicht       Image: Server in Act         ■       ●       ■       ■       ■         ■       NPS (Let=n)       ■       ■       ■         ●       ●       ■       ■       ■       ■         ●       ●       ■       ■       ■       ■       ■         ●       ●       ●       ■       ■       ■       ■       ■       ■       ■       ■       ■       ■       ■       ■       ■       ■       ■       ■       ■       ■       ■       ■       ■       ■       ■       ■       ■       ■       ■       ■       ■       ■       ■       ■       ■       ■       ■       ■       ■       ■       ■       ■       ■       <                                                                                                    | Verbindungsanforderungsric     voe     Verbindungsanforderungsric     voe     Verbindungsanforderungsric     voe     Verbindungsanforderungsric     voe                                                                                                    | htlinien<br>ür Verbindungsanforderungen kann f<br>Statu<br>r alle Benutzer verwenden Aktivi<br>htlinien                                                                                                    | festgelegt werden, ob Verbindungsar<br>s Verarbeitungsreiherfolge Que<br>ert 999999 Nicl                                                                                          | nforderungen lokal verarbeitet oder an RADIU<br>sle<br>ht angegeben                                                                                                    | 3-Remoteserver weitergeleitet werden.  | ×     |
| NPS (Let-an)     RA(     Konfigurati     Konfigurati     Konfigurati     NPS-Dienst     NPS-Dienst     Kor     Vor     Eigenschafte     Hilfe      Netzwerkrichtlinienserver Datei Aktion Ansicht     Aktion Ansicht     RAUUS-Clients     RAUUS-Clients     RAUUS-Clients     Richtlinien                                                                                                    | the start and a second for demonstrate in a seportieren if the second second sec       | thlinien         ür Verbindungsanforderungen kann f         statu         r alle Benutzer verwenden         Aktivi         chtlinien         > Lokaler Datenträger (C:) > //                                                                               | festgelegt werden, ob Verbindungsar<br>s Verarbeitungsreiherfolge Que<br>ert 999999 Nicl                                                                                          | forderungen lokal verarbeitet oder an RADIU<br>sle<br>ht angegeben<br>v 0                                                                                                    | S-Remoteserver weitergeleitet werden.  | ×     |
| NPS (Let-on)     RA(     Konfigurati     Konfigurati     NPS-Dienst     NPS-Dienst     NPS-Dienst     NPS-Dienst     NPS-Dienst     NPS-Dienst     NPS-Dienst     NPS-Dienst     NPS-Dienst     NPS-Dienst     NPS-Dienst     NPS-Dienst     NPS-Dienst     NPS-Dienst     NPS-Dienst     RADIUS-Clients     RADIUS-Clients     RADIUS-Clients     RADIUS-Clients     RADIUS-Clients     RADIUS-Clients     Netzwerkrichtlinien     Verbindungsanfor     Netzwerkrichtlinien                                                                                                    | Directory registrieren     n      Verbindungsanforderungsric     Pre-     Verbindungsanforderungsric     Pre-     Verbindungsanforderungsric     Pre-     Verbindungsanforderungsric     Pre-     Verbindungsanforderungsric     Pre-     Verbindungsanforderungsric     Pre-     Verbindungsanforderungsric     Verbindungsanforderungsric           | thtlinien         ür Verbindungsanforderungen kann f         r alle Benutzer verwenden       Statu         chtlinien         > Lokaler Datenträger (C;) > /         r                                                                                      | festgelegt werden, ob Verbindungsar<br>s Verarbeitungsreihenfolge Que<br>ert 999999 Nicl                                                                                          | forderungen lokal verarbeitet oder an RADIU<br>alle<br>ht angegeben                                                                                                    | S-Remotesserver weitergeleitet werden. | ×     |
| NPS (Let-on)     RAt     Konfiguratio     RAt     Konfiguratio     NPS-Dienst     NPS-Dienst     NPS-Dienst     NPS-Dienst     Server in Act     Server in Act     Server in Act     Rest     Vor     Eigenschafte     Hilfe     Netzwerkrichtlinienserver Datei Aktion Ansicht     RADIUS-Clients and -5     RADIUS-Clients     RADIUS-Clients                                                                                                    | the structure of a constraint of the importiseen of the structure of the structure of       | thtlinien         ür Verbindungsarforderungen kann f         statu         r alle Benutzer verwenden         Aktivi         thtlinien         > Lokaler Datenträger (C;) > /         r         ne                                                          | festgelegt werden, ob Verbindungsar<br>s Verarbeitungsreihenfolge Que<br>ert 999999 Nicl<br>Admin ><br>Anderunosdatum                                                             | iforderungen lokal verarbeitet oder an RADIU<br>sle<br>tit angegeben<br>✓ ♂ ♂ "Admin" durchsuchen<br>目示 マ                                                                                                    | S-Remoteserver weitergeleitet werden.  | ×     |
| NPS (Let-on)     RAt     Konfiguratio     RAt     Konfiguratio     NPS-Dienst     NPS-Dienst     NPS-Dienst     NPS-Dienst     NPS-Dienst     NPS-Dienst     Server in Ac     Server in Ac     Server in     Server in Ac     Server in Ac         | Verbindungsanforderungsric     Verbindungsanforderungsric     Verbindungsanforderungsric     Verbindungsanforderungsric     verbindungsanforderungsric     verbindungsanforderungsri       | thtlinien       Statu         ür Verbindungsanforderungen kann f       Statu         r alle Benutzer verwenden       Aktivi         chtlinien                                                                                                    | festgelegt werden, ob Verbindungsar<br>s Verarbeitungsreihenfolge Que<br>ert 999999 Nicl<br>Admin ><br>Admin >                                                                    | forderungen lokal verarbeitet oder an RADIU<br>sle<br>tit angegeben<br>✓ ♂                                                                                                    | S-Remoteserver weitergeleitet werden.  | X     |
| NPS (Let-on)     RAt     Konfiguratio     RAt     Konfiguratio     NPS-Dienst     NPS-Dienst     NPS-Dienst     NPS-Dienst     NPS-Dienst     Server in Ac     Server in Ac     Server in Ac     Server in Ac     Server in Ac     NPS-Dienst     NPS-Dienst     NPS-Dienst     NPS-Dienst     NPS-Dienst     RADIUS-Clients     RADIUS-Clients     RADIUS-Cli    | Verbindungsanforderungsric     Preser PC     Organiseren      ×      Yerbindungsanforderungsric     Preser PC     Organiseren      ×      Nes-Konfiguration importieren     ✓      Yerbindungsanforderungsric     NPS-Konfiguration importieren     ✓      Yerbindungsanforderungsric     Nes-Konfiguration importieren     ✓      Yerbindungsanforderungsric     Nes-Konfiguration importieren     ✓      Yerbindungsanforderungsric     Nes-Konfiguration importieren     ✓      Yerbindungsanforderungsric     Poskop     Yerbindungsanforderungsric     Yerbindungsanforderungsric     Yerbindungsanforderungsric     Yerbindungsanforderungsric     Yerbindungsanforderungsric     Yerbindungsanforderungsric     Yerbindungsanforderungsric     Yerbindungsanforderungsric                                                                                                    | thtlinien         ür Verbindungsarforderungen kann f         statu         r alle Benutzer verwenden         Aktivi         chtlinien         > Lokaler Datenträger (C;) > /         r         ne         PSTranscript         Stranuel                    | festgelegt werden, ob Verbindungsar<br>s Verarbeitungsreihenfolge Que<br>ert 999999 Nici<br>Admin ><br>Änderungsdatum<br>31,12,2019 17;18<br>31,12,2019 17;18<br>31,12,2019 17;18 | forderungen lokal verarbeitet oder an RADIU<br>sle<br>tit angegeben<br>✓ ♂ "Admin" durchsuchen<br>IBEI ♥<br>Typ Größe<br>Dateiordner<br>¥44-Dokument 68 KB                                                                                                    | S-Remoteserver weitergeleitet werden.  | ×     |
| NPS (Let-a)     RA(     Konfigurati     Konfigurati     Konfigurati     NPS-Dienst     NPS-Dienst     NPS-Dienst     NPS-Dienst     NPS-Dienst     Server in Ac     Server in Ac     Server     | Verbindungsanforderungsric     verbindungsanforderungsric     verbindungsanforderungsri       | thtlinien       Statu         ür Verbindungsanforderungen kann f       Statu         r alle Benutzer verwenden       Activi         chtlinien                                                                                                    | festgelegt werden, ob Verbindungsar<br>s Verarbeitungsreiherfolge Que<br>ert 999999 Nici<br>Admin ><br>Änderungsdatum<br>31.12.2019 17.18<br>31.12.2019 17.19                     | forderungen lokal verarbeitet oder an RADIU<br>sle<br>ht angegeben<br>v to "Admin" durchsuchen<br>fill v<br>Typ Größe<br>Dateiordner<br>XML-Dokument 68 KB                                                                                                    | S-Remotesserver weitergeleitet werden. | ×     |
| NPS (Let-n)     RAt     Konfigurati     Rat     Konfigurati     NPS-Dienst     NPS-Dienst     NPS-Dienst     Kor     Server in Ac     Kor     Vor     Eigenschafte     Hife     Netzwerkrichtlinienserver Datei Aktion Ansicht     More and ansicht     RADIUS-Clients     RADIUS-Clients     RADIUS-Clients     RADIUS-Clients     RADIUS-Clients     RADIUS-Clients     RADIUS-Clients     RADIUS-Clients     RADIUS-Clients     RADIUS-Remotes     Vorlagenverwaltung                                                                                                    | In the start of the start of the start       | chtlinien         ür Verbindungsanforderungen kann f         r alle Benutzer verwenden       Statu         chtlinien         > Lokaler Datenträger (C:) > /         r                                                                                      | festgelegt werden, ob Verbindungsar<br>s Verarbeitungsreiherfölge Que<br>ert 999999 Nicl<br>Admin ><br>Admin ><br>Admin 31.12.2019 17:19<br>31.12.2019 17:19                      | forderungen lokal verarbeitet oder an RADIU<br>sle<br>ht angegeben<br>v č  *Admin* durchsuchen<br>jez v<br>Typ Größe<br>Dateiordner<br>XML-Dokument 68 KB                                                                                                    | S-Remotesserver weitergeleitet werden. | ×     |
| NPS (Let-n)     RAt     Konfigurati     NPS-Dienst     NPS-Dienst     Kor     WrS-Dienst     Kor     Wor     Eigenschafte     Hife     Netzwerkrichtlinienserver     Datei Aktion Ansicht     RADUS-Clients     RADUS-Clients     RADUS-Clients     RADUS-Clients     RADUS-Clients     RADUS-Clients     Robults-Remotes     Vorlagenverwaltung                                                                                                    | Destrop     Destrop     The strop for the second second sec       | chtlinien         ür Verbindungsarforderungen kann f         statu         r alle Benutzer verwenden         Aktivi         chtlinien         > Lokaler Datenträger (C:) > /r         ne         PSTranscript         config.xml                           | ietgelegt werden, ob Verbindungsar<br>Verarbeitungsreihenfolge Que<br>ert 999999 Nicl<br>Admin ><br>Admin ><br>Anderungsdatum<br>31.12.2019 17:19                                 | forderungen lokal verarbetet oder an RADIU<br>sle<br>ht angegeben<br>✓ Č (*Admin* durchsuchen<br>BE ▼<br>Typ<br>Dateiordner<br>XML-Dokument 68 KB                                                                                                    | S-Remoteserver weitergeleitet werden.  | ×     |
| NPS (Letan) RAI Konfiguration Konfiguration Konfiguration Konfiguration Kor Kor Eigenschafts Hife Netzwerkrichtlinienserver Date Aktion Ansicht Ansicht Ansicht Ansicht Ansicht Ansicht Kor Eigenschafts Eigenschafts Hife Netzwerkrichtlinienserver Date Aktion Ansicht Ansicht Ansicht Konto RaDIUS-Clients Richtlinien Kontoführung Vorlagenverwaltung                                                                                                    | troportieren     n exportieren     n exportieren     verbindungsanforderungsric envel     Verbindungsanforderungsric envel     Verbindungsanforderungsric envel envel e       | htlinien     Statu       ür Verbindungsanforderungen kann f     Statu       r alle Benutzer verwenden     Aktivi       - htlinien                                                                                                    | festgelegt werden, ob Verbindungaar<br>s Verarbetungsreihenfolge Que<br>ert 999999 Nicl<br>Admin ><br>Admin ><br>Änderungsdatum<br>31.12.2019 17:19                               | forderungen lokal verarbeitet oder an RADIU<br>sle<br>ht angegeben<br>✓ © TAdmin" durchsuchen<br>EEE ✓<br>Typ Größe<br>Dateiordner<br>XML-Dokument 68 KB                                                                                                    | S-Remotesserver weitergeleitet werden. | ×     |
| NPS (Letan)<br>Antipartition of the second second | It bested uncover (and bested<br>importieren,<br>in exportieren,<br>it atriten<br>seenden<br>ive Directory registrieren<br>ive Directory registrieren<br>ive Directory reg                                                                                                    | thlinien         ür Verbindungsarforderungen kann f         statu         r alle Benutzer verwenden         Aktivi         chtlinien         > Lokaler Datenträger (C:)         r         ne         PSTranscript         config.xml                       | festgelegt werden, ob Verbindungsar<br>s Verarbetungsreihenfolge Que<br>et 999999 Nici<br>Admin ><br>Admin ><br>Ånderungsdatum<br>31.12.2019 17:19                                | iforderungen lokal verarbeitet oder an RADIU<br>sle<br>til angegeben<br>✓ C TAdmin" durchsuchen<br>IIII ✓<br>Typ Größe<br>Dateiordner<br>XML-Dokument 68 KB                                                                                                    | S-Remoteserver weitergeleitet werden.  | ×     |
| <ul> <li>NPS (Letter)</li> <li>RAI<br/><ul> <li>RAI<br/><ul> <li>Konfiguratii</li></ul></li></ul></li></ul>                                                                                                    | It bested uncover (and bested<br>importieren if<br>intraction interes if<br>ive Directory registrieren if<br>ive Directory registrieren if                                                                                                    | thtlinien       Statu         ür Verbindungsarforderungen kann f       Statu         r alle Benutzer verwenden       Aktivi         thtlinien       Aktivi         > Lokaler Datenträger (C3) > /       /         r                                        | iestgelegt werden, ob Verbindungsar<br>s Verarbeitungsreihenfolge Que<br>ert 999999 Nici<br>Admin ><br>Admin ><br>Admin 31.12.2019 17:18<br>31.12.2019 17:19                      | iforderungen lokal verarbeitet oder an RADIU<br>sle<br>til angegeben<br>✓ © "Admin" durchsuchen<br>I]EE ▼<br>Typ Große<br>Dateiordner<br>XML-Dokument 68 KB                                                                                                    | S-Remoteserver weitergeleitet werden.  | ×     |
| NPS (Letter)<br>RAt<br>RAt<br>RAt<br>Konfigurativ<br>NPS-Dienst<br>NPS-Dienst<br>NPS-Dienst<br>NPS-Dienst<br>NPS-Dienst<br>Server in Ac<br>Server in Ac<br>Serve                                                                                                    | Verbindungsanforderungsrie<br>receiven     Verbindungsanforderungsrie<br>ve Directory registrieren     ve Directory registrieren     ve Directory     ve Directory     ve    | thtlinien       Statu         ür Verbindungsarforderungen kann f       Statu         r alle Benutzer verwenden       Aktivi                                                                                                    | festgelegt werden, ob Verbindungsar<br>s Verarbeitungsreihenfolge Que<br>ert 999999 Ned<br>Admin ><br>Admin ><br>Admin 31.12.2019 17:18<br>31.12.2019 17:19                       | forderungen lokal verarbeitet oder an RADIU<br>sle<br>tit angegeben<br>✓ ♂ "Admin" durchsuchen<br>I]EE ♥<br>Typ<br>Dateiordner<br>XML-Dokument 68 KB                                                                                                    | S-Remoteserver weitergeleitet werden.  | X     |
| <ul> <li>NPS (Let-n).</li> <li>RAI</li> <li>Konfigurati,<br/>Konfigurati,<br/>NPS-Dienst</li> <li>NPS-Dienst</li> <li>NPS-Dienst</li> <li>Server in Ac</li> <li>Kor</li> <li>Eigenschaft</li> <li>Hilfe</li> </ul>                                                                                                    | Verbindungsanforderungsric<br>evel      Verbindungsanforderungsric<br>evel      Verbindungsanforderungsric<br>evel      Verbindungsanforderungsric<br>evel      Verbindungsanforderungsric<br>evel      Verbindungsanforderungsric<br>verbindungsanforderungsric<br>verbindungsanforderungsric                                                                                                    | chtlinien       Statu         ür Verbindungsanforderungen kann f       Statu         r alle Benutzer verwenden       Aktivi         chtlinien       Aktivi         > Lokaler Datenträger (Ci) > /         r       ne         PSTranscript       config.xml | festgelegt werden, ob Verbindungsar<br>s Verarbeitungsreihenfolge Que<br>ert 999999 Nici<br>Admin ><br>Änderungsdatum<br>31.12.2019 17:18<br>31.12.2019 17:19                     | tforderungen lokal verarbeitet oder an RADIU<br>sle<br>tit angegeben<br>✓ ひ (*Admin* durchsuchen<br>(BEE ↓<br>Typ Größe<br>Dateiordner<br>XML-Dokument 69 KB                                                                                                    | S-Remoteserver weitergeleitet werden.  |       |
| <ul> <li>NPS (Let-n)</li> <li>RAI</li> <li>Konfigurativ</li> <li>RIC</li> <li>NPS-Dienst</li> <li>NPS-Dienst</li> <li>NPS-Dienst</li> <li>Server in Ac</li> <li>Eigenschaft</li> <li>Hilfe</li> </ul>                                                                                                    | Verbindungsanforderungsric<br>evel      Verbindungsanforderungsric<br>evel      Verbindungsanforderungsric<br>Verbindungsanforderungsric<br>Verbindungsanforderungsric | thtlinien<br>ür Verbindungsarforderungen kann f<br>Statu<br>r alle Benutzer verwenden<br>Activi<br>chtlinien<br>> Lokaler Datenträger (C:) > /<br>r<br>ne<br>PSTranscript<br>config.xml                                                                    | festgelegt werden, ob Verbindungsar<br>s Verarbeitungsreihenfolge Que<br>ert 999999 Nici<br>Admin ><br>Änderungsdatum<br>31.12.2019 17:19<br>31.12.2019 17:19                     | forderungen lokal verarbeitet oder an RADIU<br>sle<br>ht angegeben<br>✓ ♂ "Admin" durchsuchen<br>I]EE ↓<br>Typ Größe<br>Dateiordner<br>XML-Dokument 63 KB                                                                                                    | S-Remoteserver weitergeleitet werden.  |       |
| NPS (Let-n)<br>Antipartition of the second second | In portieren     in exportieren     in exportieren     in exportieren     in exportieren     in     ive Directory registrieren     i     i     ive Directory registrieren     i     i     ive Directory registrieren     ive     ive Directory registrieren     ive     ive Directory registrieren     ive Directory registrieren     ive Directory registrieren     ive Directory registrieren     ive Directory registrieren     ive Directory registrieren     ive Directory registrieren     ive Directory registrieren     ive Directory registrieren     ive Directory registrieren     ive Directory registrieren     ive Directory     ive Directory       | Entlinien<br>ür Verbindungsanforderungen kann f<br>r alle Benutzer verwenden Aktivi<br>Entlinien<br>> Lokaler Datenträger (C:) > /<br>r<br>ne<br>PSTranscript<br>config.xml                                                                                | festgelegt werden, ob Verbindungsar<br>s Verarbeitungsreihenfolge Que<br>ert 999999 Nici<br>Admin ><br>Änderungsdatum<br>31.12.2019 17:19<br>31.12.2019 17:19                     | forderungen lokal verarbeitet oder an RADIU<br>sle<br>ht angegeben<br>v 0 "Admin" durchsuchen<br>EEE •<br>Typ Größe<br>Dateiordner<br>XML-Dokument 68 KB                                                                                                    | S-Remotesserver weitergeleitet werden. |       |
| NPS (Letan) RAI Konfiguration Konfiguration Konfiguration NPS-Dienst Kor Eigenschaft NPS-Dienst Kor Eigenschaft Hiffe Netzwerkrichtlinienserver Datei Aktion Ansicht 1 Netzwerkrichtlinienserver Datei Aktion Ansicht 1 NPS (Lotal) NPS (Lotal) Kontoführung Vorlagenverwaltung                                                                                                    | tryportieren     ingoritieren     ingoritieren     ingoritieren     ingoritieren     ingoritieren     in     ive Directory registrieren     i      ive Directory registrieren     ive     ingoritieren     ive Directory registrieren     ive Directory registrieren     ive Desktop     ive Directory     ive Directory     ive Di       | chtlinien         ür Verbindungsarforderungen kann f         statu         r alle Benutzer verwenden         Aktivi         chtlinien         > Lokaler Datenträger (C:) > /         r         PSTranscript         config.xml                             | festgelegt werden, ob Verbindungsar<br>s Verarbeitungsreiherfölge Que<br>ert 999999 Nici<br>Admin ><br>Admin 31.12.2019 17:19<br>31.12.2019 17:19                                 | forderungen lokal verarbeitet oder an RADIU<br>sle<br>ht angegeben<br>v Č "Admin" durchsuchen<br>EE •<br>Typ Größe<br>Dateiordner<br>XML-Dokument 68 KB                                                                                                    | S-Remotesserver weitergeleitet werden. |       |
| <ul> <li>NPS (Let-n).</li> <li>RAI<br/><ul> <li>RAI<br/><ul> <li>Konfiguratii</li></ul></li></ul></li></ul>                                                                                                    | tripportieren     n exportieren     n     exportieren     inf      inf portieren     inf     inf      inf       | chtlinien         ür Verbindungsarforderungen kann f         ale Benutzer verwenden         Aktivi         chtlinien         > Lokaler Datenträger (C:)         r         ne         PSTranscript         config.xml                                       | iestgelegt werden, ob Verbindungaar<br>s Verarbetungsreihenfolge Que<br>et 999999 Nei<br>Admin ><br>Admin ><br>Admin 31.12.2019 17:18<br>31.12.2019 17:19                         | forderungen lokal verarbetet oder an RADIU<br>sle<br>til angegeben<br>✓ Č) "Admin" durchsuchen<br>IEE ✓<br>Typ Größe<br>Dateiordner<br>XML-Dokument 68 KB<br>✓ XML files (*.xml)<br>Öffnen Abb                                                                                                    | S-Remoteserver weitergeleitet werden.  |       |

Dieser Schritt war sehr einfach. Die Bestätigung klingt vielversprechend:

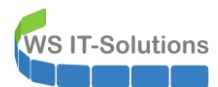

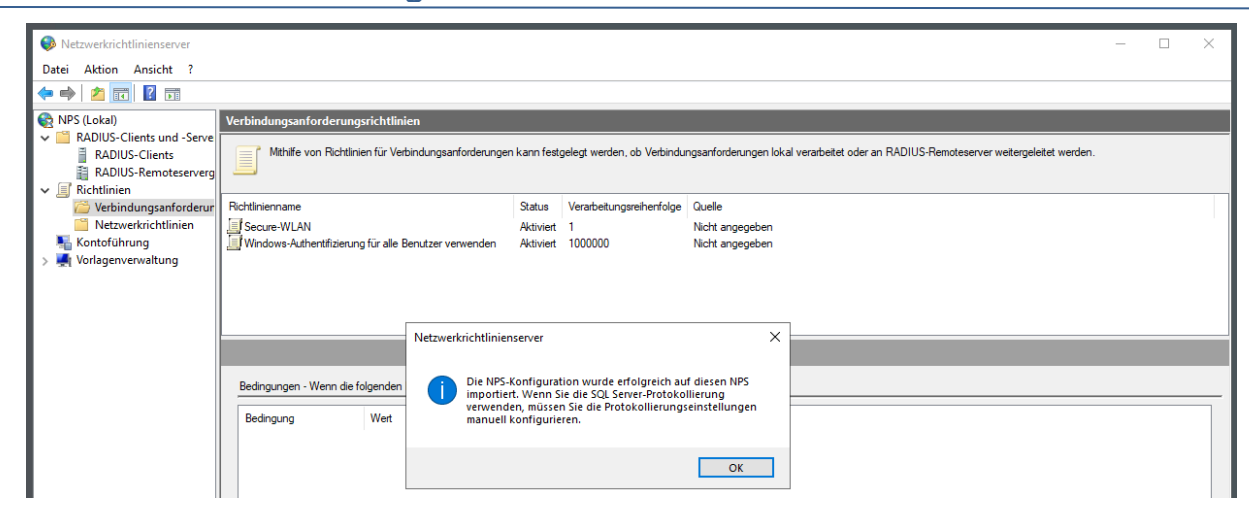

Meine Richtlinien sind alle angekommen:

| Netzwerkrichtlinienserver                                                                               |                                                                                                    |                                                                        |                                  |                                                                                                    |                                                                                             | _                           |    | × |
|----------------------------------------------------------------------------------------------------|----------------------------------------------------------------------------------------------------|------------------------------------------------------------------------|----------------------------------|----------------------------------------------------------------------------------------------------|---------------------------------------------------------------------------------------------|-----------------------------|----|---|
| Datei Aktion Ansicht ?                                                                                  |                                                                                                    |                                                                        |                                  |                                                                                                    |                                                                                             |                             |    |   |
| 🗢 🔿 🙍 🖬                                                                                                 |                                                                                                    |                                                                        |                                  |                                                                                                    |                                                                                             |                             |    |   |
| NPS (Lokal)  ADIUS-Clients und -Serve  RADIUS-Clients  ADIUS-Clients  RADIUS-Remoteserverg  Richtlinien | Netzwerkrichtlinien Netzwerkrichtlinien emöglichen das Festlegen der zur                                                                                                    | Herstellung einer N                                                    | etzwerkverbindung berechti       | gten Personen sowie                                                                                | e der Bedingungen, unter denen sie eine V                                                   | ferbindung herstellen könne | n. |   |
| 🦉 📔 Verbindungsanforderur                                                                               | Richtlinienname                                                                                                    | Status                                                                 | Verarbeitungsreihenfolge         | Zugriffstyp                                                                                        | Quelle                                                                                      |                             |    |   |
| <ul> <li>Netzwerkrichtlinien</li> <li>Kontoführung</li> <li>Morlagenverwaltung</li> </ul>               | VPN-Clents-Zetfikate<br>VPN-Clents-Zetfikate<br>VPN-clent volument Microsoft-Routing- und Remotezugriffser<br>Verbindungen mit Microsoft-Routing- und Remotezugriffservern                                                                 | Aktiviert<br>Aktiviert<br>Deaktiviert<br>Aktiviert<br>Aktiviert        | 1<br>2<br>3<br>999999<br>1000000 | Zugriff gewähren<br>Zugriff gewähren<br>Zugriff gewähren<br>Zugriff verweigem<br>Zugriff verweigem | Nicht angegeben<br>Nicht angegeben<br>Nicht angegeben<br>Nicht angegeben<br>Nicht angegeben |                             |    |   |
|                                                                                                    | Secure-WLAN                                                                                                    |                                                                        |                                  |                                                                                                    |                                                                                             |                             |    |   |
|                                                                                                    | Bedingungen - Wenn die folgenden Bedingungen erfüllt sind<br>Bedingung Wert<br>NAS-Porttyp Drahtlos (sonstige) OR Drahtlos (IEEE 802.11                                                                                                    | )                                                                      |                                  |                                                                                                    |                                                                                             |                             |    |   |
|                                                                                                    | Einstellungen - Dann werden folgende Einstellungen angewe                                                                                                    | ndet:                                                                  |                                  |                                                                                                    |                                                                                             |                             |    |   |
|                                                                                                    | Einstellung W<br>EAP-Konfiguration (Extensible Authentication-Protokoll) Ko<br>Benutzereihwähleigenschaften ignorieren W<br>Zugriffsberechtigung Zu<br>EAP-Methode (Extensible Authentication-Protokoll) M<br>Authentifizierungsmethode E/ | ert<br>nfiguriert<br>ahr<br>griff gewähren<br>crosoft: Smartcard-<br>P | oder anderes Zertifikat          |                                                                                                    |                                                                                             |                             |    |   |
| < >                                                                                                    |                                                                                                    |                                                                        |                                  |                                                                                                    |                                                                                             |                             |    | • |

Und auch der Radius-Client wird angezeigt:

| Netzwerkrichtlinienserver                                                                                                |                |                             |                                     |                                                    | - | × |
|----------------------------------------------------------------------------------------------------|----------------|-----------------------------|-------------------------------------|----------------------------------------------------|---|---|
| Datei Aktion Ansicht ?                                                                                                   |                |                             |                                     |                                                    |   |   |
| 🗢 🄿 🙋 📅 🚺                                                                                                    |                |                             |                                     |                                                    |   |   |
| 🚳 NPS (Lokal)                                                                                                    | RADIUS-Clients |                             |                                     |                                                    |   |   |
| RADIUS-Clients und -Serve                                                                                                | RADIUS-C       | lients emögliche            | n die Angabe der Ne                 | tzwerkserver, die Zugriff auf das Netzwerk bieten. |   |   |
| <ul> <li>Verbindungsanforderun</li> <li>Netzwerkrichtlinien</li> <li>Kontoführung</li> <li>Vorlagenverwaltung</li> </ul> | Anzeigename    | IP-Adresse<br>ws-ap1.ws.its | Gerätehersteller<br>RADIUS Standard | Status<br>Aktiviert                                |   |   |

Bevor es jetzt in die Umstellungsphase geht nutze ich die Gelegenheit, um etwas aufzuräumen. In den Netzwerkrichtlinien ist noch die Richtlinie für den VPN-Service gelistet. Da ich diesen Service nicht mehr bereitstelle, kann ich die Regel löschen:

| Netzwerkrichtlinienserver                                                                                                    |                               |                                                           |               |                |                            |                     |                       | _          |         | ×       |
|----------------------------------------------------------------------------------------------------|-------------------------------|-----------------------------------------------------------|---------------|----------------|----------------------------|---------------------|-----------------------|------------|---------|---------|
| Datei Aktion Ansicht ?                                                                                                    |                               |                                                           |               |                |                            |                     |                       |            |         | 1       |
| 🗢 🄿 🖄 📰 🚺 🖬                                                                                                    |                               |                                                           |               |                |                            |                     |                       |            |         |         |
| 🚯 NPS (Lokal)                                                                                                    | Netzwerkrichtlinie            | n                                                         |               |                |                            |                     |                       |            |         |         |
| <ul> <li>RADIUS-Clients und -Serve</li> <li>Richtlinien</li> <li>Verbindungsanforderur</li> <li>Netzwerkrichtlinien</li> </ul> | Netzwerkrich<br>Verbindung ł  | tlinien emöglichen das Festlegen de<br>terstellen können. | er zur Herste | ellung einer N | etzwerkverbindung berechti | gten Personen sowie | der Bedingungen, unte | er denen s | ie eine |         |
| Kontoführung                                                                                                    | Richtlinienname               |                                                           |               | Status         | Verarbeitungsreihenfolge   | Zugriffstyp         | Quelle                |            |         |         |
| > 💐 Vorlagenverwaltung                                                                                                    | Secure-WLAN                   |                                                           |               | Aktiviert      | 1                          | Zugriff gewähren    | Nicht angegeben       |            |         | · · · · |
|                                                                                                    | VPN-Clients-Zertifi           | kate                                                      |               | Aktiviert      | 2                          | Zugriff gewähren    | Nicht angegeben       |            |         |         |
| 1 · · · · · · · · · · · · · · · · · · ·                                                                                        | VPN-Clients                   | Nach oben                                                 |               | Deaktiviert    | 3                          | Zugriff gewähren    | Nicht angegeben       |            |         |         |
| 1 · · · · · · · · · · · · · · · · · · ·                                                                                        | Verbindungen                  | Nachoben                                                  | erver         | Aktiviert      | 999999                     | Zugriff verweigem   | Nicht angegeben       |            |         |         |
| 1 · · · · · · · · · · · · · · · · · · ·                                                                                        | Verbindungen                  | Nach unten                                                |               | Aktiviert      | 1000000                    | Zugriff verweigem   | Nicht angegeben       |            |         |         |
| · • · · · · · · · · · · · · · · · · · ·                                                                                        |                               | Aktivieren                                                |               |                |                            |                     |                       |            |         |         |
| · • · · · · · · · · · · · · · · · · · ·                                                                                        | VPN-Clients                   | Löschen                                                   |               |                |                            |                     |                       |            |         |         |
| 1 · · · · · · · · · · · · · · · · · · ·                                                                                        |                               | Umbenennen                                                |               |                |                            |                     |                       | _          |         |         |
| 1 · · · · · · · · · · · · · · · · · · ·                                                                                        | Bedingungen -                 | Richtlinie duplizieren                                    | nd:           |                |                            |                     |                       |            |         |         |
| 1 · · · · · · · · · · · · · · · · · · ·                                                                                        |                               | Reference of application                                  | _             |                |                            |                     |                       |            |         |         |
| 1 · · · · · · · · · · · · · · · · · · ·                                                                                        | Bedingung                     | Eigenschaften                                             |               |                |                            |                     |                       |            |         |         |
|                                                                                                    | Windows-Grup<br>Zulässige EAP | Hilfe                                                     | AP)-Micro     | osoft: Gesiche | rtes Kennwort (EAP-MSCH/   | \P v2)              |                       |            |         |         |

Damit habe ich die Funktionalität des NPS im Hintergrund kopiert. Für die Umstellung fehlt aber noch ein wichtiges Detail.

#### Konfiguration des Serverzertifikats

**IT-Solutions** 

Dieses Detail ist das Zertifikat für den Radius-Server. In meiner Gruppenrichtlinie für die mobilen Clients habe ich für den internen WLAN-Zugriff die gegenseitige Authentifizierung angefordert: So muss nicht nur der Client seine Identität beweisen, sondern auch der Radius-Server. Und das kann er mit einem Sicherheitszertifikat. Durch mein PKI-Zertifikat-AutoEnrollment hat der Server WS-NPS1 bereits ein Clientauthentifizierungszertifikat. Für den NPS-Service benötige ich aber ein anderes. Dieses frage ich manuell in der Konsole certlm.msc an:

| 👼 certlm - [Zertifikate - Lokaler Co                                                                                                    | omputer\Eige | er/Eigene Zertifikate\Zertifikate} —     |                    |                                       |                           |                                            |                                |        |                                |        |
|----------------------------------------------------------------------------------------------------|--------------|------------------------------------------|--------------------|---------------------------------------|---------------------------|--------------------------------------------|--------------------------------|--------|--------------------------------|--------|
| Datei Aktion Ansicht ?                                                                                                    |              |                                          |                    |                                       |                           |                                            |                                |        |                                |        |
| 🗢 🄿 🙋 📆 📋 🙆 🔒                                                                                                    | ?            |                                          |                    |                                       |                           |                                            |                                |        |                                |        |
| <ul> <li>Zertifikate - Lokaler Computer</li> <li>Eigene Zertifikate</li> <li>Zertifikate</li> <li>Vertrauenswürdige Stammze</li> <li>Organisationsvertrauen</li> </ul> | Ausgestel    | lt für<br>2S1                            | Ausgest<br>WS-ITS- | ellt von<br>Zertifizierungsstelle-CA1 | Ablaufdatum<br>30.12.2020 | Beabsichtigte Zwec<br>Clientauthentifizier | Anzeigename<br><keine></keine> | Status | Zertifikatvorla<br>WS-ITS-Comp | ge<br> |
| > Cwischenzertifizierungsstelle                                                                                                    | a            | Alle Aufgaben                            | >                  | Neues Zertifikat anfo                 | dern                      |                                            |                                |        |                                |        |
| <ul> <li>Vertrauenswürdige Herausge</li> <li>Nicht vertrauenswürdige Zer</li> <li>Drittanbieter-Stammzertifizie</li> </ul>                                             | el<br>t      | Aktualisieren<br>Liste exportieren       |                    | Importieren<br>Erweiterte Vorgänge    | >                         |                                            |                                |        |                                |        |
| <ul> <li>Vertrauenswürdige Personen</li> <li>Clientauthentifizierungsauss</li> </ul>                                                                                   | t            | Ansicht                                  | >                  |                                       |                           |                                            |                                |        |                                |        |
| Stammelemente der Vorabve     Stämme testen     Gemetedeskton                                                                                                    |              | Symbole anordnen<br>Am Raster ausrichter | >                  |                                       |                           |                                            |                                |        |                                |        |
| <ul> <li>Zertifikatregistrierungsanford</li> </ul>                                                                                                    | d            | Hilfe                                    |                    |                                       |                           |                                            |                                |        |                                |        |
| Smartcard vertrauenswürdige Geräte      Windows Live ID Token Issue      Windows Live ID Token Issue      Oper Specific (1997)                                         | e<br>31      |                                          |                    |                                       |                           |                                            |                                |        |                                |        |

Der Assistent verbindet sich mit meiner PKI über den CEPCES-Endpunkt:

| 📓 certlm - [Zertifikate - Lokaler Con                                                                                                    | puter\Eigene Zertifikate\Zertifikate]                                                                                                    |    |        | - 0               | $\times$ |
|----------------------------------------------------------------------------------------------------|----------------------------------------------------------------------------------------------------|----|--------|-------------------|----------|
| Datei Aktion Ansicht ?                                                                                                    |                                                                                                    |    |        |                   |          |
| 🗢 🔿 🙋 📅 📋 🙆 😽                                                                                                    |                                                                                                    |    |        |                   |          |
| 🙀 Zertifikate - Lokaler Computer                                                                                                    | Ausgestell – – ×                                                                                                    | me | Status | Zertifikatvorlage |          |
| <ul> <li>Eigene Zertifikate</li> <li>Zertifikate</li> </ul>                                                                                                    | 🙀 WS-NP 🗔 Zertifikatregistrierung                                                                                                    |    |        | WS-ITS-Comp       |          |
| > Vertrauenswürdige Stammzer                                                                                                    |                                                                                                    |    |        |                   |          |
| > Organisationsvertrauen                                                                                                    | Zertifikatregistrierungsrichtlinie auswählen                                                                                                    |    |        |                   |          |
| Zwischenzertritizierungssteller     Zwischenzertritizierungssteller     Vertrauenswürdige Herausgel     Nicht vertrauenswürdige Zert     Dittanbieter-Stammzertifizie     Vertrauenswürdige Despage | Mithilfe der Zertifikatregistrierungsrichtlinie können Zertifikate basierend auf vordefinierten<br>Zertifikatvorlagen registriert werden. Die Zertifikatregistrierungsrichtlinie ist möglicherweise bereits für Sie<br>konfiguriert. |    |        |                   |          |
| Clientauthentifizierungsausst                                                                                                    | Vom Administrator konfiguriert                                                                                                    |    |        |                   |          |
| > 📔 Stammelemente der Vorabve                                                                                                    | WS IT-Solutions Zertifikatverteilung 🔹                                                                                                    |    |        |                   |          |
| Stamme testen     Externation     Executed sktop     Sectifikatregistrierungsanford     Sonartcard vertrauenswürdige     Wertrauenswürdige Geräte     Windows Live ID Token Issuer                  | Von Ihnen konfiguriert Neue hinzufügen                                                                                                    |    |        |                   |          |
|                                                                                                    | Weiter Abbrechen                                                                                                    |    |        |                   |          |

Für NPS benötige ich ein Webserver-Zertifikat. Dafür habe ich bereits eine Vorlage erstellt. Der Subject-Wert muss manuell eingegeben werden:

| 🚟 certlm - [Zertifikate - Lokaler Com                                                                                                    | puter\Eigene Zertifikate\Zertifikate] |           | - 0                              | $\times$ |
|----------------------------------------------------------------------------------------------------|---------------------------------------|-----------|----------------------------------|----------|
| Datei Aktion Ansicht ?                                                                                                    |                                       |           |                                  |          |
| 🗢 🄿 🙍 📰 📋 🙆 🕞                                                                                                    |                                       |           |                                  |          |
| Zertifikate - Lokaler Computer     Eigene Zertifikate     Zertifikate     Yertrauenswürdige Stammzer     Zvischenzertifizierungssteller     Wertrauenswürdige Herausgel     Wicht vertrauenswürdige Zert     Dritanbieter-Stammzertifizie     Vertrauenswürdige Personen     Clientauthentifizierungsausst     Stämme testen     Sämme testen     Sämmet edesktop     Zertifikatregistrierungsanford     Smartcard vertrauenswürdige     Vertrauenswürdige Geräte     Windows Live ID Token Issuer | Ausgestell <                          | me Status | Zertifikatvorlage<br>WS-ITS-Comp |          |

Ich benenne den CN mit einem Alias nps.ws.its:

WS IT-Solutions

| ᡖ certlm - [Zertifikate - Lokaler Com                                                                                                    | nputer\Eige    | ne Zertifikate   | \Zertifikate]                                                                                                    |                                                                                                    |                                                                                    |                        |    |        | - 0                              | × |
|----------------------------------------------------------------------------------------------------|----------------|------------------|----------------------------------------------------------------------------------------------------|----------------------------------------------------------------------------------------------------|------------------------------------------------------------------------------------|------------------------|----|--------|----------------------------------|---|
| Datei Aktion Ansicht ?                                                                                                    |                |                  |                                                                                                    |                                                                                                    |                                                                                    |                        |    |        |                                  |   |
| 🗢 🄿 🖄 📆 📋 🙆 🖌                                                                                                    | ?              |                  |                                                                                                    |                                                                                                    |                                                                                    |                        |    |        |                                  |   |
| Zertifikate - Lokaler Computer     Eigene Zertifikate     Zertifikate     Verturenswürdige Stammzer     Organisationsvertrauen     Zwischenzertifizierungssteller     Verturenswürdige Heraussel                                | Ausgestell     | Zertifik<br>Zert | atregistrierung<br>ifikate anfordern                                                                                                    |                                                                                                    | -                                                                                  |                        | me | Status | Zertifikatvorlage<br>WS-ITS-Comp |   |
| <ul> <li>Nicht vertrauenswürdige Zert</li> <li>Drittanbieter-Stammzertifizie</li> </ul>                                                                                                    |                | klick            | Privater Schlüssel                                                                                                    | Zertifizierungsstelle                                                                                                    | Signatur                                                                           | . na                   |    |        |                                  |   |
| > 📔 Vertrauenswürdige Personen                                                                                                    |                | W                | 🛕 Antragsteller                                                                                                    | Allgemein                                                                                                    | Erweiterungen                                                                      |                        |    |        |                                  |   |
| Clientauthentifizierungsausst     Stammelemente der Vorabve     Stamme testen     Ernotedesktop     Zertifikatregistrierungsanford     Smartard vertrauenswürdige     Wertrauenswürdige Geräte     Windows Live ID Token Issuer |                |                  | Der Antragsteller eines Zertifika<br>ausgestellt ist. Geben Sie Inform<br>alternative Namenswerte ein, d<br>Zertifikatsantragsteller<br>Der das Zertifikat empfangende<br>Antragstellername:<br>[Jyp:<br>Altgemeiner Name<br>Wegt:<br>[ | ts ist der Benutzer oder Comput<br>nationen über die zulässigen An<br>ie in einem Zertifikat verwendet<br>Benutzer oder Computer<br>Hinzufügen ><br>< Entfermen | ier, für den das Zertifikat<br>tragstellernamen und<br>werden dürfen.<br>npsws.its | ails ¥<br>ails ¥<br>ie |    |        |                                  |   |
| < >> >> Der Sneicher "Einene Zertifikate" enthä                                                                                                    | it 1 Zertifik: | *                | DNS Vgrt:                                                                                                    | Hinzufügen >                                                                                                    | ws.its                                                                             |                        |    |        |                                  |   |
| Der Speicher Eigene Zertifikate" entha                                                                                                    | it i Zertifika | it.              |                                                                                                    | < Entfernen                                                                                                    |                                                                                    |                        |    | _      |                                  | _ |

WS IT-Solutions

So ausgefüllt kann der Request zur PKI gesendet werden:

| 🚪 certlm - [Zertifikate - Lokaler Cor                                                                                                    | omputer\Eigene Zert | ifikate\Zertifikate]                                                                                                    |                                                                    |           |    |        | - 0                              | $\times$ |
|----------------------------------------------------------------------------------------------------|---------------------|----------------------------------------------------------------------------------------------------|--------------------------------------------------------------------|-----------|----|--------|----------------------------------|----------|
| Datei Aktion Ansicht ?                                                                                                    |                     |                                                                                                    |                                                                    |           |    |        |                                  |          |
| 🗢 🔿 🙍 📆 📋 🧟 😹                                                                                                    | ?                   |                                                                                                    |                                                                    |           |    |        |                                  |          |
| Zertifikate - Lokaler Computer     Eigene Zertifikate     Zertifikate     Vertrauenswürdige Stammzer     Grganisationsvertrauen     Zvischenzertifizierungssteller     Wicht vertrauenswürdige Zert | Ausgestell          | ertifikatregistrierung<br>Zertifikate anfordern<br>Folgende Zertifikattypen sind abruf<br>klicken Sie anschließend auf "Regist | bar. Wählen Sie die Zertifikate aus, die Sie anforden<br>trieren". | − □ ×     | me | Status | Zertifikatvorlage<br>WS-ITS-Comp |          |
| Drittanbieter-Stammzertifizie                                                                                                    | 2                   | WS IT-Solutions Zertifikatverte                                                                                                | iluna                                                              |           |    |        |                                  |          |
| <ul> <li>Clientauthentifizierungsausst</li> <li>Stammelemente der Vorabve</li> </ul>                                                                                                    | t                   | WS-ITS-Computer-V2                                                                                                    | (1) STATUS: Verfügbar                                              | Details 🗸 |    |        |                                  |          |
| Stämme testen     Remotedesktop     Zertifikatregistrierungsanford     Sinartcard vertrauenswürdige     Windows Live ID Token Issuer                                                                | al<br>e             | ₩S-ITS-Webserver-V2                                                                                                    | ن <b>STATUS</b> : Verfügbar                                        | Details 💙 |    |        |                                  |          |
|                                                                                                    |                     | Alle Vorlagen anzeigen                                                                                                    |                                                                    |           |    |        |                                  |          |
|                                                                                                    |                     |                                                                                                    | Registrieren                                                       | Abbrechen |    |        |                                  |          |

#### Und dort wird er auch direkt genehmigt:

| 🚪 certlm - [Zertifikate - Lokaler Con                                                                                                    | nputer\Eigene Zertif | kate\Zertifikate]                                                                                  |                                            |                        |    |        | - 0                              | $\times$ |
|----------------------------------------------------------------------------------------------------|----------------------|----------------------------------------------------------------------------------------------------|--------------------------------------------|------------------------|----|--------|----------------------------------|----------|
| Datei Aktion Ansicht ?                                                                                                    |                      |                                                                                                    |                                            |                        |    |        |                                  |          |
| 🗢 🄿 🙍 📆 📋 🙆 😹                                                                                                    | ?                    |                                                                                                    |                                            |                        |    |        |                                  |          |
| Zertifikate - Lokaler Computer     Gigene Zertifikate     Zertifikate     Vertrauenswürdige Stammzer     Grganisationsvertrauen     Vertrauenswürdige Herausgel     Nicht vertrauenswürdige Herausgel     Nicht vertrauenswürdige Herausgel     Nicht vertrauenswürdige Herausgel        | Ausgestell           | tifikatregistrierung<br>Iertifikatinstallationsergebnis:<br>Jogende Zertifikate wurden registriert | Se<br>und auf diesem Computer installiert. | – – ×                  | me | Status | Zertifikatvorlage<br>WS-ITS-Comp |          |
| Ortennorsvördige Personen     Ortennorsvördige Personen     Ortennorsvördige Personen     Stämmelemente der Vorabve     Stämme testen     Remotedesktop     Zertifikatregistrierungsanford     Smartcard vertrauenswürdige     Vertrauenswürdige Geräte     Windows Live ID Token Issuer |                      | WS-ITS-Webserver-V2                                                                                | y <b>STATUS:</b> Erfolgreich               | Details 💌              |    |        |                                  |          |
|                                                                                                    |                      |                                                                                                    |                                            | <u>F</u> ertig stellen | ]  |        |                                  |          |

Das Zertifikat ist jetzt einsatzbereit:

| 藩 certlm - [Zertifikate - Lokaler Cor                                                                                   | nputer\Eigene Zertifikate\Zertifika | te]                                                                  |                          |                                              |                                     |        | - 0                         | × |
|----------------------------------------------------------------------------------------------------|-------------------------------------|----------------------------------------------------------------------|--------------------------|----------------------------------------------|-------------------------------------|--------|-----------------------------|---|
| Datei Aktion Ansicht ?                                                                                                  |                                     |                                                                      |                          |                                              |                                     |        |                             |   |
| -                                                                                                    | ?                                   |                                                                      |                          |                                              |                                     |        |                             |   |
| 🙀 Zertifikate - Lokaler Computer                                                                                        | Ausgestellt für                     | Ausgestellt von                                                      | Ablaufdatum              | Beabsichtigte Zwec                           | Anzeigename                         | Status | Zertifikatvorlage           |   |
| <ul> <li>Eigene Zertifikate</li> <li>Zertifikate</li> <li>Vertrauenswürdige Stammzer</li> </ul>                         | 留nps.ws.its<br>留WS-NPS1             | WS-ITS-Zertifizierungsstelle-CA1<br>WS-ITS-Zertifizierungsstelle-CA1 | 15.10.2021<br>30.12.2020 | Serverauthentifizier<br>Clientauthentifizier | <keine><br/><keine></keine></keine> |        | WS-ITS-Webse<br>WS-ITS-Comp |   |
| <ul> <li>Organisationsvertrauen</li> <li>Zwischenzertifizierungssteller</li> <li>Vertrauenswürdige Herausgel</li> </ul> |                                     |                                                                      |                          |                                              |                                     |        |                             |   |
| Nicht vertrauenswürdige Zert     Drittanbieter-Stammzertifizie     Vertrauenswürdige Personen                           |                                     |                                                                      |                          |                                              |                                     |        |                             |   |
| <ul> <li>Clientauthentifizierungsausst</li> <li>Stammelemete der Vorabve</li> </ul>                                     |                                     |                                                                      |                          |                                              |                                     |        |                             |   |
| Stamme testen     Emotedesktop     Zertifikatregistrierungsanford                                                       |                                     |                                                                      |                          |                                              |                                     |        |                             |   |
| <ul> <li>Smartcard vertrauenswürdige</li> <li>Vertrauenswürdige Geräte</li> <li>Windows Live ID Token Issuei</li> </ul> |                                     |                                                                      |                          |                                              |                                     |        |                             |   |

Jetzt muss ich dem NPS noch mitteilen, dass er dieses neue Zertifikat verwenden soll. Dazu geht es in die NPS-Konsole in die Richtlinie für mein Secure-WLAN:

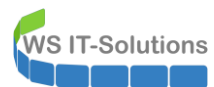

| Netzwerkrichtlinienserver           Datei         Aktion         Ansicht         ?                                                                                                    |                                                                                                    |                                                                      |                                                                                                    |                                                                                                    |                                                                                                    |                                                                                                    | - 🗆 ×        |
|----------------------------------------------------------------------------------------------------|----------------------------------------------------------------------------------------------------|----------------------------------------------------------------------|----------------------------------------------------------------------------------------------------|----------------------------------------------------------------------------------------------------|----------------------------------------------------------------------------------------------------|----------------------------------------------------------------------------------------------------|--------------|
| ← ⇒ 2 □ 2 □                                                                                                    |                                                                                                    |                                                                      |                                                                                                    |                                                                                                    |                                                                                                    |                                                                                                    |              |
| Datei     Aktion     Ansicht     ? <ul> <li>NPS (Lokal)</li> <li>RADIUS-Clients und -Serve</li> <li>Richtlinien</li> <li>Verbindungsenforderur</li> <li>Netzwerkrichtlinien</li> <li>Kontoführung</li> <li>Vorlagenverwaltung</li> <li>Vorlagenverwaltung</li> <li><ul> <li>Vorlagenverwaltung</li> </ul> </li> </ul> | Netzwerkricht<br>Verbind<br>Richtlinienname<br>Verbindunge<br>Verbindunge<br>Verbindunge<br>Verbindunge<br>Secure-WL<br>Bedingungen<br>Bedingungen<br>Bedingungen<br>Einstellungen<br>Einstellungen<br>Enstellungen<br>Einstellungen<br>KAS-Porttyp | tlinien emöglichen das Festlegen der zur H<br>ung herstellen können. | enstellung einer N<br>Status<br>Aktiviert<br>Aktiviert<br>Einstellungen<br>ese Netzwerkrich-<br>ngsanforderung,<br>Zugriff nur für<br>authentifizierei<br>EAP-Typen vi<br>Reihentörge a<br>EAP-Typen vi<br>Reihentörge a<br>EAP-Typen vi<br>Hinzufügen<br>Weniger siche<br>Benutzz<br>Microsoft-w<br>Benutzz<br>Microsoft- | letzwerkverbindung berechti<br>Verarbeitungsreihenfolge<br>1<br>2<br>timie.<br>wird der Netzwerkzugriff ver<br>Lients gewähren, die sich m<br>1.<br>riden zwischen Netzwerkrick<br>usgehandelt.<br>nattcard-oder anderes Zertif<br> | igten Personen sowi<br>Zugriff gewähren<br>Zugriff gewähren<br>zugriff gewähren<br>it den angegebenen<br>htlinienserver und Cl<br>fikat<br>Entfernen<br>en:<br>ng, Version 2 (MS-CL<br>blaufdatum ändem<br>ng (MS-CLAP)<br>blaufdatum ändem<br>)<br>P SSAP) | e der Bedingungen, unter de<br>Quelle<br>Nicht angegeben<br>Nicht angegeben<br>Methoden<br>ient in der angezeigten<br>Nach oben<br>Nach oben<br>Nach unten | nen sie eine |
|                                                                                                    |                                                                                                    |                                                                      | Clientverbi                                                                                                    | idungen ohne Aushandlung                                                                                                    | einer Authentifizieru                                                                                                    | ngsmethode zulassen                                                                                                    |              |
|                                                                                                    |                                                                                                    |                                                                      |                                                                                                    |                                                                                                    | ОК                                                                                                    | Abbrechen Übe                                                                                                    | mehmen       |

Der Server hat das Zertifikat sofort gefunden:

| Netzwerkrichtlinienserver     |                                                                       |                                                                                                    |                |                              |                     |                              |             | × |
|-------------------------------|-----------------------------------------------------------------------|----------------------------------------------------------------------------------------------------|----------------|------------------------------|---------------------|------------------------------|-------------|---|
| Datei Aktion Ansicht ?        |                                                                       |                                                                                                    |                |                              |                     |                              |             |   |
| 🗢 🄿 🙍 🖬                       |                                                                       |                                                                                                    |                |                              |                     |                              |             |   |
| 🚳 NPS (Lokal)                 | Netzwerkrichtlinien                                                   |                                                                                                    |                |                              |                     |                              |             |   |
| > 🧮 RADIUS-Clients und -Serve |                                                                       |                                                                                                    |                |                              |                     |                              |             |   |
| ✓ I Richtlinien               | Verbindung herstellen können.                                         | estiegen der zur Herstell                                                                                       | ung einer ive  | etzwerkverbindung berechtig  | gten Personen sowie | e der Bedingungen, unter den | en sie eine |   |
| Verbindungsanforderur         |                                                                       |                                                                                                    |                |                              |                     |                              |             |   |
| Kontoführung                  | Richtlinienname                                                       |                                                                                                    | Status         | Verarbeitungsreihenfolge     | Zugriffstyp         | Quelle                       |             |   |
| > I Vorlagenverwaltung        | Secure-WLAN                                                           |                                                                                                    | Aktiviert      | 1                            | Zugriff gewähren    | Nicht angegeben              |             |   |
| ·                             | VPN-Clients-Zertifikate                                               |                                                                                                    | Aktiviert      | 2                            | Zugriff gewähren    | Nicht angegeben              |             |   |
|                               | VPN-Clients Eigenschaften von Secure-                                 | WLAN                                                                                                    |                |                              |                     |                              | $\times$    |   |
|                               | Verbindunge                                                           |                                                                                                    |                |                              |                     |                              |             |   |
|                               | Ubersicht Bedingungen                                                 | Einschränkungen Eins                                                                                            | stellungen     |                              |                     |                              |             |   |
|                               | Secure-WL Konfigurieren Sie die Einsch<br>Entspricht keine Einschränl | Smartcard- oder an                                                                                              | idere Zertifi  | ikateigenschaften            | ×                   | ]                            |             |   |
|                               | Bedingungen Einschränkungen:                                          | Dieser Server identifi                                                                                          | ziert sich ger | enüber Aufnifem bevor ein    | e Verbindung        |                              |             |   |
|                               | Einschränkungen                                                       | hergestellt wird. Wäh                                                                                           | len Sie das    | als Identitätsnachweis zu ve | rwendende           | Vethoden                     |             |   |
|                               | Bedingung Authentifizierungsme                                        | Zertifikat aus.                                                                                                 |                |                              |                     |                              |             |   |
|                               | NAS-Porttyp n                                                         | Zertifikat ausgestellt f                                                                                        | für: nps.      | ws.its                       | ~                   |                              |             |   |
|                               | 🎭 Leerlaufzeitüberschr                                                | Anzeigename:                                                                                                    | nos v          | vsits                        |                     | nt in der angezeigten        |             |   |
|                               | 🐝 Sitzungszeitübersch                                                 | , including and including and including and including and including and including and including and including a |                |                              |                     |                              |             |   |
|                               | 🧾 Empfangs-ID                                                         | Aussteller:                                                                                                    | WS-            | TS-Zertifizierungsstelle-CA1 |                     |                              |             |   |
|                               | Tag- und                                                              | Ablaufdatum:                                                                                                    | 15.1           | 0.2021 18:15:22              |                     | Nach oben                    |             |   |
|                               | Einstellungen Uhrzeiteinschränkur                                     |                                                                                                    |                |                              |                     | Nach unten                   |             |   |
|                               | Finstellung 👚 NAS-Porttyp                                             |                                                                                                    |                | OK                           | Abbrechen           | >                            |             | ^ |
|                               | FAP-Konfigu                                                           |                                                                                                    | Hinzufügen     | Bearbeiten                   | Entfemen            | 1                            |             |   |

Damit steht dem Schwenk des NPS nur noch eine Kleinigkeit im Weg.

### Konfiguration der Protokollierung

Ich bin durchaus ein Fan von Protokollen und Logfiles. Zu oft hatte ich schon Szenarien, in denen diese nicht oder nicht mehr zur Verfügung standen. So wird effizientes Troubleshooting, nachträgliche Forensik von Sicherheitsproblemen und

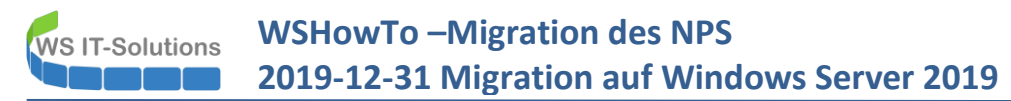

proaktives Monitoring ein Kraftakt. Daher überlege ich gerne, welcher Service welche Informationen auf welchem Wege zur Verfügung stellen kann.

Der NPS hat ein sogenanntes Accounting. Dieses ist per Default nicht aktiv. Also werde ich das in der Konsole jetzt anpassen:

| Netzwerkrichtlinienserver                                                              | - 🗆 ×                                                                                                    |
|----------------------------------------------------------------------------------------|----------------------------------------------------------------------------------------------------|
| Datei Aktion Ansicht ?                                                                 |                                                                                                    |
| 🗢 🔿 🙍 🖬                                                                                |                                                                                                    |
| <ul> <li>NPS (Lokal)</li> <li>RADIUS-Clients und -Serve</li> </ul>                     | Kontoführung                                                                                                    |
| RADIUS-Clients                                                                         | Kontoführung                                                                                                    |
| KADIUS-Kemoteserverg     Kichtlinien     Verbindungsanforderur     Natzwackrightlinige | Wählen Sie die Option "Kontoführung konfigurieren" aus, wenn Sie den Kontoführungskonfigurations-Assistenten aufführen möchten. Mithälfe des Assistenten können Sie eine Auswahl aus vier verschiedenen<br>Kontoführungskonfigurationen treffen und automatisch eine lokale oder eine Remotenstanz von SQL Server mit einer Datenbank für die NPS-Kontoführung konfigurieren. |
| Kontoführung                                                                           | Koritofkinung konfiguteren     Wetere Informationen                                                                                                    |
|                                                                                        | Protokolldateieigenschaften                                                                                                    |
|                                                                                        | Wählen Sie die Option "Protokolldateieigenschaften ändem" aus, wenn Sie die Einstellungen für die Textprotokollierung ändem möchten.                                                                                                    |
|                                                                                        | Status: Konfigurient für C:\Windows\system32\LogFiles                                                                                                    |
|                                                                                        | Protokoldateieigenschaften ändem     Weitere Informationen                                                                                                    |
|                                                                                        | SQL Server-Protokollierungseigenschaften                                                                                                    |
|                                                                                        | Wählen Sie die Option "SQL Server-Protokollierungseigenschaften ändern" aus, wenn Sie die SQL Server-Protokollierungseinstellungen ändern möchten.                                                                                                    |
|                                                                                        | Status: <pre>cnicht konfiguriet&gt;</pre>                                                                                                    |
|                                                                                        | SQL Server-Protokollieungseigenschaften ändem                                                                                                    |

Aktuell ist der Server alleine. Daher könnte ein lokales Accounting in eine Textdatei genügen. Später wäre ein zentraler SQL-Server auf einem anderen Server die bessere Option:

| Netzwerkrichtlinienserver                                                                                                |                                                                        |                                                                                                    | - 🗆 ×                                                                                    |
|----------------------------------------------------------------------------------------------------|------------------------------------------------------------------------|----------------------------------------------------------------------------------------------------|------------------------------------------------------------------------------------------|
| Datei Aktion Ansicht ?                                                                                                   |                                                                        |                                                                                                    |                                                                                          |
| 🗢 🔿 🖄 🖬 🚺                                                                                                    |                                                                        | Kantafilana akadima Anidan                                                                                                    | 1                                                                                        |
| 🚯 NPS (Lokal)                                                                                                    | Kontoführung                                                           | Kontorunrungskonrigurations-Assistent                                                                                                    |                                                                                          |
| <ul> <li>RADIUS-Clients und -Serve</li> <li>RADIUS-Clients</li> <li>RADIUS-Remoteserverg</li> <li>Richtlinien</li> </ul> | Kontoführung<br>Wählen Sie die Option "Ko<br>Kontoführungskonfiguratio | Kontoführungsoptionen auswählen                                                                                                    | s Assistenten können Sie eine Auswahl aus vier verschiedenen<br>toführung konfigurieren. |
| <ul> <li>Veröindungsanlörderur</li> <li>Netzwerkrichtlinien</li> <li>Kontoführung</li> <li>Vorlagenverwaltung</li> </ul> | Kontoführung konfigu                                                   | Mithilfe von NPS können Kontoführungedaten in einer lokalen Textdatei bzw. in einer SQL Server-Datenbank<br>protokolliet werden. Es ist außerdem möglich, dass die Protokollierung mit NPS nur in einer SQL<br>Server-Datenbank enfolgt, in diesem Fäl wird anschließend die Protokollierung in einer Textdatei gestatet, wenn<br>bei der SQL Server-Protokollierung Fehrer auftreten und es zu einem Fälover kommt. |                                                                                          |
|                                                                                                    | Protokolldateieigen                                                    | Wählen Sie eine Option für die NPS-Kontoführungskonfiguration aus, und klicken Sie dann auf "Weiter":<br>O Protokollierung in einer SQL Server-Datenbank.                                                                                                    |                                                                                          |
|                                                                                                    | Wählen Sie die Option "Pr                                              | Protokollierung in einer Textdatei auf dem lokalen Computer.                                                                                                    |                                                                                          |
|                                                                                                    | Status: Konfiguriert für C                                             | O Gleichzeitige Protokollierung in einer SQL Server-Datenbank und in einer lokalen Textdatei.                                                                                                    |                                                                                          |
|                                                                                                    | SOI Server Protoko                                                     | O Protokollierung in einer SQL Server-Datenbank mithilfe der Textdateiprotokollierung für Failover.                                                                                                    |                                                                                          |

Die Auswahl der möglichen Eintragstypen und die Angabe des Speicherpfades sind selbsterklärend:

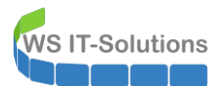

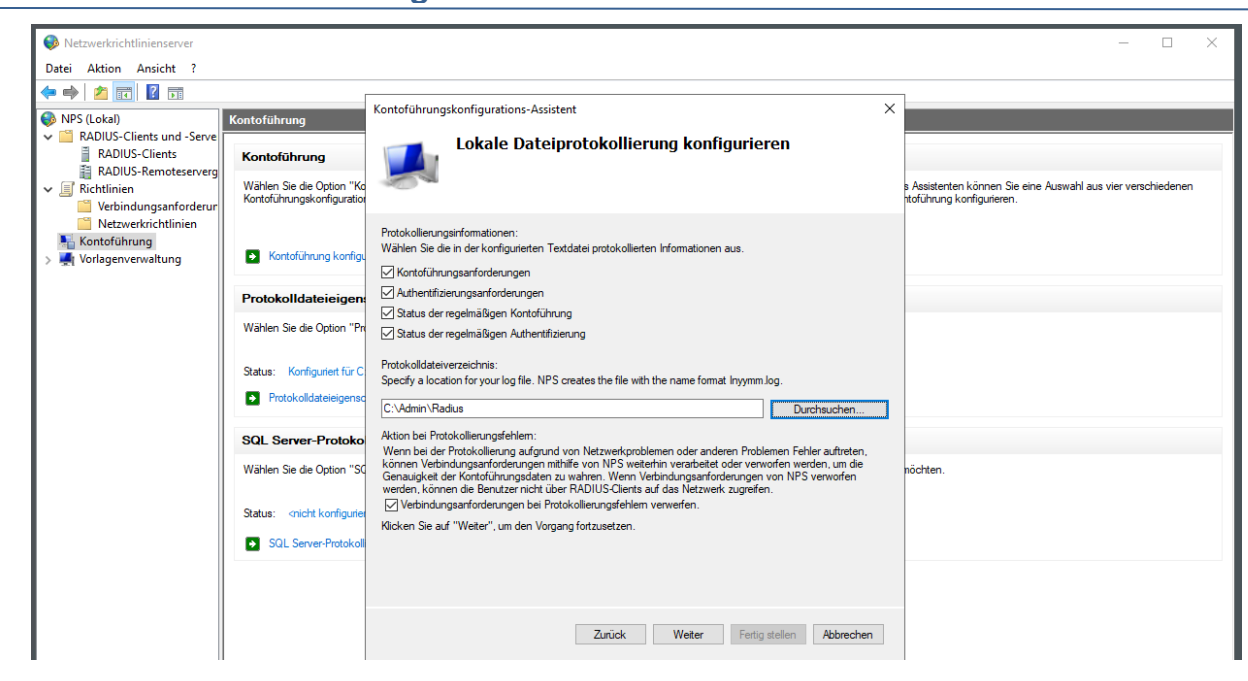

Für einen Test brauche ich aktive Verbindungen.

#### Austausch des NPS

Der NPS ist vollständig konfiguriert. Der nächste Schritt kann also der eigentliche Austausch des alten NPS gegen den neuen sein. Wie eingangs geplant wird das von mir durch den Austausch der IPv4-Konfiguration erledigt, da mein Radius-Client nur die IP-Adresse des NPS kennt. Zuerst sichte ich auf dem alten Server die aktuelle Konfiguration:

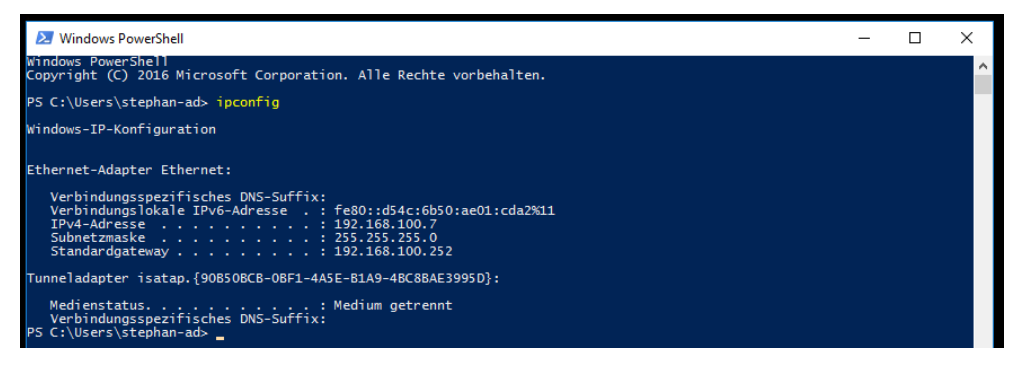

Nun könnte ich dem alten Server eine neue IP-Adresse geben. Ich habe aber alle anderen Komponenten des Servers entfernt. Also schalte ich den Server einfach aus. Ein Vorteil: sollte der neue Server nicht funktionieren, dann kann ich den neuen einfach ausschalten und den alten wieder hochfahren. So kommt der WLAN-AccessPoint wieder am funktionalen NPS auf dem alten Server raus:

|                                | <b>.</b>                          | Einstellungen                                                                                | <u> </u>    |                 |          |
|--------------------------------|-----------------------------------|----------------------------------------------------------------------------------------------|-------------|-----------------|----------|
|                                |                                   | Erleichterte Bedienung 🛛 🗸                                                                   | Remotedeskt | Ereignisanzeige | Explorer |
|                                | s                                 |                                                                                              |             |                 |          |
| Wähle<br>besch<br>herun<br>And | en Sie e<br>ireibt, w<br>iterfahr | inen Grund aus, der am bester<br>varum Sie diesen Computer<br>en möchten.<br>und (geplant) ✓ | ı           |                 |          |
|                                |                                   | Windows Venualtungsprogra                                                                    | eiter       |                 |          |
| Φ                              |                                   | Windows-Zubehör                                                                              |             |                 |          |
| -                              | Q                                 | 다 🤅 📃 🎐                                                                                      | 2           |                 |          |

Natürlich muss ich sicherstellen, dass der alte und der neue Server nicht zeitgleich aktiv sind. Im neuen Server trage ich nun die statische IPv4-Konfiguration ein:

| 😰 Netzwerkverbindungen                               |                                                                                                    |     | - 🗆 X                        |
|------------------------------------------------------|----------------------------------------------------------------------------------------------------|-----|------------------------------|
| ← → ✓ ↑ 😰 > Systemsteuerung > Netzwerk und Internet. | Netzwerkverbindungen                                                                                                    | ~ Ū | "Netzwerkverbindungen" dur 🔎 |
| Organisieren 🔻 Netzwerkgerät deaktivieren Verbindi   | Eigenschaften von Ethernet                                                                                                    | »   |                              |
| Ethernet<br>ws.its<br>Microsoft Hyper-V Network Adap | tzwerk         Eigenschaften von Internetprotokoll, Version 4 (TCP/IPv4)       X         Allgemein       P-Einstellungen können automatisch zugewiesen werden, wenn das Netzwerkadministrator, um die geeigneten IP-Einstellungen zu beziehen.         O IP-Adresse automatisch beziehen       Folgende IP-Adresse verwenden:         IP-Adresse:       192.168.100.7         Subnetzmaske:       255.255.255.0         Standardgateway:       192.168.100.252         ONS-Serveradresse automatisch beziehen       Folgende DNS-Server:         @ Folgende DNS-Server:       192.168.100.2         Alternativer DNS-Server:       192.168.100.2         Alternativer DNS-Server:       192.168.100.1         Einstellungen beim Beenden überprüfen       Erweitert |     |                              |
| 1 Element 1 Element ausgewählt                       | OK Abbrechen                                                                                                    |     | == 📼                         |

Ab jetzt sollten neue Clientverbindungen über WLAN vom WS-NPS1 authentifiziert werden.

#### **Funktionsprüfung**

**VS IT-Solutions** 

Das muss natürlich getestet werden. Damit die Zeit der Unterbrechung so gering wie möglich wird, habe ich bereits einen WLAN-Client zum Testen aufgebaut und mich von meinem Rechner aus mit dem Administrations-Portal meines WLAN-AccessPoints verbunden. Das WLAN mit der SSDI ws-ist verwendet WPA-Enterprise – also die Authentifizierung gegen den NPS-Server:

| Pt                   | p-link |        |                     |                  |                | Access Poir       | nt 🗸 🗲 ?          | )      |  |
|----------------------|--------|--------|---------------------|------------------|----------------|-------------------|-------------------|--------|--|
| Network              |        | Wirele | Wireless Monitoring |                  | Managemer      | Management System |                   |        |  |
| <br>Wireless Setting |        | s      | Portal              | MAC Filtering    | Scheduler Qo   |                   | oS Rogue AP Deter |        |  |
|                      |        |        |                     |                  |                |                   |                   | 🔂 Add  |  |
| ID                   | SSI    | D      | Wireless VLAN I     | D SSID Broadcast | Security Mode  | Portal            | SSID Isolation    | Modify |  |
| 1                    | ws-g   | ast    | 130                 | Enable           | WPA-PSK        | Enable            | Enable            | 6      |  |
| 2                    | ws-d   | mz     | 130                 | Enable           | WPA-PSK        | Disable           | Disable           | 6      |  |
| 3                    | WS-    | its    | 110                 | Enable           | WPA-ENTERPRISE | Disable           | Disable           | C      |  |

#### Wireless Advanced Settings

| Beacon Interval:         | 100  | ms (40-100)                                |
|--------------------------|------|--------------------------------------------|
| DTIM Period:             | 1    | (1-255)                                    |
| RTS Threshold:           | 2347 | (1-2347)                                   |
| Fragmentation Threshold: | 2346 | (256-2346. This works only in 11b/g mode.) |

Hier steht die IPv4 des NPS-Servers. Bei nur einem AP hätte ich hier auch einfach die neue IP des NPS eintragen können. Aber mit mehreren AP wäre ohne zentralen Server der Aufwand höher: WS IT-Solutions

### WSHowTo – Migration des NPS 2019-12-31 Migration auf Windows Server 2019

| ₽   | tp-link                       |                 |            |          |                     |                                             | Access Poir | nt v 🗲  | ?                  |   |  |  |
|-----|-------------------------------|-----------------|------------|----------|---------------------|---------------------------------------------|-------------|---------|--------------------|---|--|--|
| N   | etwork W                      | 'ireless        | Monitoring |          |                     | Managemer                                   | nt Sy       | stem    |                    |   |  |  |
| Wir | eless Settings                | Portal          | Μ          | 1AC Filt | ering               | Schedule                                    | er Qe       | oS      | Rogue AP Detection |   |  |  |
| 2   | ws-dmz                        | 130             | )          | Enab     | le                  | WPA-PSK                                     | Disable     | Disable | Ø                  | 1 |  |  |
| 3   | ws-its                        | 110             | )          | Enab     | le                  | WPA-ENTERPRISE                              | Disable     | Disable |                    | W |  |  |
|     | SSID:                         | ws-its          |            |          |                     |                                             |             |         |                    |   |  |  |
|     | Wireless VLAN ID:             | 110             |            |          | (1-4094             | )                                           |             |         |                    |   |  |  |
|     | SSID Broadcast:               | Enable          |            |          |                     |                                             |             |         |                    |   |  |  |
|     | Security Mode:                | WPA-Ent         | erprise    | Ŧ        |                     |                                             |             |         |                    |   |  |  |
|     | Version:                      | $\bigcirc$ Auto | O WPA-PS   | K 💿      | WPA2-PS             | БК                                          |             |         |                    |   |  |  |
|     | Encryption:                   | $\bigcirc$ Auto | ⊖ TKIP     | AES      |                     |                                             |             |         |                    |   |  |  |
|     | RADIUS Server IP:             | 192.168         | 100.7      |          |                     |                                             |             |         |                    |   |  |  |
|     | RADIUS Port: 0                |                 |            |          | (1-6553<br>which is | 5. 0 means the defa 1812.)                  | ult port,   |         |                    |   |  |  |
|     | RADIUS Password:              |                 |            |          |                     |                                             |             |         |                    |   |  |  |
|     | Group Key Update<br>Period: 0 |                 |            |          |                     | seconds (30-8640000. 0 means no<br>update.) |             |         |                    |   |  |  |
|     | Portal:                       | Enable          |            |          |                     |                                             |             |         |                    |   |  |  |

Jetzt versuche ich eine Verbindung zwischen meinem Testclient und dem WLAN. Der AccessPoint sieht die Verbindung:

| P  | tp-link                     |        |                              |        | Access Point 🗸 🗧 ? |        |                |                |              |                 |  |
|----|-----------------------------|--------|------------------------------|--------|--------------------|--------|----------------|----------------|--------------|-----------------|--|
| N  | Network Wireless Monitoring |        |                              |        | Ma                 | nageme | nt             | System         |              |                 |  |
|    |                             |        | AF                           | 0      | SSID               |        | Client         |                |              |                 |  |
|    |                             |        |                              |        |                    |        |                |                |              | 🕲 Refresh       |  |
| ID | MAC                         | Band   | Access Point                 | SSID   | SNR<br>(dB)        | CCQ(%) | Rate<br>(Mbps) | Down<br>(Byte) | Up<br>(Byte) | Active Time     |  |
| 1  | 20-39-56-0B-F9-86           | 2.4GHz | EAP245-50-c7-bf-<br>8b-46-d2 | ws-dmz | 27                 | 100    | 53.1           | 633156k        | 459788k      | 0 days 18:25:24 |  |
| 2  | CC-9F-7A-59-39-32           | 2.4GHz | EAP245-50-c7-bf-<br>8b-46-d2 | ws-dmz | 26                 | 100    | 52.5           | 90441k         | 3745k        | 0 days 06:29:44 |  |
| 3  | CC-9F-7A-42-FF-57           | 2.4GHz | EAP245-50-c7-bf-<br>8b-46-d2 | ws-dmz | 31                 | 100    | 11.0           | 47758k         | 5577k        | 0 days 04:10:14 |  |
| 4  | B4-D5-BD-E8-9E-0A           | 2.4GHz | EAP245-50-c7-bf-<br>8b-46-d2 | ws-its | 42                 | 100    | 171.5          | 430k           | 154k         | 0 days 00:00:14 |  |

#### Portal Authenticated Guest

|    | 🔘 Re |      |              |      |             |        |                |                |              |             |        |  |
|----|------|------|--------------|------|-------------|--------|----------------|----------------|--------------|-------------|--------|--|
| ID | MAC  | Band | Access Point | SSID | SNR<br>(dB) | CCQ(%) | Rate<br>(Mbps) | Down<br>(Byte) | Up<br>(Byte) | Active Time | Action |  |
|    |      |      |              |      |             |        |                |                |              |             |        |  |

Aber der Client kann sich nicht mit dem WLAN verbinden. Woran liegt das? Ich kenne das Problem bereits aus einem Projekt bei einem Kunden. Ein PowerShell-Command gibt mir recht. Mit dem Befehl

Get-Content -Path c:\windows\system32\logfiles\firewall\pfirewall.log -tail 10

## WS IT-Solutions WSHowTo – Migration des NPS 2019-12-31 Migration auf Windows Server 2019

kann ich die letzten 10 Zeilen des Windows-Firewall-Logfiles ansehen. Dieses Logfile ist nicht standardmäßig aktiv. Bei mir wird es über eine Gruppenrichtlinie proaktiv eingeschaltet (wo wir ein schönes Beispiel für das erfolgreiche Troubleshooting mit zuvor aktivierten Logfiles haben). Man sieht schnell, dass es hier einige DROPs gibt. Die dazugehörigen Verbindungen auf UDP 1812 gehören zum Service NPS. Das sind die eingehenden Versuche vom WLAN-AccessPoint:

| - P11              |                                                                                                    |   |   |
|--------------------|----------------------------------------------------------------------------------------------------|---|---|
| 📰 Bilder 🚿         | Administrator: Windows PowerShell                                                                                                    | _ | × |
| Desktop            | P5 C:\> auditpol /get /subcategory:"Netzwerkrichtlinienserver"                                                                                                    |   | ~ |
| 🤱 Walther, Stephar | Systemüberwachungsrichtlinie<br>Kategorie/Unterkategorie Einstellung                                                                                                    |   |   |
| 💻 Dieser PC        | An-/Abmeldung                                                                                                    |   |   |
| 🏪 System (C:)      | PS C:\> cd .\Windows\System32\LogFiles\Firewall\                                                                                                    |   |   |
| Admin              | PS C:\Windows\System32\LogFiles\Firewall> <mark>Get-Content</mark> -Path .\pfirewall.log -Tail 10<br>2019-12-31 17:55:24 ALLOW TCP 192.168.100.7 192.168.100.1 64193 88 0 - 0 0 0 SEND |   |   |
| PSTranscrip        | 2019-12-31 17:55:29 DROP UDP 192.168.100.254 192.168.100.7 59223 1812 202 RECEIVE                                                                                                    |   |   |
| Radius             | 2019-12-31 17:55:32 DROP UDP 192.108.100.254 192.108.100.7 59223 1812 202 RECEIVE                                                                                                    |   |   |
| Benutzer           | 2019-12-31 17:55:38 DROP UDP 192.168.100.254 192.168.100.7 59223 1812 202 RECEIVE<br>2019-12-31 17:55:38 ALLOW TCP 192.168.100.18 192.168.100.7 64237 135 0 - 0 0 0 RECEIVE            |   |   |
| PerfLogs           | 2019-12-31 17:55:48 DROP UDP 192.168.100.254 192.168.100.7 59223 1812 202 RECEIVE                                                                                                    |   |   |
| - Program Files    | 2019-12-31 17:55:57 DROP UDP 192.168.100.254 192.168.100.7 59223 1812 202                                                                                                    |   |   |
|                    | PS C:\Windows\System32\LogFiles\Firewall>                                                                                                    |   |   |
| - 11F 1            |                                                                                                    |   |   |

Aber warum kommen diese Verbindungen nicht durch? Natürlich ist meine Windows Firewall aktiv. Aber normalerweise wird doch bei einer Rolleninstallation die erforderliche Ausnahme automatisch erstellt? So kenne ich das von fast allen anderen Rollen. Und ein Blick in die Regeln zeigt auch eine NPS-Regel für UDP 1812, die eingehenden Traffic erlaubt:

| Eingehende Regeln                       |                           |        |           |          |                    |           |                |               |           |              |        |
|-----------------------------------------|---------------------------|--------|-----------|----------|--------------------|-----------|----------------|---------------|-----------|--------------|--------|
| Name                                    | Gruppe                    | Profil | Aktiviert | Aktion   | Außer Kraft setzen | Programm  | Lokale Adresse | Remoteadresse | Protokoll | Lokaler Port | Remo   |
| Wetzwerkrichtlinienserver (Legacy-RADIU | Netzwerkrichtlinienserver | Alle   | Ja        | Zulassen | Nein               | %systemro | Beliebig       | Beliebig      | UDP       | 1645         | Beliel |
| Wetzwerkrichtlinienserver (Legacy-RADIU | Netzwerkrichtlinienserver | Alle   | Ja        | Zulassen | Nein               | %systemro | Beliebig       | Beliebig      | UDP       | 1646         | Beliel |
| Netzwerkrichtlinienserver (RADIUS-Authe | Netzwerkrichtlinienserver | Alle   | Ja        | Zulassen | Nein               | %systemro | Beliebig       | Beliebig      | UDP       | 1812         | Belie  |
| Wetzwerkrichtlinienserver (RADIUS-Konto | Netzwerkrichtlinienserver | Alle   | Ja        | Zulassen | Nein               | %systemro | Beliebig       | Beliebig      | UDP       | 1813         | Beliel |
| 🥨 Netzwerkrichtlinienserver (RPC)       | Netzwerkrichtlinienserver | Alle   | Ja        | Zulassen | Nein               | %systemro | Beliebig       | Beliebig      | TCP       | Dynamische   | Beliel |
| 🥑 Remotedesktop - Benutzermodus (TCP ei | Remotedesktop             | Alle   | Ja        | Zulassen | Nein               | %SystemR  | Beliebig       | Beliebig      | ТСР       | 3389         | Beliel |
| 🚜 Remotederkton - Renutzermodur (TCD ei | Remotederbton             | ۸IIa   | la la     | 7ulaccen | Nain               | %SuctemP  | Reliebia       | Reliebin      | TOD       | 2280         | Ralial |

Die Lösung des Rätzels ist interessant: die vordefinierte Regel funktioniert nicht. Man muss die Regel selber noch einmal erstellen. Das Phänomen kenne ich bisher nur beim NPS des Windows Server 2019. Gefixt wurde es bis heute wohl noch nicht. Egal, ich kann die neue Regel einfach selber lokal erstellen:

| 🔗 Windows Defender F | irewall mit                | erweiterter Sicherheit      |                                     |                  |                            |           |           |        |                    |           |          |
|----------------------|----------------------------|-----------------------------|-------------------------------------|------------------|----------------------------|-----------|-----------|--------|--------------------|-----------|----------|
| Datei Aktion Ansic   | :ht ?                      |                             |                                     |                  |                            |           |           |        |                    |           |          |
| 🗢 🄿 🚺 🔂 🔂            | ? 📷                        |                             |                                     |                  |                            |           |           |        |                    |           |          |
| 🔗 Windows Defender F | Firewall mit               | t Eingehende Regelr         | n                                   |                  |                            |           |           |        |                    |           |          |
| 🗱 Eingehende Rege    | eln                        | Name                        | (                                   | Gruppe           | `                          | Profil    | Aktiviert | Aktion | Außer Kraft setzen | Programm  | Lo       |
| Ausgehende Reg       | Jeln                       |                             |                                     |                  |                            |           |           |        |                    | %SystemR  | Be       |
| Verbindungssich      | e 💣 Assi                   | istent für neue eingehe     | ende Regel                          |                  |                            |           |           |        | ×                  | System    | Be       |
|                      | Protol                     | kolle und Ports             |                                     |                  |                            |           |           |        |                    | System    | Be       |
|                      | Geben Si                   | ie die Protokolle und Ports | s an fürdie diese Regel gilt        |                  |                            |           |           |        |                    | %SystemR  | Be       |
|                      | Geberror                   |                             | an, fai ale alese negergit.         |                  |                            |           |           |        |                    | %SystemR  | Be       |
|                      | Schritte:                  |                             |                                     |                  |                            |           |           |        |                    | System    | Be       |
|                      | Regel                      | typ                         | Betrifft diese Regel TCP            | oder UDP?        |                            |           |           |        |                    | System    | Be       |
|                      | Protok                     | colle und Ports             |                                     |                  |                            |           |           |        |                    | System    | Be       |
|                      | <ul> <li>Aktion</li> </ul> |                             |                                     |                  |                            |           |           |        |                    | %systemro | Be       |
|                      | - Pacitor                  |                             | 0.001                               |                  |                            |           |           |        |                    | %systemro | Be       |
|                      | <ul> <li>From</li> </ul>   |                             |                                     | %systemro        | Be                         |           |           |        |                    |           |          |
|                      | <ul> <li>Name</li> </ul>   |                             | Gilt diese Regel für alle le        | okalen Ports ode | er für bestimmte lok       | ale Ports | ?         |        |                    | %systemro | Be       |
|                      |                            |                             | Alle lokalen Port                   |                  |                            |           |           |        |                    | %systemro | Be       |
|                      |                            |                             | Pale lokaler i oli     Pale lokaler | Dorto: 101       | 2 1012                     |           |           |        |                    | %systemro | Be       |
|                      |                            |                             | Destiminite lokale                  | Forts. Tot.      | 2,1013<br>miel: 80,443,500 | 0.5010    |           |        |                    | %SystemR  | Be       |
|                      |                            |                             |                                     | Den              | spiel. 00, 443, 300        | 0.0010    |           |        |                    | %SystemR  | Be       |
|                      |                            |                             |                                     |                  |                            |           |           |        |                    | %SystemR  | Be       |
|                      |                            |                             |                                     |                  |                            |           |           |        |                    | %SystemR  | Pe       |
|                      |                            |                             |                                     |                  |                            |           |           |        |                    | System    | Be       |
|                      |                            |                             |                                     |                  |                            |           |           |        |                    | System    | Be       |
|                      |                            |                             |                                     |                  |                            |           |           |        |                    | System    | Be       |
|                      |                            |                             |                                     |                  |                            |           |           |        |                    | %SystemR  | Be       |
|                      |                            |                             |                                     |                  |                            |           |           |        |                    | %SystemR  | Be       |
|                      |                            |                             |                                     |                  |                            |           |           |        |                    | System    | Be       |
|                      |                            |                             |                                     |                  |                            |           |           |        |                    | System    | Be       |
|                      |                            |                             |                                     |                  |                            |           |           |        |                    | %SystemR  | Be       |
|                      |                            |                             |                                     |                  | < Zu                       | rück      | Weiter >  | Abbred | chen               | %SystemR  | Be       |
|                      |                            |                             |                                     |                  |                            |           |           |        |                    | %SystemR  | Be<br>D- |
| 1                    |                            |                             |                                     |                  |                            |           |           |        |                    | %SystemR  | ве       |

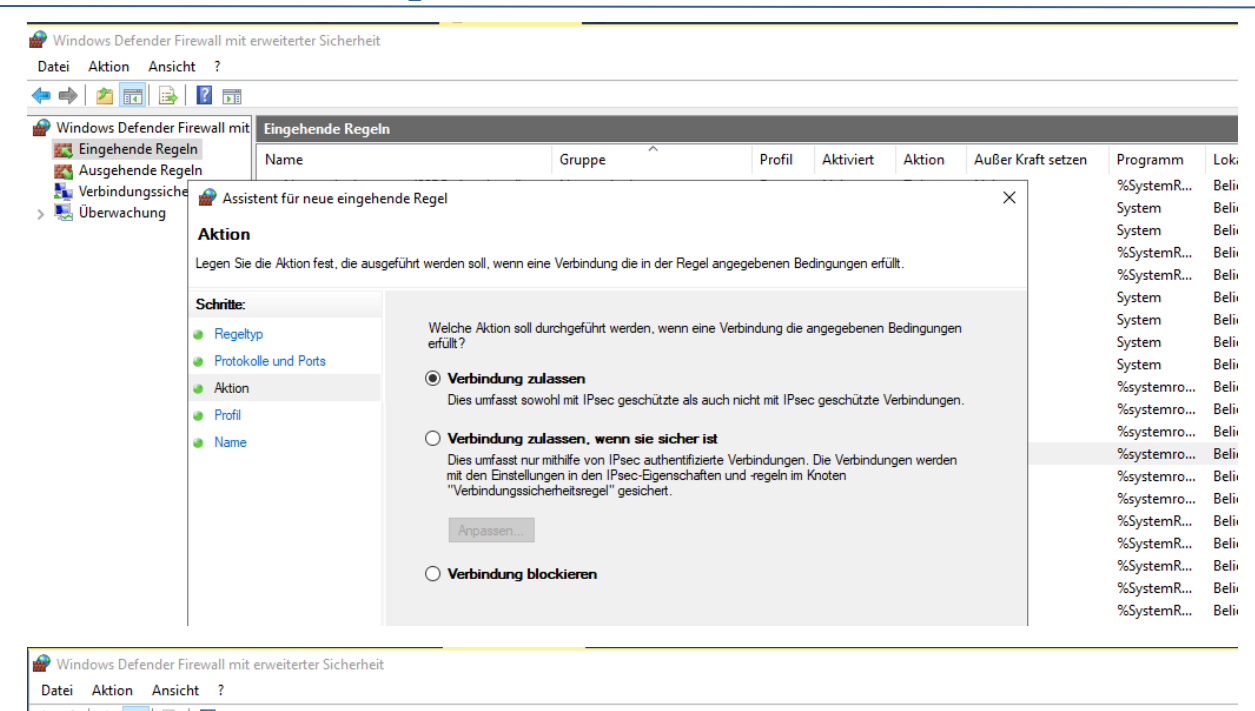

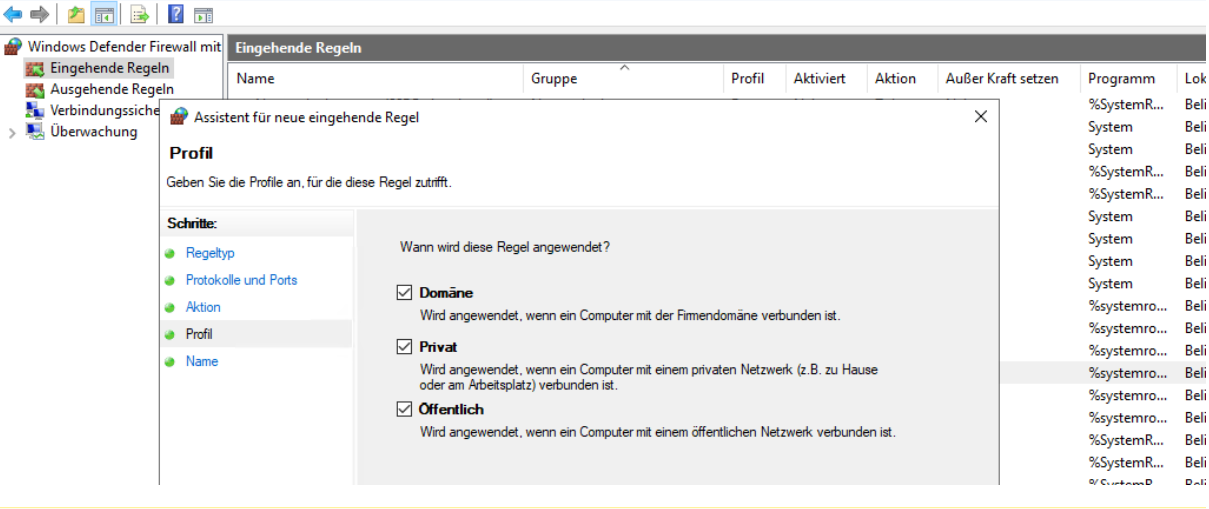

🔗 Windows Defender Firewall mit erweiterter Sicherheit

Date: Alle

WS IT-Solutions

| Datei Aktion Ansich                     | nt (                                                               |                                           |            |        |                  |  |                    |                                            |                                      |
|-----------------------------------------|--------------------------------------------------------------------|-------------------------------------------|------------|--------|------------------|--|--------------------|--------------------------------------------|--------------------------------------|
| 🗢 🄿 🙍 📊 🗟                               | ?                                                                  |                                           |            |        |                  |  |                    |                                            |                                      |
| 🔗 Windows Defender Fi                   | irewall mit Eingehende Rege                                        | In                                        |            |        |                  |  |                    |                                            |                                      |
| 🗱 Eingehende Regel<br>🌠 Ausgehende Rege | In Name<br>ein                                                     |                                           | Gruppe     | Profil | Profil Aktiviert |  | Außer Kraft setzen | Programm                                   | Lok                                  |
| 🛼 Verbindungssiche<br>> 🍓 Überwachung   | Assistent für neue eingeh<br>Name<br>Geben Sie den Namen und die B | ende Regel<br>eschreibung dieser Regel an | L          |        |                  |  | ×                  | %SystemR<br>System<br>%SystemR<br>%SystemR | Beli<br>Beli<br>Beli<br>Beli<br>Beli |
|                                         | Schritte:                                                          |                                           |            |        |                  |  |                    | System<br>System                           | Beli<br>Beli                         |
|                                         | Protokolle und Ports                                               |                                           |            |        |                  |  |                    | System<br>System<br>%systemro              | Beli<br>Beli                         |
|                                         | <ul> <li>Profil</li> </ul>                                         | Name:                                     |            |        |                  |  |                    | %systemro<br>%systemro                     | Beli<br>Beli                         |
|                                         | Name                                                               | Beschreibung (a                           | pptional): |        |                  |  |                    | %systemro<br>%systemro                     | Beli<br>Beli                         |
|                                         |                                                                    |                                           |            |        |                  |  |                    | %systemro<br>%SystemR                      | Beli<br>Beli                         |
|                                         |                                                                    |                                           |            |        |                  |  |                    | %SystemR<br>%SystemR                       | Beli<br>Beli                         |
|                                         |                                                                    |                                           |            |        |                  |  |                    | %SystemR<br>%SystemR                       | Beli<br>Beli                         |
|                                         |                                                                    |                                           |            |        |                  |  |                    | System<br>System                           | Beli<br>Reli                         |

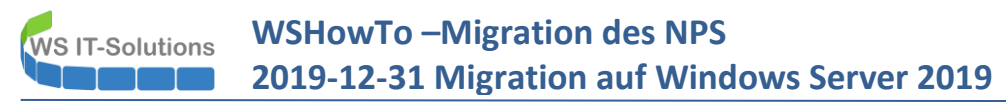

Die Regel wird sofort aktiv. Ich starte auf meinem Client einen weiteren Verbindungsversuch und dieses mal ist er erfolgreich. Auf dem NPS-Server sehe ich nun die erlaubten Verbindungen:

|                                                    | 🔁 Auswählen Administrator: Windows PowerShell —                                                                                                    | $\times$ |
|----------------------------------------------------|----------------------------------------------------------------------------------------------------|----------|
| I 🖓 🔜 🔻   Radius                                   | 2019-12-31 18:02:52 DROP UDP 192.168.100.254 192.168.100.7 59223 1812 202 RECEIVE<br>2019-12-31 18:02:55 DROP UDP 192.168.100.254 192.168.100.7 59223 1812 202 RECEIVE                                                                                      | ^        |
| Datei Start Freigeben Ansicht                      | 2019-12-31 18:03:01 DROP UDP 192.168.100.254 192.168.100.7 59223 1812 202 RECEIVE<br>2019-12-31 18:03:10 DROP UDP 192.168.100.254 192.168.100.7 59223 1812 202 RECEIVE                                                                                      |          |
| ← → ✓ ↑ → Dieser PC → System (C:) → Admin → Radius | 2019-12-31 18:03:13 DROP UDP 192.108.100.254 192.108.100.7 59223 1812 202 RECEIVE<br>2019-12-31 18:03:13 DROP UDP 192.168.100.254 192.168.100.7 59223 1812 202 RECEIVE                                                                                      |          |
| ★ Schnellzugriff                                   | 2019-12-31 18:03:17 DROP UDP 192.168.100.12 192.168.100.255 138 138 229 RECEIVE<br>2019-12-31 18:03:17 DROP UDP 192.168.100.12 192.168.100.7 59223 1812 202 RECEIVE                                                                                         |          |
| Desktop 🖈 📄 IN191206.log                           | 2019-12-31 18:03:22 DROP UDP 192.168.100.2 192.168.100.7 55689 137 78 RECEIVE<br>2019-12-31 18:03:22 ALLOW TCP 192.168.100.2 192.168.100.7 51193 135 0 - 0 0 0 RECEIVE                                                                                      |          |
| Dokumente                                          | 2019-12-31 18:03:23 DROP UDP 192.168.100.2 192.168.100.7 55689 137 78 RECEIVE<br>2019-12-31 18:03:42 ALLOW TCP 192.168.100.18 192.168.100.7 5826 135 0 - 0 0 0 RECEIVE                                                                                      |          |
| 📰 Bilder 🖈                                         | 2019-12-31 18:03:49 DROP UDP 192.168.100.13 192.168.100.255 138 138 229 RELEIVE<br>2019-12-31 18:03:49 DROP UDP 192.168.100.13 192.168.100.255 138 138 229 RELEIVE<br>2019-12-31 18:04:19 41.0W TCP 192.168.100.13 192.168.100.18 64198 5985 0 - 0 0 0 SEND |          |
| Desktop                                            | 2019-12-31 18:04:19 ALLOW TCP 192.168.100.7 192.168.100.18 64199 5985 0 - 0 0 0 SEND<br>2019-12-31 18:04:40 DROP UDP 192.168.100.2 192.168.100.255 138 138 229 RECEIVE                                                                                      |          |
| 🔏 Walther, Stephar                                 | 2019-12-31 18:04:40 DROP UDP 192.168.100.2 192.168.100.255 138 138 229 RECEIVE<br>2019-12-31 18:04:57 ALLOW UDP 192.168.100.254 192.168.100.7 59223 1812 0 RECEIVE                                                                                          |          |
| 💻 Dieser PC                                        | 2019-12-31 18:04:57 ALLOW UDP 192.168.100.7 192.168.100.1 56569 389 0 SEND                                                                                                    |          |
| 🏪 System (C:)                                      | 2019-12-31 18:04:57 ALLOW UDP 192.168.100.7 192.168.100.2 63709 53 0 SEND<br>2019-12-31 18:04:57 ALLOW UTP 192 168 100 7 192 168 100 1 64200 135 0 - 0 0 0 SEND                                                                                             |          |
| Admin                                              | 2019-12-31 18:04:57 ALLOW TCP 192.168.100.7 192.168.100.1 64201 49670 0 - 0 0 0 SEND                                                                                                    |          |
| PSTranscrip                                        | 2019-12-31 18:04:57 ALLOW TCP 192.168.100.7 192.168.100.2 64202 88 0 - 0 0 0 SEND<br>2019-12-31 18:04:57 ALLOW IDP 192.168.100.7 192.168.100.2 51141 53 0 SEND                                                                                              |          |
| Radius                                             | 2019-12-31 18:04:57 ALLOW TCP 192.168.100.7 192.168.100.2 64203 389 0 - 0 0 0 SEND                                                                                                    |          |
| Benutzer                                           | 2019-12-31 18:04:57 ALLOW TCP 192.168.100.7 192.168.100.2 64204 88 0 - 0 0 0 SEND<br>2019-12-31 18:04:57 ALLOW TCP 192.168.100.7 192.168.100.2 64206 88 0 - 0 0 0 SEND<br>2019-12-31 18:04:57 ALLOW TCP 192.168.100.7 192.168.100.2 64206 88 0 - 0 0 0 SEND |          |
| PerfLogs                                           | PS C:\Windows\System32\LogFiles\Firewall> _                                                                                                    |          |
| Program Files                                      |                                                                                                    |          |
| Programme                                          |                                                                                                    |          |
| Windows                                            |                                                                                                    | <b>~</b> |

Zum Funktionalitätstest gehört auch die Prüfung des Accountings. Die eingehenden Authentifizierungen werden wie gewünscht in Text-Logfiles gespeichert:

| IN191206.log - Editor                                                                                                    | -               |                  | ×     |
|----------------------------------------------------------------------------------------------------|-----------------|------------------|-------|
| Datei Bearbeiten Format Ansicht Hilfe                                                                                                    |                 |                  |       |
| 192.168.100.254, host/WS-CL7.ws.its, 12/31/2019, 18:04:57, IAS, WS-NPS1, 4, 192.168.100.254, 5, 0, 30, 12-C7-BF-8B-46-D2:ws-its, 31, B4-D5-BD-E8-9E-0A,                                                                                                    | ,12,140         | 90,61,           | 19, ^ |
| 192.168.100.254,host/WS-CL7.ws.its,12/31/2019,18:04:57,IAS,WS-NP51,25,311 1 192.168.100.7 12/31/2019 17:02:12 1,27,30,4149,Secure-WLAN,416                                                                                                    | <b>38,192</b> . | .168.10          | 00.   |
| 192.168.100.254, host/WS-CL7.ws.its, 12/31/2019, 18:04:57, IAS, WS-NPS1, 4, 192.168.100.254, 5, 0, 30, 12-C7-BF-8B-46-D2:ws-its, 31, B4-D5-BD-E8-9E-0A,                                                                                                    | ,12,140         | 9 <b>0,61,</b> : | 19,   |
| 192.168.100.254, host/WS-CL7.ws.its, 12/31/2019, 18:04:57, IAS, WS-NP51, 25, 311 1 192.168.100.7 12/31/2019 17:02:12 2, 27, 30, 4108, 192.168.100.254                                                                                                    | 4,4116,         | ,0,412           | 8,w   |
| 192.168.100.254,host/WS-CL/.ws.its,12/31/2019,18:04:5/,185,WS-NP51,4,192.168.100.254,5,0,30,12-C/-BE-88-46-D2:ws-its,31,B4-D5-BD-E8-9E-0A,                                                                                                    | ,12,146         | 90,61,           | 19,   |
| 192.168.100.254,host/WS-CL7.ws.its,12/31/2019,18:04:57,1AS,WS-NP51,25,311 1 192.168.100.7 12/31/2019 17:02:12 3,27,30,4108,192.168.100.254                                                                                                    | 4,4116,         | ,0,412           | 8,W   |
| 122.106.100.224,105t/W3-LL/.W5.1t5,12/31/2019,16304:37,1A3,W3-Wr51,4,122.106.100.224,5,30,30,12-t/-DF-0B-04-D2:WS-1t5,31,D4-U5-DE-09-2-09-20-09-2-09-20-09-20-00-00-00-00-00-00-00-00-00-00-00-00- | ,12,140         | 100 10           | 19,   |
| 122.100.100.224,105(M3-CL7.W5-1C,12/31/2015)10.04.37,1A3W-W53,23,311 1 122.100.100.7 12/31/2015 17.02.12 4,27,30,4149,36(U)=*WL4H3,41                                                                                                    | 12 1/(          | 100,19           | 19    |
| 192.168.100.254, host/WS-C17.ws-its.123,1291,2019,18:04:57.16S.WS-WS-125.111.1.192.168.100.7.12/31/2019.17:02:15.27.30.4149. Secure-WiAN.411                                                                                                    | 27.5.4          | 108.19           | 2.1   |
| 192.168.100.254.host/WS-CL7.ws.its.12/31/2019.18:04:57.IAS.WS-NP51.4.192.168.100.254.5.0.30.12-C7-BF-88-46-D2:ws-its.31.B4-D5-BD-E8-9E-04                                                                                                    | .12.14          | 0.61.            | 19.   |
| 192.168.100.254, host/WS-CL7.ws.its, 12/31/2019, 18:04:57, IAS, WS-NPS1, 25, 311 1 192.168.100.7 12/31/2019 17:02:12 6,4132, Microsoft: Smartcard                                                                                                    | - oder          | ander            | es    |
|                                                                                                    |                 |                  |       |

Damit ist mein NPS-Service erfolgreich auf Windows Server 2019 migriert.

## **Nacharbeiten**

### **Datensicherung**

Zu den üblichen Nacharbeiten gehört natürlich die Einrichtung der Datensicherung. Der Server ist zwar mit der exportierten Konfiguration recht schnell wiederaufgebaut, aber mit einer Recovery geht es einfach schneller. Zudem sichere ich so auch die Logfiles des NPS mit.

Ich konfiguriere meine zentral gesteuerte SystemState-Sicherung mit Windows Server Backup. Das Feature ist bereits installiert. Es fehlt nur noch die geplante Aufgabe. Diese importiere ich als xml-Datei in der Konsole "Aufgabenplanung":

| Aufgabenplanung                                                              |                                                                                                    | – 🗆 X                                                                                                  |
|------------------------------------------------------------------------------|----------------------------------------------------------------------------------------------------|----------------------------------------------------------------------------------------------------|
| Datei Aktion Ansicht ?                                                       |                                                                                                    |                                                                                                    |
| 🗢 🔿 🖄 📰 🚺                                                                    |                                                                                                    |                                                                                                    |
| <ul> <li>Aufgabenplanung (Lokal)</li> <li>Aufgabenplanungsbibliot</li> </ul> | Name         Status         Trigger         Nächste Laufzeit           @ Urar Feed S         Rereit         Jeden Tan um 02:01 Ubr - Trigger Liuft um 10:08 2020 02:01:17 ab.         01:01 2020 01:01:17 | Aktionen<br>Aufgabenplanungsbibliothek                                                                 |
|                                                                              |                                                                                                    | <ul> <li>Einfache Aufgabe erstellen</li> <li>Aufgabe erstellen</li> <li>Aufgabe importieren</li> </ul> |
|                                                                              | Einfache Aufgabe erstellen<br>Neue Aufgabe erstellen                                                                                                    | Auguste imposeren  Alle aktiven Aufgaben anzeigen  Verlauf für alle Aufgaben deaktivieren              |
|                                                                              | < Aktualisieren >                                                                                                    | <ul> <li>Neuer Ordner</li> <li>Ansicht</li> </ul>                                                      |
| 1 1                                                                          |                                                                                                    | Aktualicieren                                                                                          |

| Aufgabenplanung         |                                              |                    |                     |                  |             |              |                |        |        | - 0                     | × |
|-------------------------|----------------------------------------------|--------------------|---------------------|------------------|-------------|--------------|----------------|--------|--------|-------------------------|---|
| Datei Aktion Ansicht    | ?                                            |                    |                     |                  |             |              |                |        |        |                         |   |
| 🗢 🄿 🖄 🖬 🚺               |                                              |                    |                     |                  |             |              |                |        |        |                         |   |
| Aufgabenplanung (Lokal) | )<br>Name                                    | Status             | Trigger             |                  | Nächste Lau | fzeit        | Aktionen       |        |        |                         |   |
|                         | Öffnen                                       |                    |                     |                  |             |              |                |        | ×      |                         | • |
|                         | $\leftarrow \rightarrow \checkmark \uparrow$ | v Ö                | "Admin              | " durchsuchen    |             | Q            |                |        |        |                         |   |
|                         | Organisieren 🔻                               | Veuer Ord          | ner                 |                  |             |              | 8== ▼          |        | ?      |                         |   |
|                         | 🖈 Schnellzugriff                             | ^ N                | ame                 | Änderungsdatum   | Тур         |              | Größe          |        |        | izeigen<br>deaktivieren |   |
|                         | 📃 Desktop 刘                                  |                    | PSTranscript        | 31.12.2019 17:18 | Dateiord    | her          |                |        |        |                         |   |
|                         | 👆 Downloads 刘                                |                    | Radius              | 31.12.2019 18:04 | Dateiord    | her          |                |        |        |                         |   |
|                         | 付 Dokumente 🕫                                |                    | 🖞 config.xml        | 31.12.2019 17:19 | XML-Dok     | ument        | 68 KB          |        |        |                         |   |
|                         | 📰 Bilder 刘                                   |                    | ServerSicherung.xml | 31.12.2019 18:14 | XML-Dok     | tument       | 4 KB           |        |        |                         |   |
|                         | E Desktop                                    |                    |                     |                  |             |              |                |        |        |                         |   |
|                         | 👗 Walther, Steph                             | ar                 |                     |                  |             |              |                |        |        |                         |   |
|                         | 💻 Dieser PC                                  |                    |                     |                  |             |              |                |        |        |                         |   |
|                         | 🏪 System (C:)                                |                    |                     |                  |             |              |                |        |        |                         |   |
|                         | 📙 Admin                                      |                    |                     |                  |             |              |                |        |        |                         |   |
|                         | PSTranscri                                   | p'                 |                     |                  |             |              |                |        |        |                         |   |
|                         | Radius                                       | ~                  |                     |                  |             |              |                |        |        |                         |   |
|                         | 1                                            | Datei <u>n</u> ame | ServerSicherung.xml |                  | ~           | XML-D        | ateien (*.xml) |        | $\sim$ |                         |   |
|                         |                                              |                    | <u> </u>            |                  | ,           | Ö <u>f</u> f | inen Ab        | breche | n      |                         |   |
| L L                     |                                              |                    |                     |                  |             |              | 1              |        |        | 1                       |   |

Der ausführende Account ist wieder ein Group Managed Service Account, denn ich wie bei den anderen Migrationen auch von meinem Domain Controller aus mit einer selbst programmierten PowerShell-GUI einrichte. Zuerst entferne ich hier aber noch die alten ServerAccounts WS-RA1 und WS-RA2:

| 🦕 gMSA-Admin                                                                                                    |                                                                                                    | – 🗆 ×                          |
|----------------------------------------------------------------------------------------------------|----------------------------------------------------------------------------------------------------|--------------------------------|
| vorhandene gMSA:                                                                                                    | zugehörige Server:                                                                                                    | zugehörige Gruppen:            |
| gMSA-ADFS (Service ADFS)<br><u>oMSA-Backup (TaskUser für BMR)</u><br>gMSA-Hontor (TaskUser für Montoring)<br>gMSA-SQLDPM (Service SQL auf WS-DPM) | WS-DC1.ws.its           WS-HX1.ws.its           WS-MX1.ws.its (offline)           WS-MX1.ws.its (offline)           WS-MX1.ws.its           WS-MX1.ws.its           WS-RA2.ws.its           WS-RA2.ws.its           WS-RDS1.ws.its           WS-RDS3.ws.its           WS-DC2.ws.its           WS-DC2.ws.its           WS-DC2.ws.its           WS-DC2.ws.its           WS-DC3.ws.its           WS-DC4.ws.its           WS-VD4.ws.its           WS-HV3.ws.its           WS-HV3.ws.its           WS-HV3.ws.its           WS-HV4.ws.its           WS-HV4.ws.its           WS-HV4.ws.its |                                |
| Einsatz als:                                                                                                    |                                                                                                    |                                |
| vorhandene gMSA:                                                                                                    | zugehörige Server:                                                                                                    | zugehörige Gruppen:            |
| gMSA-ADFS (Service ADFS)<br>MSA-Backup (TeakUser für BMR)<br>gMSA-Montor (TeakUser für Monitoring)<br>gMSA-SQLDPM (Service SQL auf WS-DPM)        | WS-DC1.ws.its           WS-MX1.ws.its           WS-MX1.ws.its           WS-MX1.ws.its           WS-MX2.ws.its           WS-RDS1.ws.its           WS-RDS1.ws.its           WS-RDS1.ws.its           WS-RDS2.ws.its           WS-RDS2.ws.its           WS-RDS2.ws.its           WS-RDS2.ws.its           WS-RDS2.ws.its           WS-RDS2.ws.its           WS-RDS2.ws.its           WS-CQ.ws.its           WS-DC4.ws.its           WS-PDW.ws.its           WS-HV3.ws.its           WS-HV3.ws.its           WS-HV4.ws.its           WS-HV4.ws.its           WS-HV4.ws.its              |                                |
| erstelle gMSA lösche gMSA bearbeite gMSA                                                                                                    | weiterer Server entferne Server teste gMSA                                                                                                    | weitere Gruppe entferne Gruppe |
|                                                                                                    |                                                                                                    |                                |

Dann erlaube ich die Passwortübertragung zum WS-NPS1:

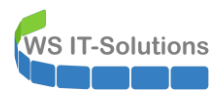

| 🛥 gMSA-Admin                                                                                                    |                                                                                                    | - 0                            | $\times$ |
|----------------------------------------------------------------------------------------------------|----------------------------------------------------------------------------------------------------|--------------------------------|----------|
| vorhandene gMSA:                                                                                                    | zugehörige Server:                                                                                                    | zugehörige Gruppen:            |          |
| gMSA-ADFS (Service ADFS)<br>gMSA-Backup (TaskUser für BMR)<br>gMSA-Monitor (TaskUser für Monitoring)<br>gMSA-SQLDPM (Service SQL auf WS-DPM) | WS-DC1.ws.its<br>WS-FS1.ws.its<br>WS-MX1.ws.its<br>WS-K32.ws.its<br>WS-FS2.ws.its<br>WS-FS2.ws.its<br>W neuer Server für gMSA<br>V<br>Geben Sie den Namen (nicht den FQDN) des<br>zusätzlichen Servers ein<br>V<br>V<br>v<br>v<br>v<br>v<br>v<br>v<br>v<br>v<br>v<br>v<br>v<br>v<br>v |                                | ~        |
| erstelle gMSA lösche gMSA bearbeite gMSA                                                                                                    | weiterer Server entferne Server teste gMSA                                                                                                    | weitere Gruppe entferne Gruppe |          |
| Einsatz als:                                                                                                    |                                                                                                    |                                |          |

Über das PowerShell-Remoting kann ich dann auf dem Server WS-NPS1 die geplante Aufgabe remote umkonfigurieren:

| 드 gMSA-Admin                                                                                                    |                                           |                                 |                    |            | -                                                                                                    | - 🗆                 | ×     |  |  |
|----------------------------------------------------------------------------------------------------|-------------------------------------------|---------------------------------|--------------------|------------|----------------------------------------------------------------------------------------------------|---------------------|-------|--|--|
| vorhandene gMSA:                                                                                                    | zug                                       | zugehörige Server:              |                    |            | zugehörige Gruppen:                                                                                                    | zugehörige Gruppen: |       |  |  |
| gMSA-ADFS (Service ADFS)       WS-DC1.ws         gMSA-Backup (TaskUser für BMR)       WS-FS1.ws         gMSA-SQLDPM (Service SQL auf WS-DPM)       WS-KS1.ws         WS-RDS1.ws       WS-RDS2.ws         WS-RDS2.ws       WS-RDS2.ws         WS-DC3.ws       WS-CC3.ws         WS-NC1.ws       WS-CC3.ws         WS-RDS1.ws       WS-RDS1.ws         WS-RDS2.ws       WS-RDS2.ws         WS-DC3.ws       WS-CC3.ws         WS-NC4.ws       WS-NC4.ws         WS-NC5.ws       WS-NC4.ws         WS-NC5.ws       WS-NC4.ws         WS-NC4.ws       WS-NC4.ws         WS-NC4.ws <th>(online)</th> <th></th> <th colspan="3"> direkte Gruppen:     GG-SEC-Server-Monitoring-Admins     GG-SEC-Server-Rb-Admins     GG-SEC-Server-Rb-Admins     GG-SEC-Server-MyperV-Admins     GG-SEC-Clients-JB-Admins     GG-SEC-Clients-JB-Admins     GG-Admin-Backup     Sicherungs-Operatoren     indirekte Gruppen (durch Verschachtelung):     LD-Admin-Backup     LD-Admin-SQL-DPM     LD-D-Admin-Area-R     LD-SEC-Clients-JB-Admins     LD-SEC-Clients-JB-Admins     LD-SEC-Clients-JB-Admins     LD-SEC-Clients-JB-RDP     LD-SEC-Clients-JB-RDP</th> |                                           |                                 | (online)           |            | direkte Gruppen:     GG-SEC-Server-Monitoring-Admins     GG-SEC-Server-Rb-Admins     GG-SEC-Server-Rb-Admins     GG-SEC-Server-MyperV-Admins     GG-SEC-Clients-JB-Admins     GG-SEC-Clients-JB-Admins     GG-Admin-Backup     Sicherungs-Operatoren     indirekte Gruppen (durch Verschachtelung):     LD-Admin-Backup     LD-Admin-SQL-DPM     LD-D-Admin-Area-R     LD-SEC-Clients-JB-Admins     LD-SEC-Clients-JB-Admins     LD-SEC-Clients-JB-Admins     LD-SEC-Clients-JB-RDP     LD-SEC-Clients-JB-RDP |                     |       |  |  |
| erstelle gMSA lösche gMSA<br>Einsatz als: Task                                                                                                    | bearbeite gMSA w                          | veiterer Serve<br>Optionen zu a | er entferne Server | teste gMSA | weitere Gruppe entferne Gruppe                                                                                                    |                     |       |  |  |
| Server                                                                                                    | TaskName                                  |                                 | Account            |            | Pfad                                                                                                    |                     | ^     |  |  |
| WS-NPS1                                                                                                    | ServerSicherung                           |                                 | admin-setup        |            | \<br>\                                                                                                    |                     |       |  |  |
| WS-NPS1                                                                                                    | User_Feed_Synchronization                 | ion-{A6AB57 svsadm              |                    |            | X                                                                                                    |                     |       |  |  |
| WS-NPS1                                                                                                    | Server Initial Configuration Ta           | ask                             | SYSTEM             |            | \Microsoft\Windows\                                                                                                    |                     |       |  |  |
| WS-NPS1                                                                                                    | .NET Framework NGEN v4.                   | 0.30319                         | SYSTEM             |            | \Microsoft\Windows\.NET Framework\                                                                                                    |                     |       |  |  |
| WS-NPS1                                                                                                    | WS-NPS1 .NET Framework NGEN v4.0.         |                                 | SYSTEM             |            | \Microsoft\Windows\.NET Framework\                                                                                                    |                     |       |  |  |
| WS-NPS1 .NET Framework NGEN v4.0.30319 6                                                                                                    |                                           | 0.30319 6                       | SYSTEM             |            | \Microsoft\Windows\.NET Framework\                                                                                                    |                     |       |  |  |
| WS-NPS1                                                                                                    | .NET Framework NGEN v4.                   | 0.30319 C                       | SYSTEM             |            | \Microsoft\Windows\.NET Framework\                                                                                                    |                     |       |  |  |
| WS-NPS1                                                                                                    | WS-NPS1 AD RMS Rights Policy Template Man |                                 |                    |            | \Microsoft\Windows\Active Directory Rights M                                                                                                    | anagement Se        | ··· 🗸 |  |  |
| lese alle Server setze gMSA ein bereit                                                                                                    |                                           |                                 |                    |            |                                                                                                    |                     | .:1   |  |  |

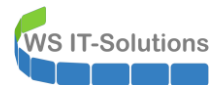

| 🛥 gMSA-Admin                                                                                                    |                                                                                                    |                                               |   | — 🗆                                                                                                    | $\times$ |
|----------------------------------------------------------------------------------------------------|----------------------------------------------------------------------------------------------------|-----------------------------------------------|---|----------------------------------------------------------------------------------------------------|----------|
| vorhandene gMSA:                                                                                                    | zugehörige Sen                                                                                                    | ver:                                          |   | zugehörige Gruppen:                                                                                                    |          |
| gMSA-ADFS (Service ADFS)<br>gMSA-Backup (TaskUserfür BMR)<br>gMSA-Monitor (TaskUserfür Monitoring)<br>gMSA-SQLDPM (Service SQL auf WS-DPM)<br>erstelle gMSA lösche gMSA bearbei<br>Einsatz als: Task V Klicke in ei | WS-DC1.ws.its<br>WS-FS1.ws.its<br>WS-FS1.ws.its<br>WS-CA1.ws.its<br>WS-CA1.ws.its<br>WS-RDS2.ws.it<br>WS-RDS3.ws.it<br>WS-RDS3.ws.it<br>WS-RDS3.ws.its<br>WS-DC3.ws.its<br>WS-DC3.ws.its<br>WS-DC3.ws.its<br>WS-DC4.ws.its<br>WS-DC4.ws.its<br>WS-DC4.ws.its<br>WS-DC4.ws.its<br>WS-HV4.ws.its<br>WS-HV4.ws.its<br>W | s<br>s<br>rfolg<br>Der Task wurde umgestellt! | X | direkte Gruppen:     GG-SEC-Server-Monitoring-Admins     GG-SEC-Server-RDS-Admins     GG-SEC-Server-RDS-Admins     GG-SEC-Server-RDS-Admins     GG-SEC-Server-HyperV-Admins     GG-SEC-Server-HyperV-Admins     GG-SEC-Server-HyperV-Admins     GG-Admin-Backup     Sicherungs-Operatoren | ~        |
| Server TaskName                                                                                                    | e                                                                                                    | UK                                            |   | Pfad                                                                                                    | ^        |
| WS-NPS1 ServerSich                                                                                                    | erung                                                                                                    | ws\gMSA-Backup\$                              |   | N                                                                                                    |          |
| WS-NPS1 User_Feed                                                                                                    | _Synchronization-{A6AB57                                                                                                    | sysadm                                        |   | X                                                                                                    |          |
| WS-NPS1 Server Initia                                                                                                    | al Configuration Task                                                                                                    | SYSTEM                                        |   | \Microsoft\Windows\                                                                                                    |          |
| WS-NPS1 .NET Frame                                                                                                    | ework NGEN v4.0.30319                                                                                                    | SYSTEM                                        |   | \Microsoft\Windows\.NET Framework\                                                                                                    |          |
| WS-NPS1 .NET Frame                                                                                                    | ework NGEN v4.0.30319 64                                                                                                    | SYSTEM                                        |   | \Microsoft\Windows\.NET Framework\                                                                                                    |          |
| WS-NPS1 .NET Frame                                                                                                    | ework NGEN v4.0.30319 6                                                                                                    | SYSTEM                                        |   | \Microsoft\Windows\.NET Framework\                                                                                                    |          |
| WS-NPS1 .NET Frame                                                                                                    | ework NGEN v4.0.30319 C                                                                                                    | SYSTEM                                        |   | \Microsoft\Windows\.NET Framework\                                                                                                    |          |
| WS-NPS1 AD RMS R                                                                                                    | ights Policy Template Mana                                                                                                    |                                               |   | \Microsoft\Windows\Active Directory Rights Management Se                                                                                                    | ~        |
| lese alle Server setze gMSA ein bereit                                                                                                    |                                                                                                    | ·                                             |   |                                                                                                    |          |

Die geplante Aufgabe startet ein zentral abgelegtes Script. Dessen Konfiguration ist eine simple ini-Datei. Hier entferne ich die Sicherungsjobs der alten Server:

| Sicherun    | g.ini - Editor |             |           |                                                  |                |              |                  | -    | × |
|-------------|----------------|-------------|-----------|--------------------------------------------------|----------------|--------------|------------------|------|---|
| Datei Bearb | eiten Forn     | nat Ansicht | Hilfe     |                                                  |                |              |                  |      |   |
| recipient   | s2=            |             |           |                                                  |                |              |                  |      | ^ |
| mailserve   | r2=            |             |           |                                                  |                |              |                  |      |   |
|             |                |             |           |                                                  |                |              |                  |      |   |
| [Sicherun   | gen]           |             |           |                                                  |                |              |                  |      |   |
| 'Optionen   | : -ohneT       | ag          |           |                                                  |                |              |                  |      |   |
| 'Server     | # Dela         | / # Tage    | # JobName | # JobDefinition                                  | # Dest         | : # Optionen |                  |      |   |
| WS-CM       | # 0            | # 3@135     | # BMR     | <pre># c: -systemstate -allCritical -vssFu</pre> | 11 # 1         | #            |                  |      |   |
| WS-DC1      | # 20           | # 6@135     | # BMR     | # c: -systemstate -allCritical -vssFu            | 11 # 1         | #            |                  |      |   |
| WS-FS1      | # 40           | # 3@135     | # BMR     | <pre># c: -systemstate -allCritical -vssFu</pre> | 11 # 1         | #            |                  |      |   |
| WS-HV4      | # 60           | # 6@135     | # BMR     | <pre># c: -systemstate -allCritical -vssFu</pre> | 11 # 3         | #            |                  |      |   |
| WS-RA1      | # 80           | # 6@135     | # BMR     | # c: -systemstate -allCritical -vssFu            | 11 #1          | #            |                  |      |   |
| WS-MON      | # 100          | # 6@135     | # BMR     | <pre># c: -systemstate -allCritical -vssFu</pre> | 11 # 1         | #            |                  |      |   |
| WS-RDS1     | # 120          | # 6@135     | # BMR     | <pre># c: -systemstate -allCritical -vssFu</pre> | 11 # 1         | #            |                  |      |   |
| WS-WAC      | # 140          | # 3@135     | # BMR     | # c: -systemstate -allCritical -vssFu            | 11 # 1         | #            |                  |      |   |
| WS-MX1      | # 160          | # 6@135     | # BMR     | # c: -systemstate -allCritical -vssFu            | 11 # 1         | #            |                  |      |   |
| WS_HV3      | # 0            | # 60246     | # RMR     | # c: _systemstate _all(ritical _yssE             | 11 # 3         | #            |                  |      |   |
| WS-DC2      | # 20           | # 60246     | # BMR     | # c: _systemstate _all(ritical _vssFi            | 11 # 1         | #            |                  |      |   |
| WS-ES2      | # 10           | # 30246     | # BMR     | # c: _systemstate _all(ritical _vssFi            | 11 # 1         | #            |                  |      |   |
| WS-RA2      | # 60           | # 60246     | # BMR     | # c: -systemstate -allCritical -vsst             | 11 #1          | #            |                  |      |   |
| WS-RDS2     | # 80           | # 60246     | # BMR     | # c: _systemstate _all(nitical _vsst             | 11 #1          | #            |                  |      |   |
| WS-DPM      | # 110          | # 60246     | # BMR     | # c: _systemstate _all(ritical _vssFi            | 11 # 3         | #            |                  |      |   |
| WS-CA1      | # 130          | # 30246     | # BMR     | # c: _systemstate _all(ritical _vssFi            | 11 # 1         | #            |                  |      |   |
| WS-ATA      | # 150          | # 30246     | # BMR     | # c: _systemstate _all(ritical _vssFi            | 11 # 1         | #            |                  |      |   |
|             | # 170          | # 60240     | # BMR     | # c: systemstate allChitical vsst                | 11 #1          | #            |                  |      |   |
| ND-11/2     | # 170          | # 0@240     | # Dritt   | # csystemstate -artchititar -vssh                |                | π            |                  |      |   |
| WS-DC3      | # 0            | # 3@246     | # BMR     | # C: -systemstate -allcritical -yssFu            | 11 # 2         | #            |                  |      |   |
| WS-RDS3     | # 0            | # 3@135     | # BMR     | # C: -systemstate -allcritical -vssFu            | 11 # 2         | #            |                  |      |   |
|             |                | c           |           | · · · · · · · · · · · · · · · · · · ·            |                |              |                  |      |   |
| [Export]    |                |             |           |                                                  |                |              |                  |      | ~ |
| <           |                |             |           |                                                  |                |              |                  |      | > |
|             |                |             |           |                                                  | Windows (CRLE) |              | Zeile 1 Snalte 1 | 100% |   |

Und dann konfiguriere ich die Datensicherung für den neuen WS-NPS1:

WS IT-Solutions

| Sicherung   | g.ini - Editor |                 |           |                              |                   |                |            |                     |      | - | × |
|-------------|----------------|-----------------|-----------|------------------------------|-------------------|----------------|------------|---------------------|------|---|---|
| Datei Bearb | eiten Form     | at Ansicht Hill | fe        |                              |                   |                |            |                     |      |   |   |
| recipient   | s2=            |                 |           |                              |                   |                |            |                     |      |   | ^ |
| mailserve   | r2=            |                 |           |                              |                   |                |            |                     |      |   |   |
|             |                |                 |           |                              |                   |                |            |                     |      |   |   |
| [Sicherun   | gen]           |                 |           |                              |                   |                |            |                     |      |   |   |
| 'Optionen   | : -ohneTa      | g               |           |                              |                   |                |            |                     |      |   |   |
| 'Server     | # Delay        | / # Tage        | # JobName | <pre># JobDefinition</pre>   |                   | # Dest         | # Optionen |                     |      |   |   |
| WS-CM       | # 0            | # 3@135         | # BMR     | <pre># c: -systemstate</pre> | -allCritical -vss | Full #1        | #          |                     |      |   |   |
| WS-DC1      | # 20           | # 6@135         | # BMR     | <pre># c: -systemstate</pre> | -allCritical -vss | Full #1        | #          |                     |      |   |   |
| WS-FS1      | # 40           | # 3@135         | # BMR     | <pre># c: -systemstate</pre> | -allCritical -vss | Full #1        | #          |                     |      |   |   |
| WS-HV4      | # 60           | # 6@135         | # BMR     | <pre># c: -systemstate</pre> | -allCritical -vss | Full # 3       | #          |                     |      |   |   |
| WS-NPS1     | # 80           | # 6@135         | # BMR     | <pre># c: -systemstate</pre> | -allCritical -vss | Full #1        | #          |                     |      |   |   |
| WS-MON      | # 100          | # 6@135         | # BMR     | <pre># c: -systemstate</pre> | -allCritical -vss | Full #1        | #          |                     |      |   |   |
| WS-RDS1     | # 120          | # 6@135         | # BMR     | <pre># c: -systemstate</pre> | -allCritical -vss | Full #1        | #          |                     |      |   |   |
| WS-WAC      | # 140          | # 3@135         | # BMR     | <pre># c: -systemstate</pre> | -allCritical -vss | Full #1        | #          |                     |      |   |   |
| WS-MX1      | # 160          | # 6@135         | # BMR     | <pre># c: -systemstate</pre> | -allCritical -vss | Full #1        | #          |                     |      |   |   |
| WS_HV3      | # 0            | # 60246         | # BMR     | # c: _svstemstate            | -allCritical -vss | Eu11 # 3       | #          |                     |      |   |   |
| WS-DC2      | # 20           | # 6@246         | # BMR     | # c: _systemstate            | -allCritical -vss | Full # 1       | #          |                     |      |   |   |
| WS-ES2      | # 10           | # 3@246         | # BMR     | # c: _systemstate            | -allCritical -vss | Full # 1       | #          |                     |      |   |   |
| WS-RDS2     | # 90           | # 6@246         | # BMR     | # c: _systemstate            | -allCnitical -vss | Gull # 1       | " <br>#    |                     |      |   |   |
| WS-DPM      | # 110          | # 6@246         | # BMR     | # c: _systemstate            | -all(ritical -ves | Full # 3       | #          |                     |      |   |   |
| WS-CA1      | # 130          | # 3@246         | # BMR     | # c: _systemstate            | -all(ritical -vss | Full # 1       | #          |                     |      |   |   |
| WS-ATA      | # 150          | # 3@246         | # BMR     | # c: -systemstate            | -allCritical -vss | Full # 1       | #          |                     |      |   |   |
| WS-MX2      | # 170          | # 6@246         | # BMR     | # c: _systemstate            | -allCritical -vss | Full # 1       | #          |                     |      |   |   |
| NJ-102      | # 1/0          | # 0@240         | # Dritt   | # csystemstate               | -arrenterear -vss |                |            |                     |      |   |   |
| WS-DC3      | # 0            | # 3@246         | # BMR     | # C: -systemstate            | -allcritical -vss | Full # 2       | #          |                     |      |   |   |
| WS-RDS3     | # 0            | # 3@135         | # BMR     | # C: -systemstate            | -allcritical -vss | Full # 2       | #          |                     |      |   |   |
|             |                | Ū.              |           | <u>,</u>                     |                   |                |            |                     |      |   |   |
| [Export]    |                |                 |           |                              |                   |                |            |                     |      |   |   |
| Server      | # Tage         | # lohname       | # Temn    | # 7iel                       |                   |                |            |                     |      |   | ~ |
| <           |                |                 |           |                              |                   |                |            |                     |      |   | > |
|             |                |                 |           |                              |                   | Windows (CRLF) |            | Zeile 47, Spalte 96 | 100% |   |   |

Die alten Server hatten natürlich Sicherungen erstellt. Diese benötige ich nicht mehr. Daher entferne ich sie aus dem Sicherungsverzeichnis:

| 📙   💆 📙 🗢   Serversicherung               |                               |                                    |             |       |     | - 0                          | ×    |
|-------------------------------------------|-------------------------------|------------------------------------|-------------|-------|-----|------------------------------|------|
| Datei Start Freigeben Ansicht             |                               |                                    |             |       |     |                              | ~ 🕐  |
| ← → → ↑ 📙 → Dieser PC → BMR (E            | :) > Backup > Serversicherung | >                                  |             |       | ~ ∿ | "Serversicherung" durchsuche | en 🔎 |
| 📌 Schnellzugriff                          | Name                          | Änderungsdatum                     | Тур         | Größe |     |                              |      |
| 🛄 Desktop                                 | WS-ATA                        | 03.10.2019 13:18                   | Dateiordner |       |     |                              |      |
| 🤱 Walther, Stephan - T1                   | WS-CAT                        | 27.08.2019 03:30                   | Dateiordner |       |     |                              |      |
| 💻 Dieser PC                               | WS-DC1                        | 26.08.2019 20:27                   | Dateiordner |       |     |                              |      |
| 🏪 System (C:)                             | WS-DC2                        | 27.08.2019 01:20                   | Dateiordner |       |     |                              |      |
| BMR (E:)                                  | WS-FS1                        | 28.08.2019 01:40                   | Dateiordner |       |     |                              |      |
| Backup                                    | WS-FS2                        | 27.08.2019 01:40                   | Dateiordner |       |     |                              |      |
| Serversicherung                           | WS-MON                        | 09.09.2019 02:40                   | Dateiordner |       |     |                              |      |
| DPM (G:)                                  | WS-MX2                        | 27.08.2019.02:20                   | Dateiordner |       |     |                              |      |
| 🛖 Freigaben (M:)                          | WS-RA1                        | 28.08.2019 02:50                   | Dateiordner |       |     |                              |      |
| 🐂 Bibliotheken                            | WS-RA2                        | Öffnen                             | ordner      |       |     |                              |      |
| 💣 Netzwerk                                | WS-RDS1                       | In neuem Fenster öffnen            | ordner      |       |     |                              |      |
| 😰 Systemsteuerung                         | WS-RDS2                       | An Schnellzugriff anheften         | ordner      |       |     |                              |      |
| 🔯 Papierkorb                              | WS-WAC                        | Zugriff gewähren auf               | > ordner    |       |     |                              |      |
|                                           |                               | Senden an                          | >           |       |     |                              |      |
|                                           |                               | Ausschneiden                       |             |       |     |                              |      |
|                                           |                               | Kopieren                           |             |       |     |                              |      |
|                                           |                               | Verknüpfung erstellen              |             |       |     |                              |      |
| 15 Elemente   2 Elemente ausgewählt   Sta | tus: 🎎 Freigegeben            | <mark>Löschen</mark><br>Umbenennen |             |       |     |                              |      |
|                                           |                               | Eigenschaften                      |             |       |     |                              |      |

Morgen kann ich die Datensicherung des neuen Servers in der Monitor-Email sehen. Die Sicherung umfasst den gesamten Server. Eine zusätzliche Nutzdatensicherung ist nicht erforderlich.

#### Bereinigung der VMs

Jetzt kann ich den Speicherplatz in den Hyper-V-Servern freigeben. Dazu lösche ich die beiden alten VMs:

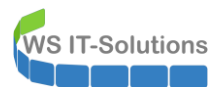

| Hyper-V-Manager        |                    |                 |                       |                     |              |        |              |
|------------------------|--------------------|-----------------|-----------------------|---------------------|--------------|--------|--------------|
| Datei Aktion Ansicht ? |                    |                 |                       |                     |              |        |              |
| 🗢 🔿 🙍 📊 🛛 🗊            |                    |                 |                       |                     |              |        |              |
| Hyper-V-Manager        |                    |                 |                       |                     |              |        |              |
| WS-HV3                 | Virtuelle Computer |                 |                       |                     |              |        |              |
| WS-HV4                 | Name               | Phase           | CPU-Auslast           | Zugewiesener Spei   | Betriebszeit | Status | Konfiguratio |
|                        | WS-ATA             | Wird ausgeführt | 1 %                   | 6144 MB             | 12.12:45:07  |        | 8.0          |
|                        | 🗧 WS-CM            | Wird ausgeführt | 0 %                   | 4096 MB             | 13.14:27:49  |        | 8.0          |
|                        | WS-DC1             | Wird ausgeführt | 0 %                   | 2352 MB             | 01:30:31     |        | 8.0          |
|                        | WS-EVIL1           | Aus             |                       |                     |              |        | 8.0          |
|                        | WS-FS1             | Wird ausgeführt | 0 %                   | 2994 MB             | 12.14:36:45  |        | 8.0          |
|                        | WS-MM              | Wird ausgeführt | 0%                    | 898 MB              | 3.21:50:51   |        | 9.0          |
|                        | WS-MX1             | Wird ausgeführt | 3%                    | 14336 MB            | 12.14:19:55  |        | 8.0          |
|                        | WS-NPS1            | Wird ausgeführt | 1%                    | 1518 MB             | 12 14:27:29  |        | 9.0          |
|                        | WS-RA1             | Aus             | 1 /6                  | 5120 MB             | 13.14.37.33  |        | 8.0          |
|                        | WS-RDS1            | Wird auso       | Verbinden             |                     | 4:35:51      |        | 8.0          |
|                        |                    |                 | Finstellungen         |                     |              |        |              |
|                        |                    |                 | cinstendigen          |                     |              |        |              |
|                        |                    |                 | Konfigurationsv       | ersion upgraden     |              |        |              |
|                        |                    |                 | Starten               |                     |              |        |              |
|                        |                    |                 | Prüfpunkt             |                     |              |        |              |
|                        |                    |                 | Variabishan           |                     |              |        |              |
|                        |                    |                 | Functioner            |                     |              |        |              |
|                        |                    |                 | Exportieren           |                     |              |        |              |
|                        |                    |                 | Umbenennen            |                     |              |        |              |
|                        |                    |                 | Loschen               |                     |              |        |              |
|                        |                    |                 | Replikation aktiv     | vieren              |              |        |              |
|                        | Dellfoundate       |                 | Hilfe                 |                     |              |        |              |
|                        | rruipuikte         |                 |                       |                     |              |        |              |
| _                      |                    |                 |                       |                     |              |        |              |
| Hyper-V-Manager        |                    |                 |                       |                     |              |        |              |
| Datei Aktion Ansicht ? |                    |                 |                       |                     |              |        |              |
| 🗢 🔿 📶 🔽 🖬              |                    |                 |                       |                     |              |        |              |
| Hunor V Managor        |                    |                 |                       |                     |              |        |              |
| WS-HV3                 | Virtuelle Computer |                 |                       |                     |              |        |              |
| WS-HV4                 | Name               | Phase           | CPU-Auslast           | Zugewiesener Spei   | Betriebszeit | Status | Konfiguratio |
|                        | WS-ACAD            | Aus             |                       | 5 1                 |              |        | 80           |
|                        | WS-CA1             | Wird ausgeführt | 0%                    | 828 MB              | 3 21:47:12   |        | 8.0          |
|                        | WS-CL6             | Wird ausgeführt | 0%                    | 890 MB              | 05:16:08     |        | 9.0          |
|                        | WS-DC2             | Wird ausgeführt | 0 %                   | 2524 MB             | 01:33:51     |        | 8.0          |
|                        | WS-DPM             | Wird ausgeführt | 0%                    | 3714 MB             | 3.21:49:01   |        | 9.0          |
|                        | WS-FS2             | Wird ausgeführt | 0 %                   | 1068 MB             | 3.21:48:57   |        | 9.0          |
|                        | WS-MON             | Wird ausgeführt | 6 %                   | 2504 MB             | 03:03:17     |        | 8.0          |
|                        | WS-MX2             | Wird ausgeführt | 1 %                   | 14336 MB            | 3.21:47:41   |        | 8.0          |
|                        | WS-PFS1b           | Wird ausgeführt | 0 %                   | 5120 MB             | 3.21:49:41   |        | 8.0          |
|                        | WS-RA2             | Aus             |                       |                     |              |        | 8.0          |
|                        | WS-RDS2            | Wird ausgefü    | Verbinden             |                     | :12          |        | 8.0          |
|                        | WS-Steuer          | Aus             | Einstellungen         |                     |              |        | 8.0          |
|                        | WS-WAC             | Wird ausgefü    | Konfiguration         | sversion ungraden   | :41          |        | 9.0          |
|                        |                    |                 | a                     | sreision apgradenin |              |        |              |
|                        |                    |                 | starten               |                     |              |        |              |
|                        |                    |                 | Prüfpunkt             |                     |              |        |              |
|                        |                    |                 | Verschieben           |                     |              |        |              |
|                        |                    |                 | Exportieren           |                     |              |        |              |
|                        |                    |                 | exportieren           |                     |              |        |              |
|                        |                    |                 | Umbenennen            |                     |              |        |              |
|                        |                    |                 | Umbenennen<br>Löschen |                     |              |        |              |

Die virtuellen Festplatten bleiben dabei erhalten. Diese lösche ich manuell mit dem Windows Explorer:

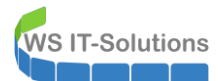

| 📙 🛛 🛃 🖬 🖛 🗍 Hyper-V                                                              |                           |                                                     |                      |       |  |
|----------------------------------------------------------------------------------|---------------------------|-----------------------------------------------------|----------------------|-------|--|
| Datei Start Freigeben                                                            | Ansicht                   |                                                     |                      |       |  |
| $\leftarrow$ $\rightarrow$ $\checkmark$ $\uparrow$ $\square$ $\rightarrow$ Diese | r PC → Tier-Gold (V:) → H | lyper-V >                                           |                      |       |  |
| 🖈 Schnellzugriff                                                                 | Name                      | Änderur                                             | ngsdatum Typ         | Größe |  |
| <b>— — — —</b>                                                                   | WS-ATA                    | 25.08.20                                            | 19 17:12 Dateiordner |       |  |
| Desktop                                                                          | WS-CM                     | 28.11.20                                            | 19 15:23 Dateiordner |       |  |
| 🤱 Walther, Stephan - T1                                                          | WS-DC1                    | 29.03.20                                            | 18 16:20 Dateiordner |       |  |
| 💻 Dieser PC                                                                      | WS-EVIL1                  | 28.11.20                                            | 19 18:48 Dateiordner |       |  |
| 🏪 System (C:)                                                                    | WS-FS1                    | 15.11.20                                            | 19 16:28 Dateiordner |       |  |
| Daten (D:)                                                                       | WS-MM                     | 26.12.20                                            | 19 10:21 Dateiordner |       |  |
| Ereigaben (M:)                                                                   | WS-MX1                    | 24.01.20                                            | 19 07:26 Dateiordner |       |  |
| Tier-Gold (\/r)                                                                  | WS-NPS1                   | 31.12.20                                            | 19 17:05 Dateiordner |       |  |
|                                                                                  | WS-PFS1a                  | 03.01.20                                            | 19 16:39 Dateiordner |       |  |
| Hyper-V                                                                          | WS-RA1                    | 16.09.20                                            | 19 06:43 Dateiordner |       |  |
| WS-ATA                                                                           | WS-RDS1                   | Öffnen                                              | ner                  |       |  |
| WS-CM                                                                            |                           | In neuem Fenster öffnen                             |                      |       |  |
| WS-DC1                                                                           |                           | An Schnellzugriff anheften                          |                      |       |  |
| WS-EVIL1                                                                         |                           | Zugriff gewähren auf                                | >                    |       |  |
| WS-FS1                                                                           |                           | Vorgängerversionen wiederh                          | erstellen            |       |  |
| WS-MM                                                                            |                           | In Bibliothek aufnehmen                             | \                    |       |  |
| WS-MX1                                                                           |                           | An "Start" anheften                                 |                      |       |  |
| WS-NDS1                                                                          |                           | - An start annerten                                 |                      |       |  |
| WS DEST.                                                                         |                           | Senden an                                           | >                    |       |  |
| WS-PFSTa                                                                         |                           | Ausschneiden                                        |                      |       |  |
| WS-RAT                                                                           |                           | Kopieren                                            |                      |       |  |
| WS-RDS1                                                                          |                           | Verknünfung erstellen                               |                      |       |  |
| 🛖 Tier-Silber (W:)                                                               |                           | Löschen                                             |                      |       |  |
| 🐂 Bibliotheken                                                                   |                           | Umbenennen                                          |                      |       |  |
| i Netzwerk                                                                       |                           |                                                     |                      |       |  |
| 🔝 Systemsteuerung                                                                |                           | Eigenschaften                                       |                      |       |  |
| -                                                                                |                           |                                                     |                      |       |  |
| 📙   🛃 🥃 🗧 Hyper-V                                                                |                           |                                                     |                      |       |  |
| Datei Start Freigeben                                                            | Ansicht                   |                                                     |                      |       |  |
| ← → × ↑ 📘 > Netzwerk                                                             | > ws-hv3 > v\$ > Hyper-V  | >                                                   |                      |       |  |
| 📌 Schnellzugriff                                                                 | Name                      | Änderungsdatum                                      | Typ Größe            |       |  |
|                                                                                  | WS-CA1                    | 06.08.2019 14:44                                    | Dateiordner          |       |  |
| Desktop                                                                          | WS-DC2                    | 06.08.2019 16:08                                    | Dateiordner          |       |  |
| Walther, Stephan - 11                                                            | WS-DPM                    | 16.08.2019 08:48                                    | Dateiordner          |       |  |
| Uleser PC                                                                        | WS-FS2                    | 15.11.2019 11:51                                    | Dateiordner          |       |  |
| Daten (C:)                                                                       | WS-MUN                    | 08.09.2019 10:31                                    | Dateiordner          |       |  |
| Ereigaben (Mt)                                                                   | WS-PFS1b                  | 07.08.2019 07.28                                    | Dateiordner          |       |  |
| Tier-Gold (//)                                                                   | WS-RA2                    | 06.00.2010.14.66                                    | Pateiordner          |       |  |
| Tier-Silber (W)                                                                  | WS-RDS2 Öffnen            |                                                     | ateiordner           |       |  |
| Bibliotheken                                                                     | WS-WAC In neuer           | m Fenster öffnen                                    | ateiordner           |       |  |
| Netzwerk                                                                         | Vorgăno                   | nenzugrin annerten<br>nerversionen wiederherstellen |                      |       |  |
| ws-hv3                                                                           | An "Star                  | rt" anheften                                        |                      |       |  |
| VS                                                                               | Sendon                    | an                                                  |                      |       |  |
| Hyper-V                                                                          |                           |                                                     |                      |       |  |
| Systemsteuerung                                                                  | Ausschr                   | neiden                                              |                      |       |  |
| Papierkorb                                                                       |                           |                                                     |                      |       |  |
|                                                                                  | Verknüp                   | n n n n n n n n n n n n n n n n n n n               |                      |       |  |
|                                                                                  | Umben                     | ennen                                               |                      |       |  |
|                                                                                  |                           | haften                                              |                      |       |  |
|                                                                                  | Eigensc                   | naten                                               |                      |       |  |

Im Active Directory finde ich die beiden verwaisten Computerkonten. Diese lösche ich:

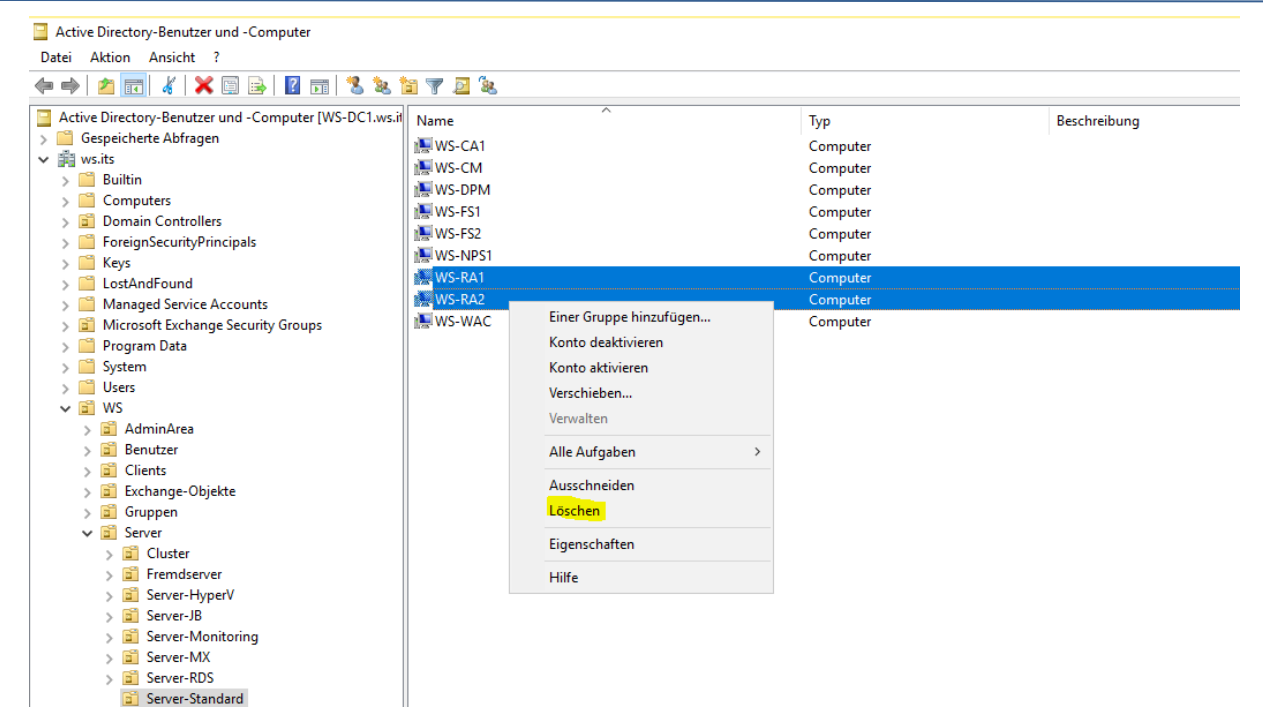

Damit sind die alten Server bereinigt.

#### Windows Updates

WS IT-Solutions

Der neue Server darf natürlich auch Updates über meinen WSUS erhalten. Da er aber noch nicht hochverfügbar ist, kommt er in die Gruppe mit der verzögerten Update-Genehmigung. Sollte mal ein Update Probleme bereiten, dann erkenne ich das an Servern der Gruppe "Update-Sofort" und habe dann die Möglichkeit, die Verteilung aufzuhalten:

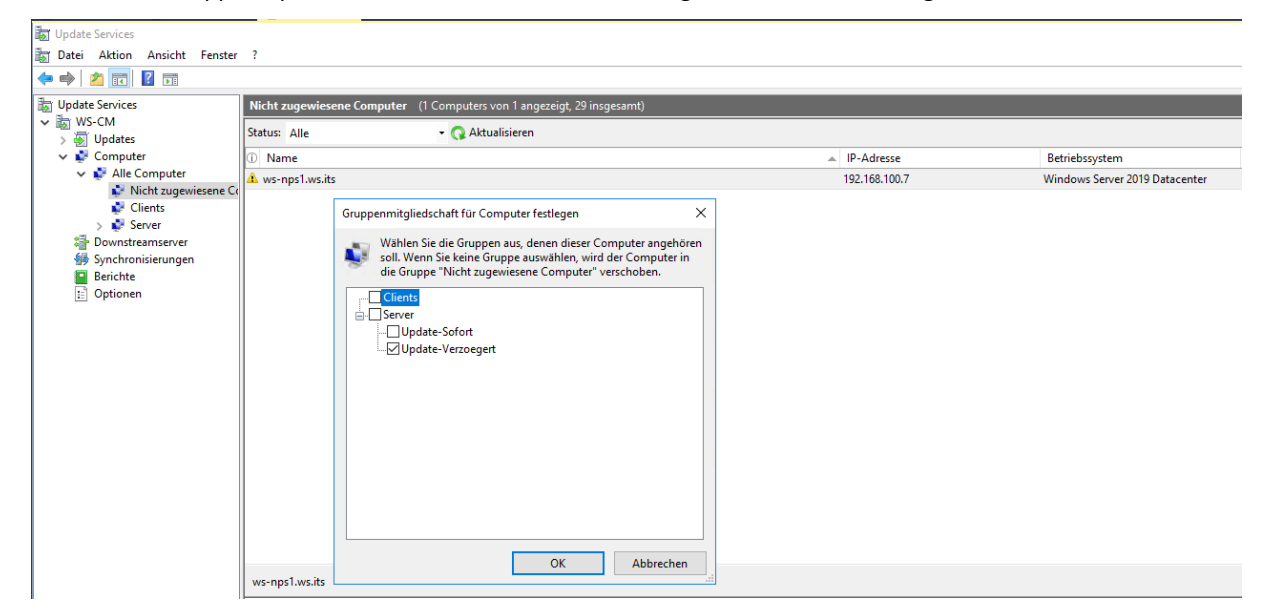

Der Server holt die Updates automatisch nach. Ich starte die Installation aber manuell, damit ich deren Ausführung überwachen kann:

| Einstellungen              | - 0                                                                                                    | × |
|----------------------------|----------------------------------------------------------------------------------------------------|---|
| ☆ Startseite               | Windows Update                                                                                                    |   |
| Einstellung suchen         | *Einige Einstellungen werden von Ihrer Organisation verwaltet.<br>Konfigurierte Updaterichtlinien anzeigen                                             |   |
| Update und Sicherheit      | Es sind Updates verfügbar.                                                                                                    |   |
| 📿 Windows Update           |                                                                                                    |   |
| 些 Übermittlungsoptimierung | 2019-12 Kumulatives Update für .NET Framework 3.5, 4.7.2 und 4.8 für Windows Server 2019 für x64<br>(KB4533094)<br><b>Status</b> : Neustart ausstehend |   |
| Windows-Sicherheit         | 2019-12 Kumulatives Update für Windows Server 2019 für x64-basierte Systeme (KB4530715)<br><b>Status:</b> Wird installiert – 74%                       |   |
| Problembehandlung          | Windows-Tool zum Entfernen bösartiger Software x64 - Dezember 2019 (KB890830)<br><b>Status:</b> Installation ausstehend                                |   |
| S Wiederherstellung        | Updateverlauf anzeigen                                                                                                    |   |
| O Aktivierung              | Erweiterte Optionen                                                                                                    |   |

Einen Neustart später ist der Server up-to-date.

### **Monitoring**

**VS IT-Solutions** 

Mittlerweile hat mich mein PRTG-Monitoring via Push-Benachrichtigung informiert, dass 2 virtuelle Computer fehlen und die WAP-Dienste nicht erreichbar sind. Daher wird es Zeit, die Konfiguration anzupassen. Ich entferne die alten VMs und trage dafür die neue VM ein. Dann entferne ich noch alle Sensoren für ADFS und WAP:

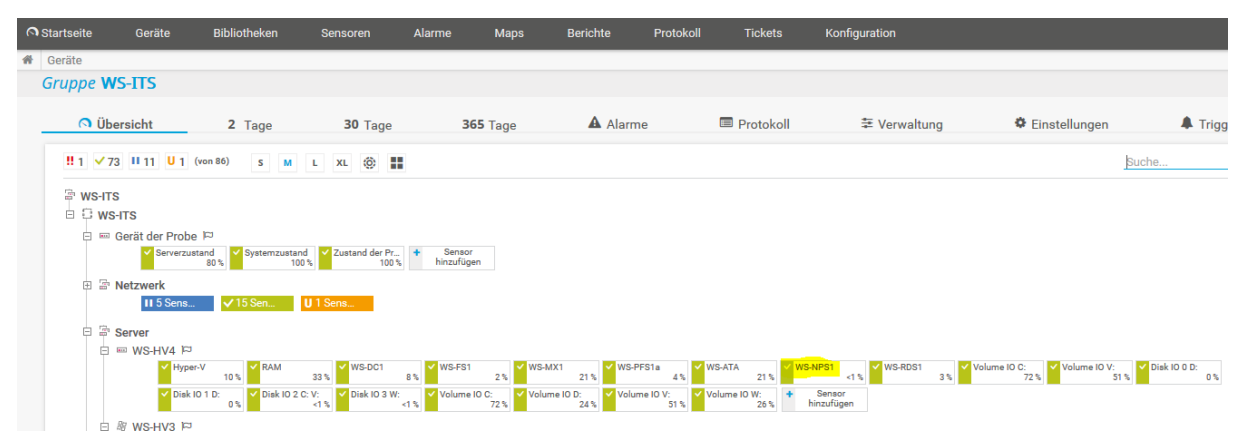

#### Abhängigkeit zur PKI

Unmittelbar nach dem Abschluss einer Migration kann eigentlich noch keine Aussage über deren Erfolg getroffen werden. Manche Abhängigkeiten und Probleme bemerkt man erst im Anschluss. So ist es mir einen Tag später auch gegangen. Ich erhalte jeden Morgen einige Mails, mit denen ich verschiedene Funktionalitäten prüfen kann. Eine Mail davon sendet mir eine Auswertung der letzten 24 Stunden, in der verdächtige Anmeldeaktivitäten aufgezeigt werden. Mit der PowerShell hab ich dazu eine hübsche grafische Darstellung gerendert: WS IT-Solutions

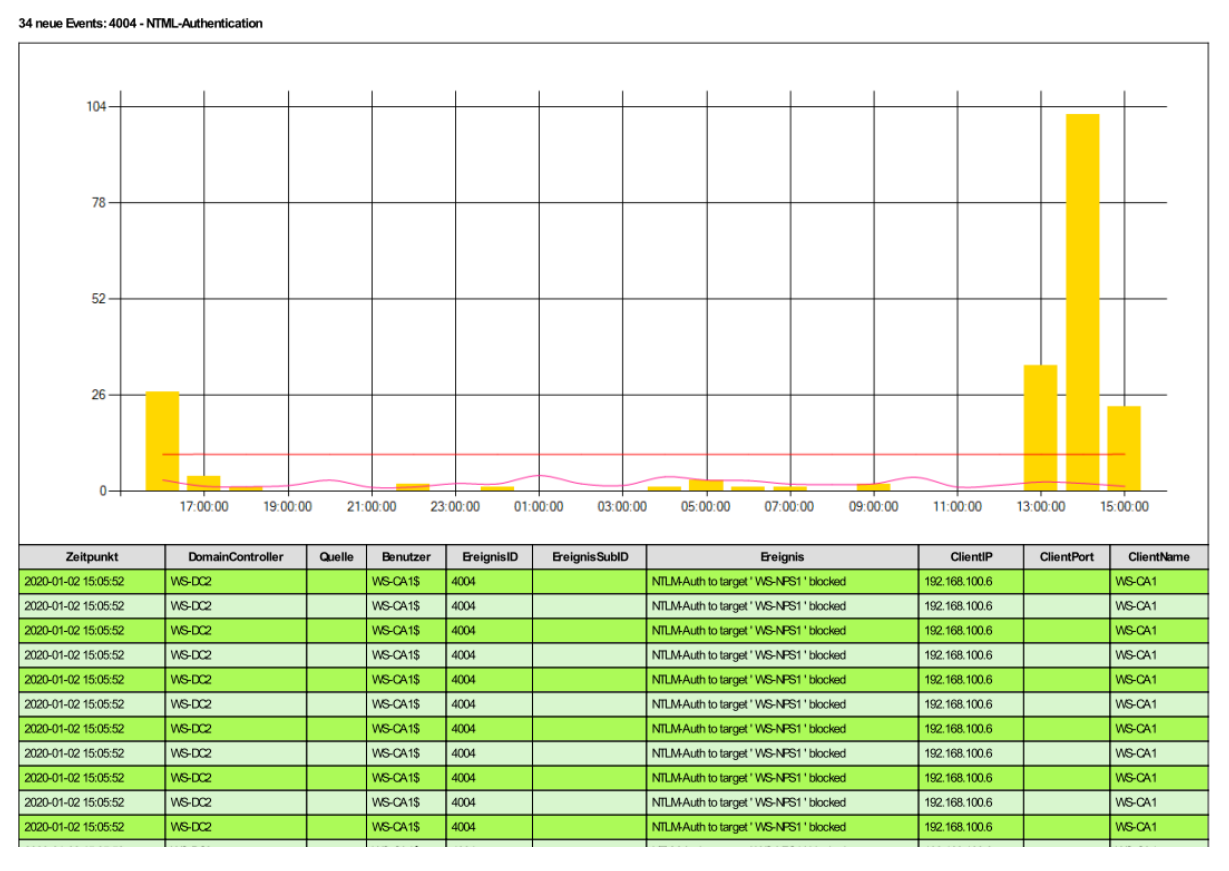

Interessant ist dabei der Zeitpunkt. Ab 13:00 des Vortages hat es vermehrt Authentifizierungsversuche gegeben, die aber alle geblockt wurden. Diese Anfragen kamen von meiner PKI, die auf WS-CA1 läuft. Was will denn die PKI von meinem WS-NPS1? Ha, ganz einfach: ich hatte ganz vergessen, dass auf WS-RA1 auch ein Sperrlistenverteilungspunkt platziert war. Diesen konnten die Clients über http ansprechen und die Sperrliste meiner PKI herunterladen. Dazu muss der WS-CA1 aber zuvor seine Sperrlistendatei auf dem Server speichern können. Und dafür ist wiederum eine Anmeldung erforderlich.

Ein Blick in die Konfiguration der Zertifizierungsstelle zeigt den jetzt falschen Eintrag:

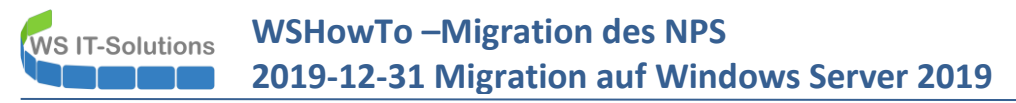

Gleichzeitig ist damit auch klar, dass ich im DNS noch die beiden alten Hostnames mit ihren IP's registriert habe. Denn sonst würde die Verbindung nicht funktionieren:

| PS C:\> Resolve-DnsName ws-np | os1   |      |         |               |               |  | ^ |
|-------------------------------|-------|------|---------|---------------|---------------|--|---|
| Name                          |       |      | Туре    | TTL Section   | IPAddress     |  |   |
| <br>ws-nps1.ws.its            |       |      |         | 1200 Answer   | 192.168.100.7 |  |   |
| PS C:\> Resolve-DnsName crl.w | s.its |      |         |               |               |  |   |
| Name                          | Туре  | TTL  | Section | NameHost      |               |  |   |
| crl.ws.its                    | CNAME | 3600 | Answer  | ws-ral.ws.its |               |  |   |
| Name : ws-ra1.ws.its          |       |      |         |               |               |  |   |
| TTL : 1200                    |       |      |         |               |               |  |   |
| Section : Answer              |       |      |         |               |               |  |   |
| IP4Address : 192.168.100.7    |       |      |         |               |               |  |   |

OK, diese Funktion muss angepasst werden. Der alte WS-RA1 war auch ein Webserver durch seine VPN-Funktionalität. Daher konnte er auch die CRL-Datei veröffentlichen. Der neue NPS-Server ist aber kein Webserver mehr. Abgesehen davon macht diese Kombination von PKI und NPS keinen Sinn. Daher verschiebe ich den Endpunkt auf die Zertifizierungsstelle selbst. Das kann ich ja bei der Migration der PKI wieder anpassen.

Mein Server WS-CA1 ist ein Server Core mit Windows Server 2016. Dort lege ich ein Verzeichnis für die Sperrlisten an:

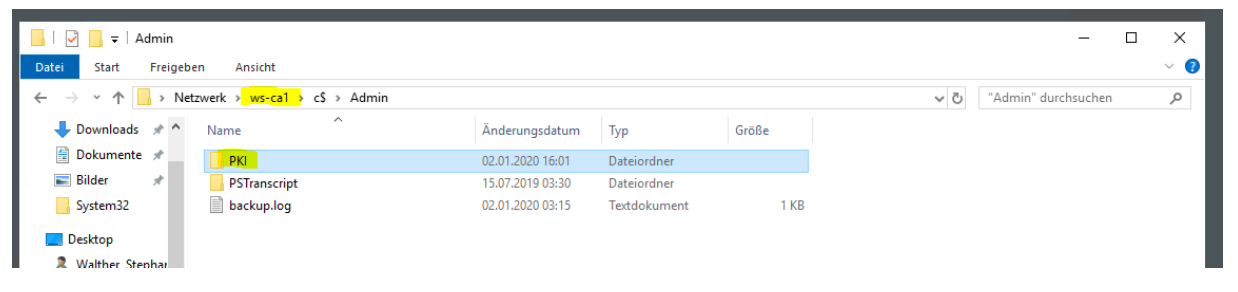

Lokal editiere ich nun den Wert in der Registry. Das geht deutlich schneller als der Umweg über den grafischen Assistenten (dort wäre ein Abändern des Pfades nicht vorgesehen):

| ninistrator: C:\Windows\system32             | \cmd.exe - powershell                                                                                                    |        |                                                                                                    |                                                                                                    | - <b>-</b> X                                                                                                 |                         |
|----------------------------------------------|----------------------------------------------------------------------------------------------------|--------|----------------------------------------------------------------------------------------------------|----------------------------------------------------------------------------------------------------|----------------------------------------------------------------------------------------------------|-------------------------|
| <pre>\&gt; regedit \&gt;</pre>               |                                                                                                    |        |                                                                                                    |                                                                                                    | ^                                                                                                    |                         |
| Registrierungs-Editor<br>Datei Bearbeiten Ar | r<br>nsicht Favoriten ?                                                                                                    |        |                                                                                                    |                                                                                                    |                                                                                                    | - <b>-</b> ×            |
| · · · · · · · · · · · · · · · · · · ·        | Configuration                                                                                                    | ~      | Name                                                                                                    | Тур                                                                                                    | Daten                                                                                                    | ^                       |
|                                              | WS-ITS-Zertifizierungsstelle-CA1 CSP EncryptionCSP >                                                                                                    | -      | CRLDeltaOverlapPeriod     CRLDeltaOverlapUnits     CRLDeltaOverlapUnits     CRLDeltaPeriod     CRLDeltaPeriodUnits                                                                                                    | REG_SZ<br>REG_DWO<br>REG_SZ<br>REG_DWO                                                                   | Mehrteilige Zeichenfolge bearbeiten<br>Wertname:<br>CRLPublicationURLs                                       |                         |
|                                              | A - PolicyModules     Performance     Security     cht4vbd     CLFS     ClipSVC     clr_optimization_v4.0.30319_32     clr_optimization_v4.0.30319_64     CmBatt     CMU | =      | Image: CRLEditFlags       Image: CRLEditFlags       Image: CRLOverlapPeriod       Image: CRLOverlapUnits       Image: CRLOverlapUnits | REG_DWO<br>REG_DWO<br>REG_BINA<br>REG_SZ<br>REG_DWO<br>REG_SZ<br>REG_DWO<br>REG_MULT<br>REG_SZ<br>REG_SZ | Vert:<br>79:1dap:///CN=%7%8.CN=%2,CN=CDP<br>6:http://crt.ws.ts2/crtd/%3%8%9.crt<br>65:c:\admin/PKI%3%6%9.crt | CN=Public Key Services, |
|                                              | CngHwAssist<br>CompositeBus<br>COMSysApp<br>ConDrv<br>CoreMessagingRegistrar                                                                                             |        | EKUOIDsForPublishExpiredCertInCRL     Enabled     ForceX500NameLengths     ForceTeletex     HighSerial                                                                                                    | REG_MULT<br>REG_DWO<br>REG_DWO<br>REG_DWO<br>REG_DWO                                                     | < III                                                                                                    | OK Abbrech              |
|                                              | crypt32<br>CryptSvc<br>DCLocator<br>DcomLaunch                                                                                                    | ~      | ₩ InterfaceFlags<br>₩ KRACertCount                                                                                                    | REG_DWOF<br>REG_DWOF<br>REG_MULT                                                                         | RD 0x00000641 (1601)<br>RD 0x00000000 (0)<br>I_SZ                                                            | ~                       |
| Computer\HKEY_LOCAL                          | MACHINE\SYSTEM\CurrentControlSet\Service                                                                                                    | es\Cei | rtSvc\Configuration\WS-ITS-Zertifizierung                                                                                                    | sstelle-CA1                                                                                              |                                                                                                    |                         |

Die Zertifizierungsstelle muss als Service neustarten, damit diese Konfiguration geladen wird:

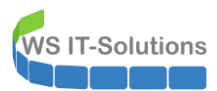

| 🔤 Administrator: C:\Windows\system32\cmd.exe - powershell | _ 0 | ×      |
|-----------------------------------------------------------|-----|--------|
| PS C:\> Restart-Service CertSvc<br>PS C:\> _              |     | ^      |
|                                                           |     |        |
|                                                           |     |        |
|                                                           |     |        |
|                                                           |     |        |
|                                                           |     |        |
|                                                           |     |        |
|                                                           |     |        |
|                                                           |     |        |
|                                                           |     |        |
|                                                           |     |        |
|                                                           |     |        |
|                                                           |     |        |
|                                                           |     |        |
|                                                           |     | $\sim$ |

Der Wert wird korrekt in der Verwaltungskonsole angezeigt:

| certsrv - [Zertifizierungsstelle (ws-ca1.ws.its)\WS-IT | Zertifizierungsstelle-CA1]                                                                                                    | – 🗆 X |
|--------------------------------------------------------|----------------------------------------------------------------------------------------------------|-------|
| Datei Aktion Ansicht ?                                 |                                                                                                    |       |
| Datei Aktion Ansicht ?                                 | Eigenschaften von WS-ITS-Zertifizierungsstelle-CA1         ? ×           fikate<br>nfikate<br>en forderung         Speicherung         Zertifikatverwaltungen         Registrierungs-Agents           Gberwachung         Wiederherstellungs-Agents         Sicherheit           Allgemein         Richtlinienmodul         Beendigungsmodul         Erweiterungen           Erweiterung auswählen:         Sperifisten-Verteilungspunkt         V           Geben Sie Standorte an, von denen Benutzer eine Zertifikatssperifiste         Von         Von |       |
|                                                        | ematen konnen.<br>Idap:///CN= <catuncstedname><crlnamesuffix>:CN=<servershotnar<br>http://crtws.ts/cdd/<caname><crlnamesuffix>CDetaCRLAIowed&gt;:cf<br/>cxadminVFKIxCaName&gt;<crlnamestfix><detacrlaiowed>:cf<br/>Hinzufügen Entfemen</detacrlaiowed></crlnamestfix></crlnamesuffix></caname></servershotnar<br></crlnamesuffix></catuncstedname>                                                                                                    |       |
|                                                        | John alle Speritisten einbeziehen. Legt fest, wo dies bei manueller<br>Veröffentlichung im Active Directory veröffentlicht werden soll     In Speritisten einbeziehen. Wird z. Suche von Deltasperlisten verwendet     In CDP-Erweiterung des ausgestellten Zertfikats einbeziehen     Deltasperlisten an diesem Ott veröffentlichen     In die IDP-Erweiterung ausgestellter CRLs einbeziehen                                                                                                    |       |

Und auch die Sperrlistendateien tauchen korrekt auf:

| ſ | ov. Admi | nistrator: C:\Windows\syst | em32\cmd.exe - po | wershell     |                                          | <br>× |
|---|----------|----------------------------|-------------------|--------------|------------------------------------------|-------|
| I | PS C:\:  | certutil -crl              |                   |              |                                          | ^     |
|   | CertUt:  | .1: -CRL-Betehl wu         | irde ertolgrei    | ch ausgetuhr | ٠t.                                      |       |
|   |          | dir C:\Admin\PKT           |                   |              |                                          |       |
| 1 |          | dill of (Admini (Ad        |                   |              |                                          |       |
|   |          |                            |                   |              |                                          |       |
|   | Ver      | zeichnis: C:\Admi          | n\PKI             |              |                                          |       |
|   |          |                            |                   |              |                                          |       |
|   |          |                            |                   |              |                                          |       |
| I | Mode     | Last                       | WriteTime         | Length       | Name                                     |       |
|   |          | 62 61 2626                 | 16:04             | 760          | WS_ITS_Zentifizienungsstelle_CA1(1)+ cnl |       |
|   | -a       | 02.01.2020                 | 16:04             | 1037         | WS-ITS-Zertifizierungsstelle-CA1(1).crl  |       |
|   | -a       | 02.01.2020                 | 16:04             | 755          | WS-ITS-Zertifizierungsstelle-CA1+.crl    |       |
|   | -a       | 02.01.2020                 | 16:04             | 1024         | WS-ITS-Zertifizierungsstelle-CA1.crl     |       |
|   |          |                            |                   |              |                                          |       |
|   |          |                            |                   |              |                                          |       |
|   | PS C:\:  |                            |                   |              |                                          |       |
|   |          |                            |                   |              |                                          |       |

Aber wie sollen meine Clients und Server diese Dateien finden und herunterladen? Ganz einfach: Bisher war der Verteilungspunkt ein Webservice hinter einem CNAME. Dieser zeigte auf meinen alten WS-RA1. Im DNS kann ich den Record nun auf meine Windows PKI zeigen lassen:

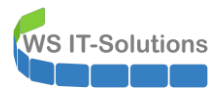

| 🍰 DNS-Manager                                                                                                    |                                                                                                    |                                                                                                    |                                                                              |                                           |                                                                                                |                            |           | _                                                                                                    |  | × |
|----------------------------------------------------------------------------------------------------|----------------------------------------------------------------------------------------------------|----------------------------------------------------------------------------------------------------|------------------------------------------------------------------------------|-------------------------------------------|------------------------------------------------------------------------------------------------|----------------------------|-----------|----------------------------------------------------------------------------------------------------|--|---|
| Datei Aktion Ansicht ?                                                                                                    | 20                                                                                                    |                                                                                                    |                                                                              |                                           |                                                                                                |                            |           |                                                                                                    |  |   |
|                                                                                                    | 1                                                                                                    |                                                                                                    |                                                                              |                                           |                                                                                                |                            |           |                                                                                                    |  | _ |
| <ul> <li>DNS</li> <li>WS-DC1</li> <li>ws-dc2</li> <li>Zivischengespeicherte Lookupvorgänge</li> <li>Forward-Lookupzonen</li> <li>Grunsdcs.ws.its</li> <li>Grunz.ws.its</li> </ul>                                            | Name<br>admin<br>ata<br>autodiscover<br>crl<br>DAG-1                                                          |                                                                                                    | Typ<br>Host (A)<br>Host (A)<br>Alias (CNAMI<br>Alias (CNAMI<br>Host (A)      | ;)<br>;)                                  | Daten<br>192.168.100.22<br>192.168.100.23<br>email.ws.its.<br>ws-ra1.ws.its.<br>192.168.100.15 |                            |           | Zeitstempel<br>Static<br>Static<br>Static<br>Static<br>Static<br>01.01.2020 21:00:00                                                           |  | ^ |
| <ul> <li> Genail.ws-its.de </li> <li> Ids.ws-its.de </li> <li> Ids.ws-its.de </li> <li> Ids.ws-its.de </li> <li> Ids.ws-its </li> <li> Werrese-Lookupzonen </li> <li> Bedingte Weiterleitungen </li> <li> WS-DC3 </li> </ul> | Drucker-1<br>Drucker-2<br>email<br>ForestDnsZon<br>ntopng<br>prtg<br>wac<br>wac<br>WS-AP1<br>WS-ATA<br>WS-CA1 | Eigenschaften<br>Alias (CNAME)<br>Aliasname (br<br>orl<br>Vollqualifiziert<br>orl.ws.its<br>Vollqualifiziert<br>ws.calt.ws.its | Host (A)<br>von crl<br>Sicherheit<br>ei Nichtangabe w<br>er Domänennam<br>s. | ird übergeordne<br>e:<br>e des Zielhosts: | 192.168.100.51<br>te Domäne verw                                                               | ?<br>endet):<br>urchsucher | ×         | Static<br>Static<br>Static<br>Static<br>Static<br>Static<br>Static<br>Static<br>Static<br>Static<br>02.01.2020 05:00:00<br>02.01.2020 13:00:00 |  |   |
|                                                                                                    | WS-CL1                                                                                                    | Entrag lör     Zeitstemp     Gültigkeitsda                                                                                     | ichen, sobald er<br>el des Eintrags:<br>uer (TTL):                           | verfällt<br>0 :0 <u>5</u><br>0K           | ) :0 (TTTTT:<br>Abbrechen                                                                      | HH.MM.SS                   | 5)<br>men | 02.01.2020 09:00:00                                                                                                    |  | ~ |

Dazu muss ich dort aber auch ein virtuelles Verzeichnis im IIS erstellen. Dieses fungiert als eine Art http-Freigabe auf den lokalen Ordner. Der Name ist bereits allen Systemen bekannt. Den muss ich also beibehalten. Der IIS ist bereits auf meiner Windows PKI installiert. Aber die Verwaltungstools fehlen, da es ja ein Server Core ist. Also verwende ich die Konsole auf meinem Admin Server und stelle aus dieser eine Verbindung zur PKI her:

| 🍋 Internetinforma | tionsdienste (IIS)-Manager    |                                |                                |                                                       | - 0                         | ×     |
|-------------------|-------------------------------|--------------------------------|--------------------------------|-------------------------------------------------------|-----------------------------|-------|
|                   | Startseite                    |                                |                                |                                                       | 🔯 😣                         | 🔓 🔞 🗸 |
| Datei Ansicht     | ?                             |                                |                                |                                                       |                             |       |
| Verbindungen      |                               | Merrosoft<br>Internetinform:   | ationedianeta                  | 10                                                    |                             |       |
| 🔍 - 🔒 🖄 😥         |                               | Anwendungsserver-Manage        |                                | 10                                                    |                             |       |
| > Startser        | Aktualisieren                 |                                |                                |                                                       |                             |       |
| •                 | Mit einem Server verbinden    | tzte Verbindungen              |                                | Verbindungsaufgaben                                   | Onlineressourcen            |       |
|                   | Mit einer Site verbinden      | lame                           | Server                         | Mit Localhost verbinden<br>Mit einem Server verhinden | IIS-News und -Informationen |       |
|                   | Mit einer Anwendung verbinden | ws-ca1.ws.its                  | ws-ca1.ws.its                  | Mit einer Site verbinden                              | IIS-Foren                   |       |
|                   |                               | 110 HAC                        | localitose                     | Mit einer Anwendung verbinden                         | TechNet<br>MSDN             |       |
|                   |                               |                                |                                |                                                       | ASP.NET-News                |       |
|                   |                               |                                |                                |                                                       | Microsoft-Webplattform      |       |
|                   |                               | <                              | >                              |                                                       |                             |       |
|                   |                               | IIS-News                       |                                |                                                       | IIS News aktive             |       |
|                   |                               | IIS News sind deaktiviert, k   | licken Sie auf den Link "IIS N | aver aktivieren" um die aktuellen Online-News zu erk  | alten                       |       |
|                   |                               | ino reeves sind deaktiviere, k | incken sie auf den eink ins fo | ews aktivitient, unt die aktivelien online news zu en | biten.                      |       |
|                   |                               |                                |                                |                                                       |                             |       |
|                   |                               |                                |                                |                                                       |                             |       |
|                   |                               |                                |                                |                                                       |                             |       |
|                   |                               |                                |                                |                                                       |                             |       |
|                   |                               |                                |                                |                                                       |                             |       |
| Bereit            |                               |                                |                                |                                                       |                             |       |
|                   |                               |                                |                                |                                                       |                             |       |

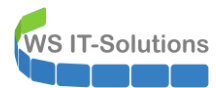

| 📬 Internetinformationsdienste (IIS)-Man | ager                                                                                    | — 🗆 X                                                                  |
|-----------------------------------------|-----------------------------------------------------------------------------------------|------------------------------------------------------------------------|
| ← → Viartseite                          |                                                                                         | 🗰 🖂 🙆 i 🔞 -                                                            |
| Datei Ansicht ?                         | Mit Server verbinden                                                                    | ? ×                                                                    |
| Verbindungen<br>Q • 🔛   🖄   🖗<br>       | Verbindungsdetails für den Server angeben                                               |                                                                        |
| > 📲 WS-WAC (WS\stephan-T1)              | Servername:<br>ws-ca1jws.its v<br>Beispiel: localhost, www.site.net oder WESTSRV01:8080 | nlineressourcen<br>5-News und -Informationen<br>5-Downloads<br>5-Foren |
| internetinformationsdienste (IIS)-Mar   | ager                                                                                    | ×                                                                      |
| Datei Ansicht ?                         | Mit Server verbinden                                                                    | ? ×                                                                    |
| Verbindungen                            | Anmeldeinformationen angeben                                                            |                                                                        |
| Statistice WS-wAC (WS\stephan-T1)       | Die Verbindung mit "ws-ca1.ws.its" wird hergestellt.<br>Benutzername:                   | nlineressourcen<br>5-News und -Informationen<br>5-Dewnloads            |
|                                         | ws\stephan-t1 ~<br>Kennwort:                                                            | >Forn<br>schNet                                                        |

Das virtuelle Verzeichnis hänge ich direkt in die Root des IIS:

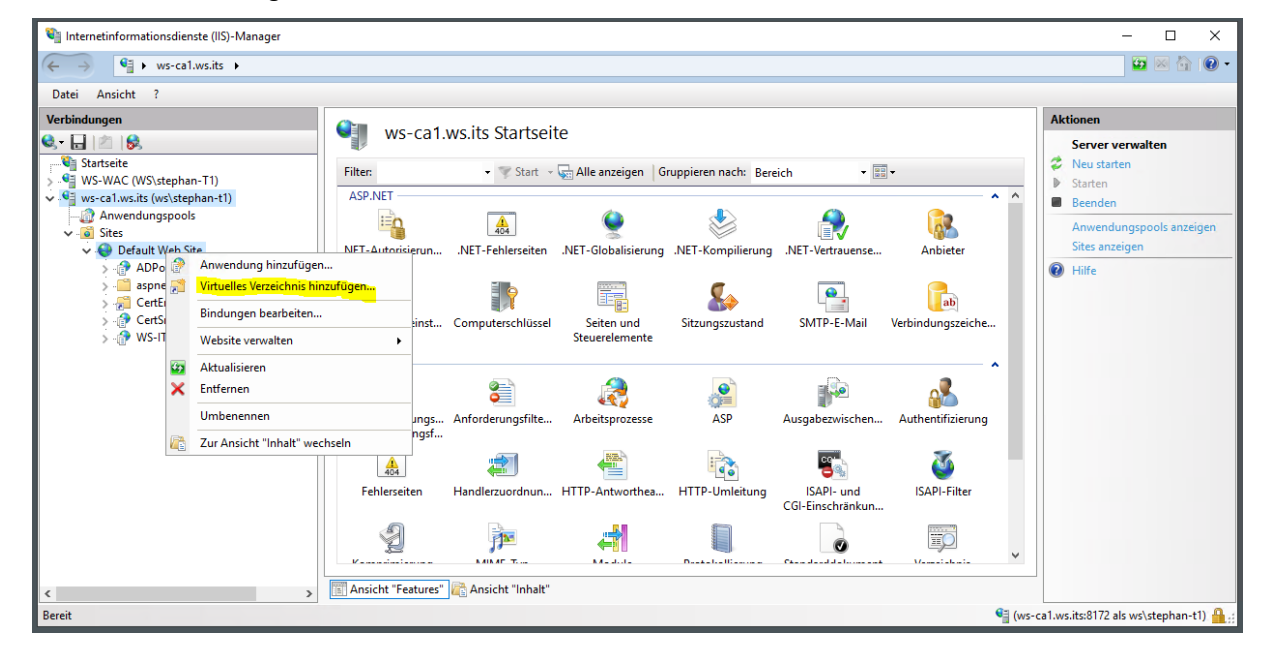

Der Name "crl" ist bereits veröffentlicht, daher muss ich den beibehalten. Der Eintrag zeigt auf das zuvor erstellte Verzeichnis mit den CRL-Dateien:

| 📬 Internetinformationsdienste (IIS)-Manager                                                                                                    |                                                                                                    | - 🗆 X                                                                                                 |
|----------------------------------------------------------------------------------------------------|----------------------------------------------------------------------------------------------------|----------------------------------------------------------------------------------------------------|
| ← → ♥ ws-ca1.ws.its ►                                                                                                    |                                                                                                    | 😰 🔤 🏠 😰 -                                                                                             |
| Datei Ansicht ?                                                                                                    |                                                                                                    |                                                                                                    |
| Date: Ansicht ? Verbindungen  Verbindungen  Vstartseite Vstartseitee Vstartseitee Vstartseitee | Ws-ca1.ws.its Startseite         Filter:       Virtuelles Verzeichnis hinzufügen       ? ×         ASP.NET       Sitename:       Default Web Site         Pfad:       /       .NET-Autorisien         Anwendungsein       Beispiel:       Bilder         Bysischer Pfad: | Aktionen<br>Server verwalten<br>Neu starten<br>Estarten<br>Anwendungspools anzeigen<br>Sites anzeigen |
|                                                                                                    | Ablaufverfolgun<br>für Anforder     Pass-Through-Authentifizierung       Ablaufverfolgun<br>für Anforder     Verbinden als       Ehelreseiten     OK       Abbrechen     Abbrechen       nd     ISAPI-Filter                                                             |                                                                                                    |

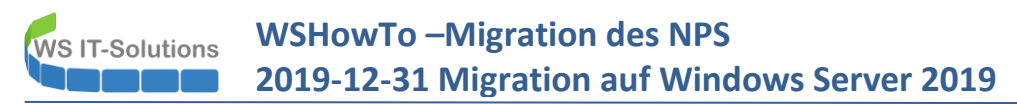

Nach einem Klick auf OK ist alles erledigt. Aber ich kontrolliere immer gerne mit pkiview.msc, ob alle Einstellungen auch aus der Perspektive des Clients erreichbar sind. Daher starte ich das Tool auf meinem Admin Server:

|                | <b>.</b> | D                         | ٥                               |              |   |  |  | Filter 🗸 |  |  |
|----------------|----------|---------------------------|---------------------------------|--------------|---|--|--|----------|--|--|
| ش <sup>н</sup> | löchst   | e Überei                  | instimmung                      |              |   |  |  |          |  |  |
| and the second | i,       | <b>pkiviev</b><br>Microso | <b>w.msc</b><br>oft Common Cons | ole-Dokument |   |  |  |          |  |  |
|                |          |                           |                                 |              |   |  |  |          |  |  |
|                |          |                           |                                 |              |   |  |  |          |  |  |
|                |          |                           |                                 |              |   |  |  |          |  |  |
|                |          |                           |                                 |              |   |  |  |          |  |  |
|                |          |                           |                                 |              |   |  |  |          |  |  |
|                |          |                           |                                 |              |   |  |  |          |  |  |
|                |          |                           |                                 |              |   |  |  |          |  |  |
|                |          |                           |                                 |              |   |  |  |          |  |  |
|                |          |                           |                                 |              |   |  |  |          |  |  |
| Č3             |          |                           |                                 |              |   |  |  |          |  |  |
|                | Aktive A | Anwendu                   | ingen                           |              |   |  |  |          |  |  |
|                | Q        | Bł                        | ê 📄                             | <b>I</b>     | 1 |  |  |          |  |  |

Und der Blick wird mit einem Fehler belohnt. Das ist wohl die Deltasperrliste nicht erreichbar:

| 🏥 pkiview - [Unternehmens-P | PKI\WS-ITS-Zertifizierungsstelle-CA1 (V1.1)]       |                         |                  |                                                               |                   | -              |         | × |
|-----------------------------|----------------------------------------------------|-------------------------|------------------|---------------------------------------------------------------|-------------------|----------------|---------|---|
| Datei Aktion Ansicht ?      |                                                    |                         |                  |                                                               |                   |                |         |   |
| 🗢 🔿 🖄 🙆 👔                   |                                                    |                         |                  |                                                               |                   |                |         |   |
| Unternehmens-PKI            | Name                                               | Status                  | Ablaufdatum      | Ort                                                           |                   | Aktionen       |         |   |
| WS-ITS-Zertifizierungs:     | Zertifizierungsstellenzertifikat                   | ОК                      | 15.10.2021 18:15 |                                                               |                   | WS-ITS-Zertifi | ierungs | 🔺 |
|                             | AIA-Speicherort #1                                 | ОК                      | 15.10.2021 18:15 | Idap:///CN=WS-ITS-Zertifizierungsstelle-CA1,CN=AIA,CN         | =Pu               | Weitere A      | dionen  | • |
|                             | AIA-Speicherort #2                                 | ОК                      | 15.10.2021 18:15 | http://ws-ca1.ws.its/CertEnroll/WS-CA1.ws.its_WS-ITS-Zer      | rtifizi           |                | concin  |   |
|                             | E Speicherort für Sperrlisten-Verteilungspunkte #1 | OK                      | 10.01.2020 04:14 | Idap:///CN=WS-ITS-Zertifizierungsstelle-CA1(1),CN=WS-C        | CA1,              |                |         |   |
|                             | DeltaCRL-Speicherort #1                            | ОК                      | 04.01.2020 04:14 | Idap:///CN=WS-ITS-Zertifizierungsstelle-CA1(1),CN=WS-C        | CA1,              |                |         |   |
|                             | DeltaCRL-Speicherort #2                            | Download nicht möglich. |                  | http://crl.ws.its/crld/WS-ITS-Zertifizierungsstelle-CA1(1)+.  | <mark>.crl</mark> |                |         |   |
|                             | Speicherort f ür Sperrlisten-Verteilungspunkte #2  | OK                      | 10.01.2020 04:14 | http://crl.ws.its/crld/WS-ITS-Zertifizierungsstelle-CA1(1).cr | rl h              |                |         |   |
|                             |                                                    |                         |                  |                                                               |                   |                |         |   |
|                             |                                                    |                         |                  |                                                               |                   |                |         |   |
|                             |                                                    |                         |                  |                                                               |                   |                |         |   |
|                             |                                                    |                         |                  |                                                               |                   |                |         |   |
|                             |                                                    |                         |                  |                                                               |                   |                |         |   |
|                             |                                                    |                         |                  |                                                               |                   |                |         |   |
|                             |                                                    |                         |                  |                                                               |                   |                |         |   |
|                             |                                                    |                         |                  |                                                               |                   |                |         |   |
|                             |                                                    |                         |                  |                                                               |                   |                |         |   |
|                             |                                                    |                         |                  |                                                               |                   |                |         |   |
|                             |                                                    |                         |                  |                                                               |                   |                |         |   |
| < >                         |                                                    |                         |                  |                                                               |                   |                |         |   |
|                             | L                                                  |                         |                  |                                                               |                   |                |         |   |

Die Ursache ist klar, wenn man schon einmal mit PKI zu tun hatte: Die Deltasperrliste wird mit einem Pluszeichen im Namen gekennzeichnet. Dieses Zeichen hat aber in einer URL eine andere Bedeutung. Daher reagiert der IIS nicht auf die Anfrage. Das Verhalten lässt sich mit einer IIS-Option anpassen. Diese kann im Konfigurationseditor vorgenommen werden:

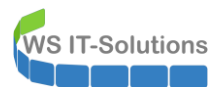

| 🖏 Internetinformationsdienste (IIS)-Manager                                                                                                    |       | - 🗆 X                                                                                                    |
|----------------------------------------------------------------------------------------------------|-------|----------------------------------------------------------------------------------------------------|
| Image: State in the state in the state i |       | 🖸 🐼 🟠 🔞 🗸                                                                                                    |
| Datei Ansicht ?                                                                                                    |       |                                                                                                    |
| Verbindungen                                                                                                    |       | Aktionen<br>Grundeinstellungen                                                                                                    |
| Filter:       Image: Start in the start in the start in                         | eiten | <ul> <li>Gundeandebungen</li> <li>Virtuelles Verzeichnis<br/>durchsuchen</li> <li>*80 (http) durchsuchen</li> <li>*40 (http) durchsuchen</li> <li>*413 (https) durchsuchen</li> <li>Virtuelles Verzeichnis<br/>bearbeiten</li> <li>Erweitette Einstellungen</li> <li>Hilfe</li> </ul> |
| Konfigurations-Edi                                                                                                    | v     |                                                                                                    |

Der anzupassende Wert ist das DoubleEscaping im RequestFiltering:

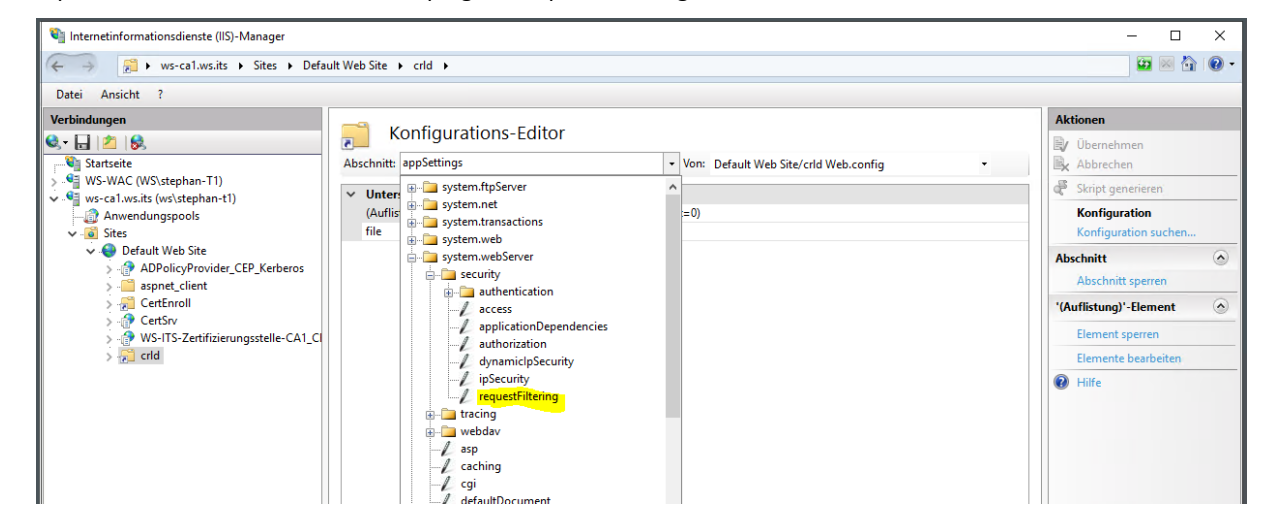

Dieses muss aktiviert werden:

| <ul> <li>→ ws-cal.ws.its → Sites → Defa</li> </ul>                                | ult Web Site 🖡 crid 🖡                                    |                        |   |                                       |
|-----------------------------------------------------------------------------------|----------------------------------------------------------|------------------------|---|---------------------------------------|
| Datei Ansicht ?                                                                   |                                                          |                        |   |                                       |
| erbindungen<br>• 🔜 🖄 😓                                                            | Konfigurations-Editor                                    | Filtering              |   | Aktionen                              |
| ■ WS-WAC (WS\stephan-T1)<br>■ ws-ca1.ws.its (ws\stephan-t1)                       | ✓ Unterste Pfadebene: MACHINE/WEBRO                      | Skript generieren      |   |                                       |
| Anwardungspools     Gistes     Gefault Web Site     ADPolicyProvider_CEP_Kerberos | allowDoubleEscaping<br>allowHighBitCharacters            | True<br>True           | ~ | Konfiguration<br>Konfiguration suchen |
|                                                                                   | alwaysAllowedQueryStrings<br>alwaysAllowedUrls           | (Count=0)<br>(Count=0) |   | Abschnitt                             |
| > - aspnet_client<br>> - 💭 CertEnroll                                             | denyQueryStringSequences<br>denyUrlSequences             | (Count=0)<br>(Count=0) |   | 'allowDoubleEscaping'-Attri           |
| > - [] CertSrv<br>> - [] WS-ITS-Zertifizierungsstelle-CA1_Cl                      | > fileExtensions<br>filteringRules                       | (Count=0)              |   | Attribut sperren                      |
| 2 <u>2</u> 00                                                                     | hiddenSegments     removeServerHeader     request limits | False                  |   | Hilfe                                 |
|                                                                                   | unescapeQueryString                                      | True                   |   |                                       |
|                                                                                   | allowDoubleEscaping<br>Datentyp:bool                     |                        |   |                                       |

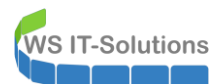

Nach einem IIS-Reset ist die Datei dann im pkiview erreichbar und alles ist grün:

| pkiview - [Unternehmens-F<br>Datei Aktion Ansicht ? | PKI\WS-ITS-Zertifizierungsstelle-CA1 (V1.1)]       |               |                  |                                                                 | - 🗆 X                    |
|-----------------------------------------------------|----------------------------------------------------|---------------|------------------|-----------------------------------------------------------------|--------------------------|
| 🗢 🔿 🖄 🔯                                             |                                                    |               |                  |                                                                 |                          |
| 🝰 Unternehmens-PKI                                  | Name                                               | Status        | Ablaufdatum      | Ort                                                             | Aktionen                 |
| WS-ITS-Zertifizierungs:                             | Zertifizierungsstellenzertifikat                   | Verifizierung |                  |                                                                 | WS-ITS-Zertifizierungs 🔺 |
|                                                     | AIA-Speicherort #1                                 | ОК            | 15.10.2021 18:15 | Idap:///CN=WS-ITS-Zertifizierungsstelle-CA1,CN=AIA,CN=Pu        | Weitere Aktionen         |
|                                                     | AIA-Speicherort #2                                 | OK            | 15.10.2021 18:15 | http://ws-ca1.ws.its/CertEnroll/WS-CA1.ws.its_WS-ITS-Zertifizi  |                          |
|                                                     | E Speicherort für Sperrlisten-Verteilungspunkte #1 | ОК            | 10.01.2020 04:14 | Idap:///CN=WS-ITS-Zertifizierungsstelle-CA1(1),CN=WS-CA1,       |                          |
|                                                     | E DeltaCRL-Speicherort #1                          | OK            | 04.01.2020 04:14 | Idap:///CN=WS-ITS-Zertifizierungsstelle-CA1(1),CN=WS-CA1,       |                          |
|                                                     | E DeltaCRL-Speicherort #2                          | ОК            | 04.01.2020 04:14 | http://crl.ws.its/crld/WS-ITS-Zertifizierungsstelle-CA1(1)+.crl |                          |
|                                                     | E Speicherort für Sperrlisten-Verteilungspunkte #2 | ОК            | 10.01.2020 04:14 | http://crl.ws.its/crld/WS-ITS-Zertifizierungsstelle-CA1(1).crl  |                          |

Der Admin Server kann die Datei und den dazugehörigen Server direkt ansprechen. Meine Clients stehen aber in anderen Subnets. Für den Zugriff muss der Zertifizierungsserver über TCP Port 80 (http) erreichbar sein. Dazu habe ich in meiner Firewall entsprechende Regeln definiert. Die aktuelle Regel verweist noch auf den alten WS-RA1:

|          | SC System        | n <del>v</del> Inter | faces 🔻 Firew  | all <del>-</del> | Services <del>-</del> | VPN - Status -                   | Diagn                 | ostics - | - Help   | •               | ¢               |
|----------|------------------|----------------------|----------------|------------------|-----------------------|----------------------------------|-----------------------|----------|----------|-----------------|-----------------|
| Firewa   | all / Rules      | / LAN_1              | 10_CLIENTS     | ;                |                       |                                  |                       |          |          |                 | ± Ш ■ 0         |
| Floating | DMZ_120_         | EXTERN               | LAN_100_SERVER | R [              | DMZ_130_INTERN        | LAN_110_CLIENT                   | s dm                  | IZ_140_( | GAMEZONE | DMZ_150_ISOL    | ATION           |
| Rules (  | Drag to Char     | ige Order)           |                |                  |                       |                                  |                       |          |          |                 |                 |
|          | States           | Protocol             | Source         | Port             | Destination           | Port                             | Gateway               | Queue    | Schedule | Description     | Actions         |
|          | 0 /478 KiB       | IPv4 ICMP<br>any     | *              | *                | *                     | *                                | *                     | none     |          | TEST            | ≟ℐ⊡⊘<br>ฃ       |
| Ausnahme | en intern        |                      |                |                  |                       |                                  |                       |          |          |                 | Ê               |
|          | 0 /0 B           | IPv4 TCP             | *              | *                | ServerIn_RDS          | Ports_RDS                        | *                     | none     |          | Zugriff auf RDS | ≟ℐ⊡⊘<br>ฃ       |
|          | 3 /146.79<br>MiB | IPv4 TCP             | *              | *                | ServerIn_AD           | Ports_AD_TCP                     | *                     | none     |          | Services AD     | ≟ℐ⊡⊘<br>Ճ       |
|          | 6 /50.95 MiB     | IPv4 UDP             | *              | *                | ServerIn_AD           | Ports_AD_UDP<br>Alias details    | *                     | none     |          | Services AD     | ≟ℐ⊡⊘<br>Ճ       |
|          | 0 /3 KiB         | IPv4 TCP             | *              | *                | ServerIn_HTTP         | Value Desc<br>192.168.100.7 WS-I | cription<br>RA1 (CRL) | ione     |          | Services HTTP   | ≟ℐ⊡⊘<br>ฃ       |
| Π 🥑      | 15 /337 60       | IPv/I TCP            | *              | *                | Serverin HTTPS        | Porte HTTPS                      | *                     | none     |          | Services HTTPS  | . <b>₽</b> .▲□0 |

Hinter der Regel steht ein Alias. In diesem gebe ich nun die IP-Adresse meines WS-CA1 an:

| Sense System       | - Interfaces - Firewall -                                                                                       | Services - VPN -                                                                                    | Status 🔻                                                   | Diagnostics <del>-</del>                                      | Help 🗕                                | €                                                               |
|--------------------|----------------------------------------------------------------------------------------------------|----------------------------------------------------------------------------------------------------|------------------------------------------------------------|---------------------------------------------------------------|---------------------------------------|-----------------------------------------------------------------|
| Firewall / Aliases | / Edit                                                                                                    |                                                                                                    |                                                            |                                                               |                                       | Θ                                                               |
| Properties         |                                                                                                    |                                                                                                    |                                                            |                                                               |                                       |                                                                 |
| Name               | ServerIn_HTTP The name of the alias may only con                                                                | sist of the characters "a-z, A-z                                                                    | Z, 0-9 and _".                                             |                                                               |                                       |                                                                 |
| Description        | Services mit HTTP<br>A description may be entered here f                                                        | for administrative reference (n                                                                     | not parsed).                                               |                                                               |                                       |                                                                 |
| Туре               | Host(s)                                                                                                    |                                                                                                    | ~                                                          |                                                               |                                       |                                                                 |
| Host(s)            |                                                                                                    |                                                                                                    |                                                            |                                                               |                                       |                                                                 |
| Hint               | Enter as many hosts as desired. Ho<br>re-resolved and updated. If multiple<br>as 192.168.1.16/28 may also be en | sts must be specified by their<br>IPs are returned by a DNS qu<br>tered and a list of individual IF | IP address or fu<br>ery, all are used.<br>P addresses will | Illy qualified domain<br>An IP range such as<br>be generated. | name (FQDN). FQE<br>192.168.1.1-192.1 | 0N hostnames are periodically<br>68.1.10 or a small subnet such |
| IP or FQDN         | 192.168.100.6                                                                                                   |                                                                                                    | VS-CA1 (CRL)                                               |                                                               |                                       |                                                                 |
|                    | 🖺 Save 🕂 Add Host                                                                                               |                                                                                                    |                                                            |                                                               |                                       |                                                                 |

Nun wird es Zeit für einen Test von einem Client aus. Dazu nutze ich mein Notebook. Hier sind einige interne Zertifikate vorhanden. Ich exportiere eines davon in eine cer-Datei:

WS IT-Solutions

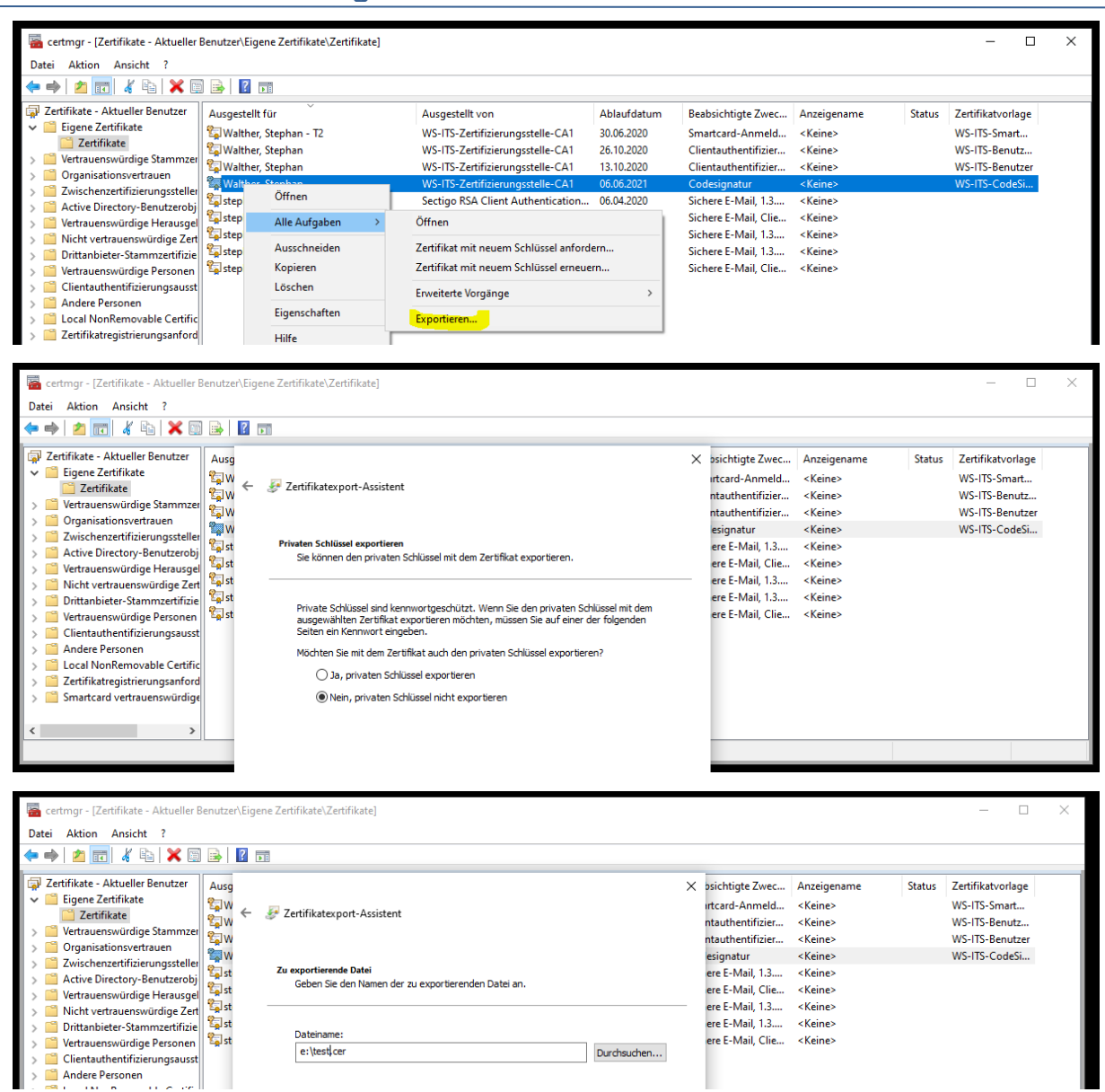

Mit certutil kann ich nun einen Sperrlisten-Test vornehmen:

| <pre>\&gt; certutil -url E:\test</pre> | .cer                                                                                   |                          |       |  |
|----------------------------------------|----------------------------------------------------------------------------------------|--------------------------|-------|--|
|                                        |                                                                                        |                          |       |  |
| URL-Abrufprogramm                      |                                                                                        |                          | ×     |  |
| Status Typ                             | URL                                                                                    | Abrufzeit Fingerabd      | Iruck |  |
|                                        |                                                                                        |                          |       |  |
|                                        |                                                                                        |                          |       |  |
|                                        |                                                                                        |                          |       |  |
| Zeitlimit (Sek.)                       | Hinweis: Heruntergeladene Sperfisten und                                               | Abrufen                  |       |  |
| Zeitiimi (Jert.)                       | Zertifikate werden nur bis zu einem gewisser<br>Maß überprüft. Die Sperrliste bzw. das | n C Zertifikate (vom Al. | A)    |  |
| 🗌 LDAP-Verkehr signieren               | Zertifikat ist möglicherweise nicht<br>ordnungsgemäß signiert oder verfügt nicht       | Spentisten (vom Cl       | OP)   |  |
| Zettilletesteretel                     | über entsprechende Erweiterungen für eine<br>ordnungsgemäße Überprüfung.               | C OCSP (von AIA)         |       |  |
| Walther, Stephan                       | Auswählen Beenden                                                                      | Abrufen                  |       |  |
|                                        |                                                                                        | -                        |       |  |

Das Tool prüft, ob die Sperrlistendaten von den Servern geladen werden können:

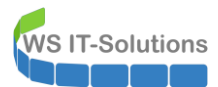

| > Windows PowerShell                                                                                                    |                                                                                                    | - | $\times$ |
|----------------------------------------------------------------------------------------------------|----------------------------------------------------------------------------------------------------|---|----------|
| PS E:\><br>PS E:\> certutil -url E:\tes                                                                                                    | t.cen                                                                                                    |   | Ŷ        |
| URL-Abrufprogramm<br>Status Typ<br>Deprüft Basissperils.<br>Öbeprüft Detasperils.<br>Öbeprüft Detasperils.<br>Öbeprüft Detasperils.<br>Öbeprüft Detasperils. | URL         Abrufzeit         Fingerabdruck           [0.0] Idap:///CN=WS-ITS-Zertifizierum         0         560cb4d6f9           [0.0.1] http://cl.ws.its/crid/WS-ITS-Zer         975fe-3a662           [1.0] http://cl.ws.its/crid/WS-ITS-Zer         975fe-3a662           [1.0] http://cl.ws.its/crid/WS-ITS-Zer         560cb4d6f9           [1.0] http://cl.ws.its/crid/WS-ITS-Zer         975fe-3a662           [1.0] http://cl.ws.its/crid/WS-ITS-Zer         0           [1.0] http://cl.ws.its/crid/WS-ITS-Zer         0           [1.0] http://cl.ws.its/crid/WS-ITS-Zer         0           975fe-3a662         0           [1.0] http://cl.ws.its/crid/WS-ITS-Zer         0           975fe-3a662         0 |   |          |
| Zettlinit (Sek.) 15<br>LDAP-Verkehr signieren<br>Zertifikatantragstel<br>Waither, Stephan<br>URL für Download                                                | Hinweis: Heruntergeladene Spenisten und<br>Zertifikat werden nur bis zu einem gewissen<br>Maß Überprüft. Die Speniste bzw. das<br>Zertifikat im die Gicherweise nicht<br>ordnungsgemäß signeit oder verfügt nicht<br>über entsprechende Erweitenungen für eine<br>ordnungsgemäße Überprüfung.       Abrufen         Auswählen       Beenden       C Zertifikat (vom AIA)         Auswählen       Beenden       OCSP (von AIA)                                                                                                    |   |          |

Das sieht gut aus. Damit sollte diese Migration abgeschlossen sein.